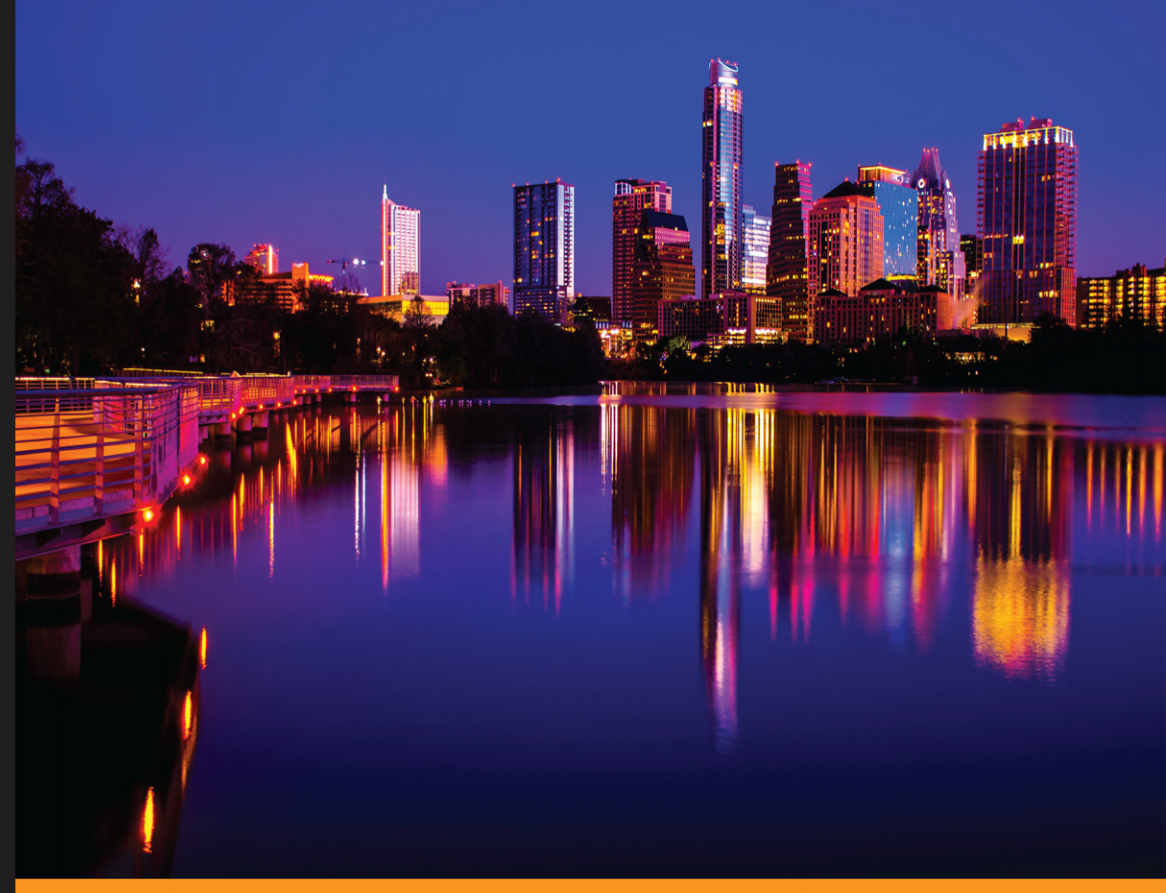

Community Experience Distilled

## OpenStack Networking Essentials

Build and manage networks in OpenStack using Neutron

James Denton

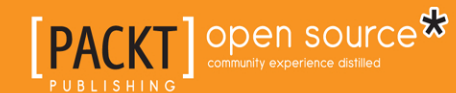

www.allitebooks.com

## OpenStack Networking Essentials

Build and manage networks in OpenStack using Neutron

**James Denton** 

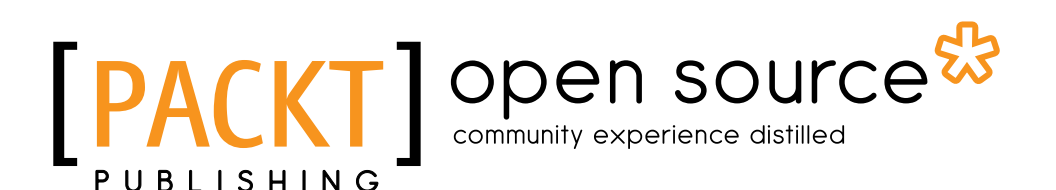

**BIRMINGHAM - MUMBAI** 

[FM-1]

www.allitebooks.com

#### **OpenStack Networking Essentials**

Copyright © 2016 Packt Publishing

All rights reserved. No part of this book may be reproduced, stored in a retrieval system, or transmitted in any form or by any means, without the prior written permission of the publisher, except in the case of brief quotations embedded in critical articles or reviews.

Every effort has been made in the preparation of this book to ensure the accuracy of the information presented. However, the information contained in this book is sold without warranty, either express or implied. Neither the author, nor Packt Publishing, and its dealers and distributors will be held liable for any damages caused or alleged to be caused directly or indirectly by this book.

Packt Publishing has endeavored to provide trademark information about all of the companies and products mentioned in this book by the appropriate use of capitals. However, Packt Publishing cannot guarantee the accuracy of this information.

First published: April 2016

Production reference: 1130416

Published by Packt Publishing Ltd. Livery Place 35 Livery Street Birmingham B3 2PB, UK.

ISBN 978-1-78528-327-7

www.packtpub.com

## Credits

Author James Denton Project Coordinator Shweta H Birwatkar

Reviewer Cody Bunch Proofreader Safis Editing

Indexer

Commissioning Editor Kartikey Pandey

Acquisition Editor Rreshma Raman

Content Development Editor Mehvash Fatima

Technical Editor Vishal Mewada

Copy Editor Madhusudan Uchil Graphics

Hemangini Bari

Kirk D'Penha

Production Coordinator Shantanu N. Zagade

Cover Work Shantanu N. Zagade

[FM-3]

www.allitebooks.com

## About the Author

**James Denton** has more than 15 years of experience in system administration and networking and has been deploying, operating, and maintaining OpenStack clouds since late 2012. He is a Principal Architect at Rackspace, and prior to joining the Rackspace Private Cloud team, he spent 5 years as an enterprise network security engineer. James has a bachelor's degree in business management, with a focus on computer information systems, from Texas State University in San Marcos, Texas. In his spare time, James enjoys spending time with his wife and son and camping in the Texas hill country.

## www.PacktPub.com

## eBooks, discount offers, and more

Did you know that Packt offers eBook versions of every book published, with PDF and ePub files available? You can upgrade to the eBook version at www.PacktPub. com and as a print book customer, you are entitled to a discount on the eBook copy. Get in touch with us at customercare@packtpub.com for more details.

At www.PacktPub.com, you can also read a collection of free technical articles, sign up for a range of free newsletters and receive exclusive discounts and offers on Packt books and eBooks.

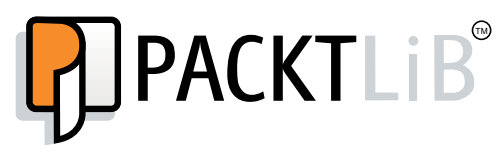

https://www2.packtpub.com/books/subscription/packtlib

Do you need instant solutions to your IT questions? PacktLib is Packt's online digital book library. Here, you can search, access, and read Packt's entire library of books.

#### Why subscribe?

- Fully searchable across every book published by Packt
- Copy and paste, print, and bookmark content
- On demand and accessible via a web browser

[FM-5]

#### www.allitebooks.com

www.allitebooks.com

## **Table of Contents**

| Preface                                                  | V  |
|----------------------------------------------------------|----|
| Chapter 1: OpenStack Networking Components – an Overview | 1  |
| Features of OpenStack Networking                         | 1  |
| Switching                                                | 2  |
| Routing                                                  | 2  |
| Advanced networking features                             | 3  |
| Load balancing                                           | 3  |
| Firewalling                                              | 3  |
| Virtual private networks                                 | 3  |
| The OpenStack architecture                               | 4  |
| A reference architecture                                 | 6  |
| Implementing the network                                 | 6  |
| Plugins and drivers                                      | 6  |
| Neutron agents                                           | 7  |
| The metadata agent                                       | 7  |
| The network plugin agent                                 | 8  |
| Summary                                                  | 9  |
| Chapter 2: Installing OpenStack Using RDO                | 11 |
| System requirements                                      | 11 |
| The initial network configuration                        | 12 |
| Example networks                                         | 13 |
| Interface configuration                                  | 14 |
| Connect to the host                                      | 16 |
| Initial steps                                            | 16 |
| Permissions                                              | 16 |
| Install network utilities                                | 17 |
| Set the hostname                                         | 17 |
| Install Network Time Protocol (NTP)                      | 17 |

| Disable NetworkManager                 | 17 |
|----------------------------------------|----|
| Upgrade the system                     | 18 |
| Install RDO using Packstack            | 18 |
| Download RDO                           | 18 |
| Configure the answer file              | 18 |
| Install RDO                            | 20 |
| Verify connectivity to OpenStack       | 21 |
| Verify connectivity to the dashboard   | 22 |
| Additional installation tasks          | 23 |
| Create a security group rule           | 23 |
| Create a demo project and user         | 24 |
| Configure the keystone_demo file       | 25 |
| Upload an image to Glance              | 25 |
| Summary                                | 26 |
| Chapter 3: Neutron API Basics          | 27 |
| Networks                               | 29 |
| Network attributes                     | 30 |
| Provider attributes                    | 31 |
| Additional attributes                  | 32 |
| Subnets                                | 32 |
| Ports                                  | 34 |
| The Neutron workflow                   | 37 |
| Booting an instance                    | 37 |
| How the logical model is implemented   | 37 |
|                                        | 39 |
| Summary                                | 39 |
| Chapter 4: Interfacing with Neutron    | 41 |
| Using the Horizon dashboard            | 42 |
| Managing resources within a project    | 42 |
| Creating networks within a project     | 42 |
| Viewing the network topology           | 46 |
| Managing resources as an administrator | 47 |
| Using the Neutron client               | 50 |
| Creating and listing networks          | 51 |
| Creating a network                     | 52 |
|                                        | 55 |
|                                        | 54 |
| Chapter 5: Switching                   | 55 |
| The basics of switching in OpenStack   | 55 |
| Using Linux bridges                    | 56 |
| Using Open vSwitch                     | 56 |
|                                        |    |

| Network types                                                    | 57       |
|------------------------------------------------------------------|----------|
| Local networks                                                   | 58       |
| Flat networks                                                    | 59       |
| VLAN networks                                                    | 61       |
| VXLAN networks                                                   | 63       |
| GRE networks                                                     | 65       |
| A look at our environment                                        | 66       |
| Getting a closer look                                            | 66       |
| Summary                                                          | 70       |
| Chapter 6: Routing                                               | 71       |
| The basics of routing in Neutron                                 | 71       |
| Network namespaces                                               | 71       |
| Connectivity through a router                                    | 72       |
| Outbound connectivity                                            | 74       |
|                                                                  | 74       |
| Standalana rautara                                               | 76       |
| Standalone routers                                               | /0<br>77 |
| Right available foulers                                          | //<br>77 |
| Distributed virtual fouters<br>Managing routers in the dashboard | 79       |
| Creating routers within a project                                | 70       |
| Viewing the network tenelogy                                     | 70       |
| Managing routors as an administrator                             | 79       |
| Managing routers with the Neutron client                         | 02<br>92 |
| Creating and listing routers                                     | 83       |
| Creating a router                                                | 83       |
| Adding an interface                                              | 84       |
| Listing router interfaces                                        | 85       |
| Examining the routers                                            | 86       |
| Summary                                                          | 87       |
| Chapter 7: Building Networks and Routers                         | 89       |
| Using provider networks                                          | 89       |
| Creating a provider network                                      | 91       |
| Booting an instance                                              | 92       |
| Accessing the instance                                           | 94       |
| Using a Neutron router                                           | 98       |
| External provider networks                                       | 100      |
| Attaching the router to an external provider network             | 101      |
| Booting an instance                                              | 103      |

| Testing connectivity                            | 105 |
|-------------------------------------------------|-----|
| Observing SNAT behavior                         | 109 |
| Assigning a floating IP                         | 110 |
| Testing connectivity via floating IP            | 113 |
| Multiple routers                                | 114 |
| Advanced networking                             | 115 |
| Summary                                         | 116 |
| Chapter 8: Security Group Fundamentals          | 117 |
| Security groups in OpenStack                    | 118 |
| Using security groups                           | 119 |
| The default security group                      | 121 |
| Managing security groups                        | 122 |
| Using CIDR to control traffic                   | 123 |
| Applying security groups to instances and ports | 124 |
| Working with security groups in the dashboard   | 125 |
| Caveats                                         | 128 |
| Port security                                   | 129 |
| Allowed address pairs                           | 129 |
|                                                 | 130 |
|                                                 | 152 |
| Appendix: Configuring VirtualBox                | 133 |
| Configuring VirtualBox networking               | 133 |
| Configuring host-only networks                  | 134 |
| Creating a virtual machine                      | 137 |
| Configuring a virtual machine                   | 141 |
| Installing the CentOS operating system          | 144 |
| Attaching the ISO to the virtual machine        | 145 |
| Starting the virtual machine                    | 147 |
| Configuring virtual machine networking          | 149 |
| Accessing the virtual machine                   | 149 |
| Configuring network interfaces                  | 150 |
| Accessing a virtual machine over SSH            | 151 |
| Index                                           | 153 |

## Preface

OpenStack is an open source cloud operating system designed to control pools of compute, storage, and networking resources. This powerful system fosters rapid innovation while decreasing operational and capital costs. OpenStack has exploded in popularity in recent years, thanks to its features, flexibility, and overall maturity.

In this book, we will explore the networking component of OpenStack, known as Neutron. Neutron provides an API for users to build virtual network resources such as switches, routers, load balancers, and firewalls. We will walk through the installation of OpenStack using RDO and will look at the core components of the API, made up of networks, subnets, and ports. By the end of the book, you will have harnessed the power of OpenStack and Neutron to create and access virtual network resources of your own.

## What this book covers

*Chapter 1, OpenStack Networking Components – an Overview,* provides an introduction to OpenStack Networking features, components, and the basic physical architectures required to support an OpenStack cloud.

*Chapter 2, Installing OpenStack Using RDO,* provides instructions for installing the Liberty release of OpenStack using RDO on the CentOS 7.1 operating system.

*Chapter 3, Neutron API Basics,* looks at the core components of the Neutron API, made up of networks, subnets, and ports, and how they're used to construct virtual networks.

*Chapter 4, Interfacing with Neutron,* explores the use of the Horizon dashboard and the Neutron command-line client to interface with the Neutron API.

*Chapter 5, Switching,* looks at how Neutron constructs and implements the virtual network infrastructure to enable the flow of traffic across the cloud.

*Chapter 6, Routing,* discusses how Neutron implements virtual routers that provide routing between Neutron networks and the outside world using source network address translation and floating IPs.

*Chapter 7, Building Networks and Routers,* covers basic virtual network architectures and showcases the traffic flow from client workstations to virtual machine instances via fixed and floating IPs.

*Chapter 8, Security Group Fundamentals,* examines the use of Neutron security groups to secure instance traffic at the virtual switch port and walks you through creating and managing security groups and associated rules.

*Appendix, Configuring VirtualBox,* is meant to assist with the setup of a virtual environment using VirtualBox so that many of the examples throughout the book can be followed.

## What you need for this book

For this book, the following is required:

- Operating system:
  - ° CentOS Linux 7.1
- Software:
  - ° VirtualBox 5.0 or higher
  - ° RDO (Liberty release)

This book assumes a beginner-to-moderate level of networking experience and experience with Linux operating systems. While this book will walk you through a basic installation of OpenStack using RDO, little time will be spent on services other than Neutron as well as any configuration of OpenStack outside of what's available via the API. It will be helpful for you have a basic understanding of OpenStack and its components prior to reading this book.

Internet connectivity is required to install OpenStack packages. An all-in-one OpenStack deployment will be performed on a single virtual machine within VirtualBox. CentOS must be installed prior to installing RDO. Alternative virtualization platforms such as VMware, or physical hardware, are optional.

Major OpenStack releases occur every 6 months, and after the N or O release, Liberty repositories may no longer be available. In the event that the OpenStack installation procedure documented in this book no longer functions properly, refer to the installation guide at http://docs.openstack.org/ or https://www.rdoproject.org/ for instructions on installing the latest version of OpenStack.

## Who this book is for

The book is for those who are new to OpenStack and Neutron and want to learn OpenStack networking fundamentals. It introduces the reader to OpenStack networking and related concepts and technologies. Some prior networking and systems administration experience is recommended. A virtual or physical server is recommended to follow along with the concepts demonstrated in the book.

## Conventions

In this book, you will find a number of text styles that distinguish between different kinds of information. Here are some examples of these styles and an explanation of their meaning.

Code words in text, database table names, folder names, filenames, file extensions, pathnames, dummy URLs, user input, and Twitter handles are shown as follows: "In a reference implementation, a Neutron DHCP agent runs on one or more infrastructure nodes and spawns a dnsmasq process for each network where DHCP is enabled."

A block of code is set as follows:

```
[general]
# Generic config options
CONFIG_UNSUPPORTED=n
CONFIG_DEBUG_MODE=n
CONFIG PROVISION DEMO=n
```

Any command-line input or output is written as follows:

```
$ sudo ifdown enp0s3; sudo ifdown enp0s9;
$ sudo ifup enp0s3; sudo ifup enp0s9;
```

**New terms** and **important words** are shown in bold. Words that you see on the screen, for example, in menus or dialog boxes, appear in the text like this: "In addition, controller nodes run the database and messaging servers and are often the point of management of the cloud via the **Horizon** dashboard."

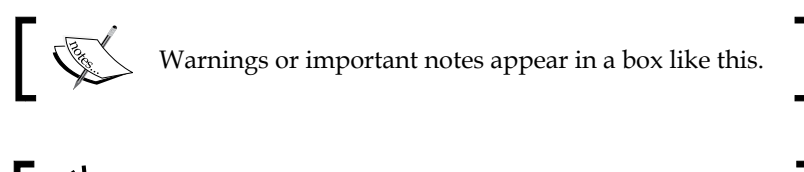

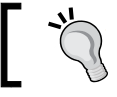

Tips and tricks appear like this.

## Reader feedback

Feedback from our readers is always welcome. Let us know what you think about this book — what you liked or disliked. Reader feedback is important for us as it helps us develop titles that you will really get the most out of.

To send us general feedback, simply e-mail feedback@packtpub.com, and mention the book's title in the subject of your message.

If there is a topic that you have expertise in and you are interested in either writing or contributing to a book, see our author guide at www.packtpub.com/authors.

## **Customer support**

Now that you are the proud owner of a Packt book, we have a number of things to help you to get the most from your purchase.

## Downloading the example code

You can download the example code files for this book from your account at http://www.packtpub.com. If you purchased this book elsewhere, you can visit http://www.packtpub.com/support and register to have the files e-mailed directly to you.

You can download the code files by following these steps:

- 1. Log in or register to our website using your e-mail address and password.
- 2. Hover the mouse pointer on the **SUPPORT** tab at the top.
- 3. Click on **Code Downloads & Errata**.
- 4. Enter the name of the book in the **Search** box.
- 5. Select the book for which you're looking to download the code files.
- 6. Choose from the drop-down menu where you purchased this book from.
- 7. Click on **Code Download**.

Once the file is downloaded, please make sure that you unzip or extract the folder using the latest version of:

- WinRAR / 7-Zip for Windows
- Zipeg / iZip / UnRarX for Mac
- 7-Zip / PeaZip for Linux

## Downloading the color images of this book

We also provide you with a PDF file that has color images of the screenshots/ diagrams used in this book. The color images will help you better understand the changes in the output. You can download this file from https://www.packtpub. com/sites/default/files/downloads/OpenStackNetworkingEssentials\_ ColorImages.pdf.

## Errata

Although we have taken every care to ensure the accuracy of our content, mistakes do happen. If you find a mistake in one of our books — maybe a mistake in the text or the code — we would be grateful if you could report this to us. By doing so, you can save other readers from frustration and help us improve subsequent versions of this book. If you find any errata, please report them by visiting http://www.packtpub.com/submit-errata, selecting your book, clicking on the **Errata Submission Form** link, and entering the details of your errata. Once your errata are verified, your submission will be accepted and the errata will be uploaded to our website or added to any list of existing errata under the Errata section of that title.

To view the previously submitted errata, go to https://www.packtpub.com/books/ content/support and enter the name of the book in the search field. The required information will appear under the **Errata** section.

## Piracy

Piracy of copyrighted material on the Internet is an ongoing problem across all media. At Packt, we take the protection of our copyright and licenses very seriously. If you come across any illegal copies of our works in any form on the Internet, please provide us with the location address or website name immediately so that we can pursue a remedy.

Please contact us at copyright@packtpub.com with a link to the suspected pirated material.

We appreciate your help in protecting our authors and our ability to bring you valuable content.

## Questions

If you have a problem with any aspect of this book, you can contact us at questions@packtpub.com, and we will do our best to address the problem.

# 1 OpenStack Networking Components – an Overview

OpenStack Networking, otherwise known as **Neutron**, is an API-driven system for managing virtual and physical network resources in an OpenStack cloud. The job of Neutron is simple: it is meant to provide **Networking as a Service (NaaS)** to cloud environments. Users can leverage the Neutron API to build network architectures in the cloud that define the availability of their applications. Neutron strips away from the user much of the complexity of building rich network architectures in the cloud. In this book, you will learn about some of the basic networking features offered by Neutron, and you will build a small environment that will expose you to various methods of interacting with the Neutron API to build simple network configurations.

## Features of OpenStack Networking

Many cloud environments rely on virtual compute technologies made available by hypervisors such as **Kernel-based Virtual Machine** (**KVM**), Xen, and Hyper-V, among many others. Neutron's core purpose is to connect virtual machine instances to a virtual network spanning the cloud and connect the virtual network to the physical network infrastructure. The containerization of applications made possible by **Linux Containers** (**LXC**), Docker, and other container technologies means that Neutron should also be responsible for providing network connectivity and features to containers in the future.

Neutron relies on the use of its pluggable and extensible architecture to construct and configure virtual and physical network resources. Many physical devices, such as switches, routers, firewalls, and load balancers, are implemented in software in reference implementations. A reference implementation is one that relies on the use of plugins, drivers, and agents made available for free by the Neutron community. A common reference plugin is the **Modular Layer 2** (**ML2**) plugin, which is used to define a logical networking framework that agents can use to construct the virtual network. Common reference agents include the **Open vSwitch** (**OVS**) and **Linux bridge** agents, which are used to construct their respective virtual switching infrastructures based on networks that users have defined with the Neutron API.

## Switching

In a reference implementation, Neutron relies on virtual bridges and switches to connect virtual instances, containers, and other network resources to the network. Neutron includes support for standard Linux bridges and virtual switches created with OVS. OVS is an open source virtual switch that supports dozens of technologies and protocols, including NetFlow, **Switch port Analyzer (SPAN)**, **Remote SPAN (RSPAN)**, **Link Aggregation Control Protocol (LACP)**, and 802.1q VLAN tagging. However, much of its extended functionality and features are not exposed to users through the OpenStack API. Neutron also supports the use of overlay networking technologies such as **Generic Routing Encapsulation (GRE)** and **Virtual Extensible LAN (VXLAN)**, among others, to connect virtual bridges and switches across nodes to one another over a common network. More information on how Neutron leverages virtual switching technologies can be found in *Chapter 5, Switching*.

## Routing

Neutron provides routing and network address translation capabilities that allow instances and other virtual network devices to access networks other than their own. When a user creates a virtual network, that network is isolated from all other networks. Users can create virtual routers and attach one or more virtual networks to a router. Once attached, devices in the network are capable of communicating with other attached networks and, in some cases, remote networks such as the Internet. Neutron also provides inbound connectivity through the use of floating IPs. A floating IP is a *1-to-1* relationship between the instance on the virtual network and an IP address on a real network. More information on various routing features of Neutron can be found in *Chapter 6, Routing*.

## Advanced networking features

Neutron includes support for networking technologies such as load balancers, firewalls, and virtual private networks, and has software-based reference implementations for each of these technologies, using software such as HAProxy, iptables, StrongSwan, and OpenSwan. The Neutron API can be used to construct logical models that are then implemented by various plugins and agents across the cloud. The networking features discussed in this subsection will not be covered in detail in this book, but they are important features of Neutron networking.

#### Load balancing

**Load Balancing as a Service (LBaaS)** provides users with the ability to create and manage load balancers that balance traffic across multiple virtual machine instances. Users can create monitors, set connection limits, apply persistence profiles to traffic traversing a load balancer, and more. The reference plugin uses HAProxy as the software load balancer, but plugins exist that allow Neutron to interface with physical load balancers from vendors such as Citrix, F5, Radware, and others.

#### Firewalling

**Firewall as a Service (FWaaS)** provides users the ability to create and manage firewalls that filter traffic to and from virtual machine instances and other network devices. The reference plugin implements virtual firewalls inside existing Neutron routers using iptables, and third-party plugins exist that allow Neutron to interface with physical firewalls.

#### Virtual private networks

**Virtual Private Network as a Service (VPNaaS)** provides users with the ability to create site-to-site **Internet Protocol Security (IPSec)** tunnels between Neutron routers and other VPN gateways. The reference plugin implements IPSec connections inside existing Neutron routers using software such as StrongSwan or OpenSwan, and third-party plugins exist that allow Neutron to interface with physical VPN gateway devices.

## The OpenStack architecture

Most OpenStack clouds are made up of physical infrastructure nodes that fit into one of the following four categories:

- Controller nodes: These usually run the application programming interface (API) services for all of the OpenStack components, including Glance, Nova, Keystone, and Neutron. In addition, controller nodes run the database and messaging servers and are often the point of management of the cloud via the Horizon dashboard. Most OpenStack API services can be installed on multiple controller nodes and can be load balanced to scale the OpenStack control plane.
- Network nodes: These usually run DHCP and metadata services and can host virtual routers when the Neutron L3 agent is installed. In smaller environments, it is not uncommon to see controller and network node services collapsed onto the same server or set of servers. As the cloud grows in size, most network services can be broken out among other servers or installed on their own server for optimal performance.
- Compute nodes: These usually run a hypervisor, such as KVM, Hyper-V, or Xen, or container software, such as LXC or Docker. In some cases, a compute node may also host virtual routers, especially when Distributed Virtual Routing (DVR) is configured. In proof-of-concept or test environments, it is not uncommon to see controller, network, and compute node services collapsed onto the same machine. This is especially common when using DevStack, a software package designed for developing and testing OpenStack code. All-in-one installations are not recommended for production use.
- **Storage nodes**: These are usually limited to running software related to storage, such as Cinder, Ceph, or Swift. Storage nodes do not usually host any type of Neutron Networking service or agent and will not be discussed in this book.

When Neutron services are broken out among many hosts, the layout of services will often resemble the following diagram, though it can vary from environment to environment:

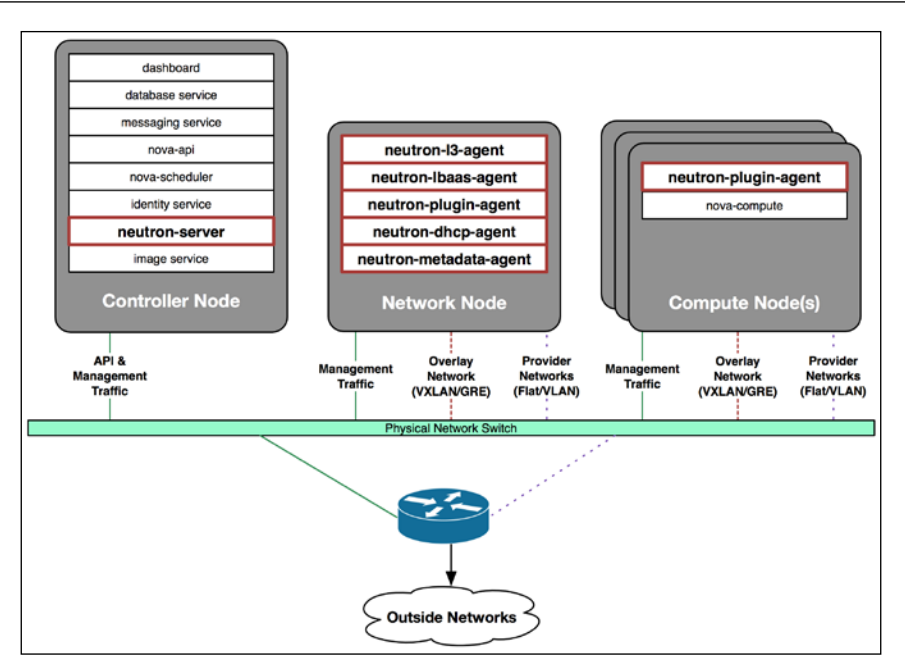

In this book, we will build a test environment on a single node that demonstrates basic OpenStack network functionality. This distribution of services will look like this:

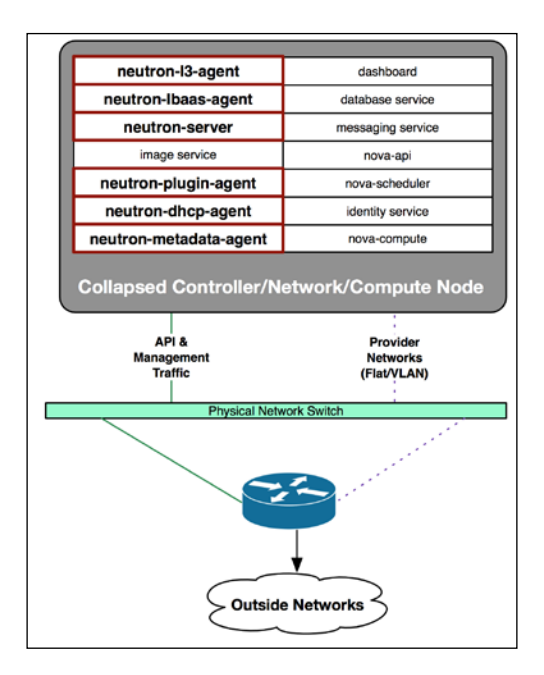

In both of the preceding diagrams, Neutron-related services have been highlighted in bold.

## A reference architecture

In a reference implementation of Neutron, the following components can be found installed and running across the cloud infrastructure:

- One or more Neutron API servers
- A core network plug-in and driver
- One or more DHCP agents
- One or more metadata agents
- One or more network plugin agents

The Neutron API is a powerful tool responsible for taking in user-defined network topologies and passing them to network plugins for implementation. Users can interface with the Neutron API using command-line utilities, Python libraries, or directly via HTTP.

#### Implementing the network

Neutron supports plugins, drivers, and agents that extend network functionality and implement networks and features defined by users. In this section, we will cover these concepts.

#### **Plugins and drivers**

There are two major plugin types within the Neutron architecture:

- **Core plugins**: They are responsible for adapting the logical network described by the API into something that can be implemented by the L2 agent and **IP Address Management (IPAM)** system running on the host. The ML2 plugin is used in reference implementations.
- **Service plugins**: They provide additional network services, such as routing, load balancing, and firewalling, and are all available in reference implementations.

The ML2 plugin relies on different types of drivers to determine the types of networks to implement and the mechanisms used to implement them. **Type drivers** describe different types of network supported by Neutron, including flat, VLAN, VXLAN, GRE and local. **Mechanism drivers** are used to implement the described networks in software or on physical hardware.

Third-party vendors have implemented support for their respective network technologies by developing their own plugins that implement the Neutron API and extend network services. Vendors including Cisco, Arista, Brocade, Radware, F5, and VMware have created plugins that allow Neutron to interface with OpenFlow controllers, load balancers, switches, and other physical and virtual network hardware. While third-party drivers are outside the scope of this book, we will cover some of the common type and mechanism drivers in *Chapter 5, Switching*.

#### **Neutron agents**

The Neutron server is the centralized controller of the network and is responsible for providing an API to users and storing information about the network in the database. However, the actual commands to implement the network are executed on the compute and network nodes by agents that run on those nodes. Neutron agents receive messages and instructions from the Neutron server on the message bus and execute the changes accordingly.

#### The DHCP agent

The **Dynamic Host Configuration Protocol (DHCP)** is a protocol used for dynamically distributing network configuration parameters, such as IP addresses and routes, to network interfaces. Many cloud instances require the use of DHCP to acquire their IP address and other network information. Neutron is capable of providing DHCP services to all networks created in the cloud, and it uses a DHCP agent to manage those services. In a reference implementation, a Neutron DHCP agent runs on one or more infrastructure nodes and spawns a dnsmasq process for each network where DHCP is enabled.

#### The metadata agent

OpenStack provides metadata services, which enable users to retrieve information about their instances that can then be used to configure or manage the running instance. Metadata includes information such as the hostname, fixed and floating IPs, and public SSH keys. In addition to metadata, users can access user data and scripts that are provided during the launching of an instance and are executed during the boot process. The Neutron metadata agent proxies requests from instances to the Nova metadata API, and it is accessible to instances via http://169.254.169.254/metadata.

#### The network plugin agent

The Neutron plugin agents are services that run on compute and network nodes and are responsible for configuring and implementing the virtual network on the local node. Plugin agents listen for messages from the Neutron server and construct the local network based on information in those messages. An example of how the agents work together with the Neutron server to build the virtual network can be observed in the following diagram:

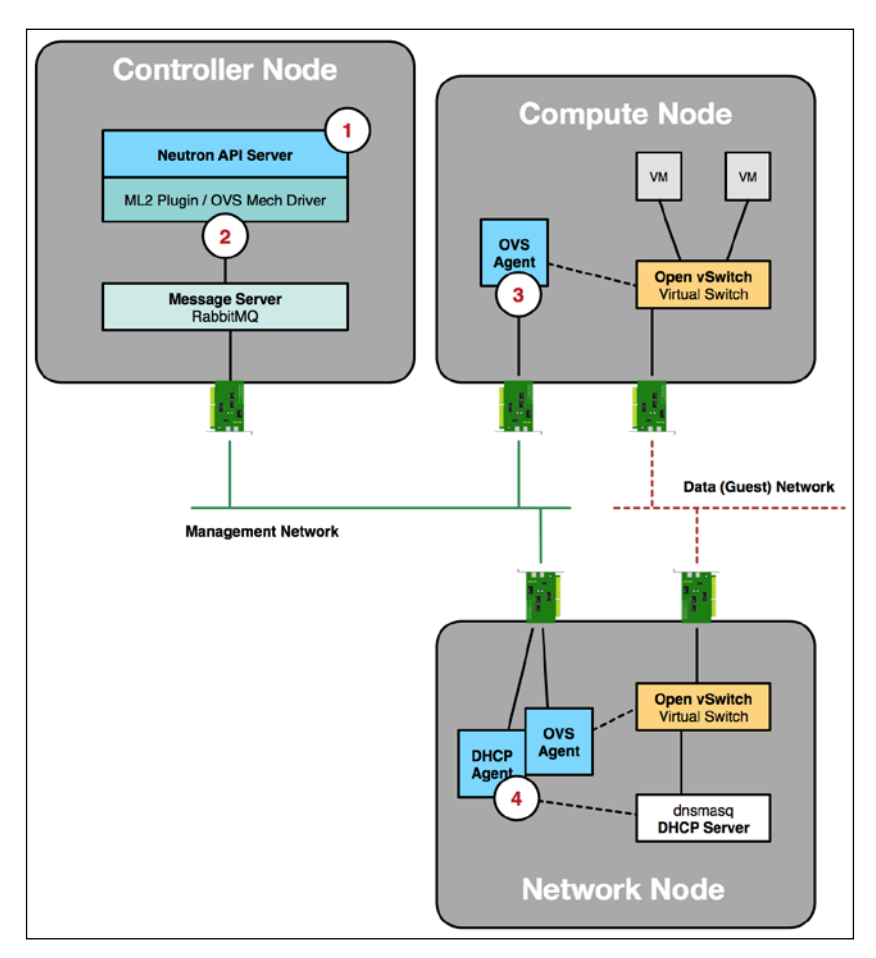

In the preceding diagram, the following actions take place among various Neutron components:

- 1. Neutron receives a request to connect virtual machine instances to a new network. The API server invokes the ML2 plugin to process the request.
- 2. The ML2 plugin passes the request to the OVS mechanism driver, which creates a message using information available in the request. The message is cast to the respective OVS agent for processing over the management network.
- 3. The OVS agent receives the message and configures the local virtual switch.
- 4. Meanwhile, the DHCP agent also receives messages related to this request and configures the DHCP server on the network node. Once this is done, the virtual machine instances will interface with the DHCP server and receive their IP address over the data network.

## Summary

Neutron is one of the more complicated OpenStack components to configure and maintain, and the list of features in this chapter is by no means comprehensive. The payoff of Neutron's complexity is that users are able to programmatically build elaborate and consistent network topologies. Neutron provides reference implementations using open source components for all of the features it supports, and its extensible framework allows third parties to build plugins and drivers that can interface with other virtual and physical network devices in order to bring additional features and functionality to the cloud. To successfully deploy Neutron and harness all it has to offer, it is important to have a strong understanding of core networking concepts. In this book, we will cover some fundamental network concepts of Neutron and build a foundation for deploying instances.

In the next chapter, we will use the RDO OpenStack distribution and its included installer to configure an all-in-one deployment that will enable us to explore virtual switching and routing concepts in further detail.

## 2 Installing OpenStack Using RDO

In the previous chapter, we looked at the various components that make up Neutron and looked at the networking technologies that Neutron supports. Now, we will install OpenStack in a virtual machine and take a closer look at creating and managing network resources. In this chapter, we'll walk through a deployment of OpenStack called **RPM Distribution of OpenStack (RDO)** using Packstack. RDO is an OpenStack distribution packaged by the open source community for users running Linux distributions based on Red Hat, such as Fedora, CentOS, and Red Hat Enterprise Linux. RDO is a great alternative to a DevStack deployment, especially for demonstration purposes.

## System requirements

OpenStack components are intended to run on standard hardware that ranges from desktop machines to enterprise-grade servers. For optimal performance, the processors of the compute nodes should support virtualization extensions, such as Intel's **VT-x** or AMD's **AMD-v** technologies. When using virtualization software such as VirtualBox, it may not be possible to extend certain virtualization features to the virtual machines running inside the OpenStack cloud, which could result in degraded performance. For demonstration purposes, however, deploying in a virtual machine can offer a similar experience to deploying on hardware, but in a simplified manner.

OpenStack currently supports numerous Linux distributions, including CentOS, Fedora, Red Hat Enterprise Linux, openSUSE, SUSE Linux Enterprise Server, and Ubuntu. This book assumes that the CentOS 7.1 Server operating system has been installed prior to the installation of OpenStack using RDO. You can download CentOS Server from https://www.centos.org/ or from the mirrors listed on the page at https://www.centos.org/download/mirrors/.

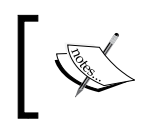

A minimal ISO is all that is needed to build a fully functioning environment. At the time of writing this, the latest downloadable ISO is named CentOS-7-x86\_64-Minimal-1511.iso.

In order to support all of the Neutron features discussed in this book, a minimum kernel version of 3.10.0-229.20.1.el7.x86\_64 is recommended.

This book assumes OpenStack will be installed on a single virtual machine that meets the following minimum requirements:

| Server                 | Virtual machine requirements                                    | Software requirements      |
|------------------------|-----------------------------------------------------------------|----------------------------|
| Single virtual machine | Processor: 64-bit x86                                           | Operating System: CentOS 7 |
|                        | Memory: 4 GB RAM                                                |                            |
|                        | Disk space: 12 GB                                               |                            |
|                        | Network: Three virtual 1 GBps<br>network interface cards (NICs) |                            |

## The initial network configuration

To understand how networking within the all-in-one virtual machine node hosting OpenStack will work, refer to the following diagram:

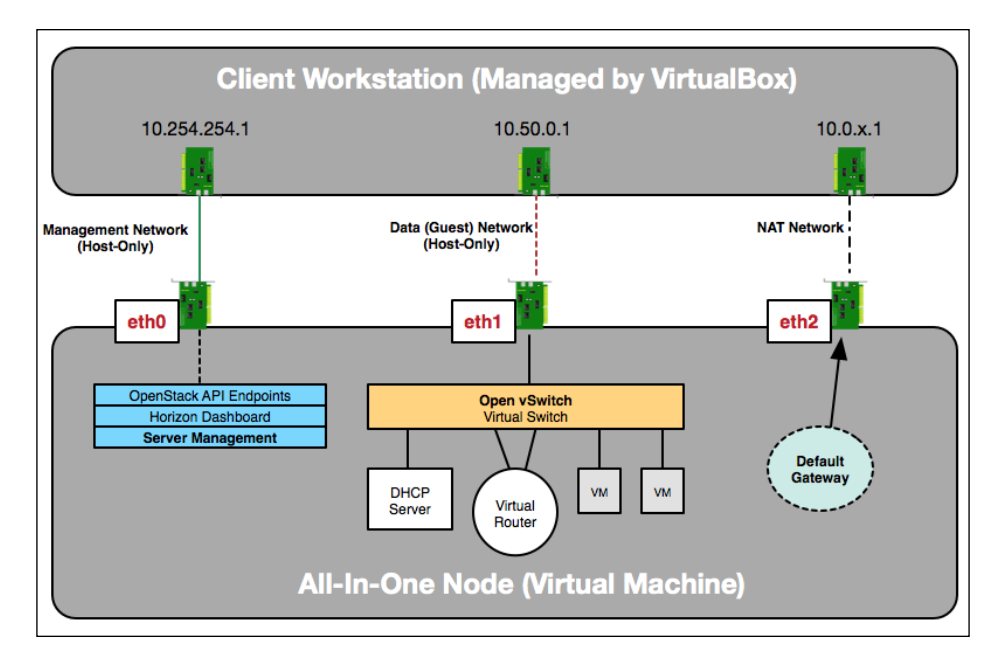

In the preceding diagram, three virtual interfaces are cabled to the **All-In-One Node**. The eth0 interface will serve as the management interface for OpenStack services and API access while eth1 will be used for interfacing with virtual machine instances over Neutron networks, including using floating IPs. The eth2 interface will serve as the gateway interface for Internet access from the **All-In-One Node** and will not be utilized by OpenStack itself. By configuring host-only networks within VirtualBox and associating them with the **All-In-One Node**, you will be able to interface with the OpenStack API, dashboard, and certain Neutron networks from your workstation.

For instructions on how to configure VirtualBox to support the aforementioned networking configuration, refer to *Appendix*, *Configuring VirtualBox*.

#### **Example networks**

Throughout the book, there will be examples of configuring and using various OpenStack services. The following table provides the networks used for those services:

| Network                   | CIDR            |
|---------------------------|-----------------|
| Management                | 10.254.254.0/24 |
| External/floating IP pool | 10.50.0.0/24    |

The following tables provide IP addresses and interface configurations for the OpenStack host:

| Interface | IP address     | Virtual network type | Network name |
|-----------|----------------|----------------------|--------------|
| eth0      | 10.254.254.100 | Host-only            | vboxnet0     |
| eth1      | None           | Host-only            | vboxnet1     |
| eth2      | DHCP           | NAT                  | NA           |

## Interface configuration

CentOS uses a configuration file for each individual network interface. These files can be found in the /etc/sysconfig/network-scripts directory. Interface names may vary between systems, depending on the operating system version, the underlying hardware, and the type of network interface used. Within my VirtualBox instance, the following interface mappings can be observed:

| Interface  | Logical | Actual |
|------------|---------|--------|
| Management | eth0    | enp0s3 |
| Data       | eth1    | enp0s8 |
| Gateway    | eth2    | enp0s9 |

If your interface names differ from what is listed here, make a note of the differences and configure them according to the following layout:

| Interface  | Actual           |
|------------|------------------|
| Management | First interface  |
| Data       | Second interface |
| Gateway    | Third interface  |

Using a text editor, update the network interface files on your host as follows:

Management interface (ifcfg-enp0s3):

```
TYPE=Ethernet
BOOTPROTO=none
DEFROUTE=no
IPV4_FAILURE_FATAL=no
IPV6INIT=no
NAME=enp0s3
DEVICE=enp0s3
ONBOOT=yes
IPADDR=10.254.254.100
PREFIX=24
```

• Gateway interface (ifcfg-enp0s9):

TYPE=Ethernet BOOTPROTO=dhcp DEFROUTE=yes IPV4\_FAILURE\_FATAL=no IPV6INIT=no NAME=enp0s9 DEVICE=enp0s9 ONBOOT=yes

> You can download the example code files for this book from your account at http://www.packtpub.com. If you purchased this book elsewhere, you can visit http://www.packtpub.com/support and register to have the files e-mailed directly to you.

You can download the code files by following these steps:

- Log in or register to our website using your e-mail address and password.
- Hover the mouse pointer on the **SUPPORT** tab at the top.
- Click on Code Downloads & Errata.
- Enter the name of the book in the **Search** box.
- Select the book for which you're looking to download the code files.
- Choose from the drop-down menu where you purchased this book from.
- Click on Code Download.

Once the file is downloaded, please make sure that you unzip or extract the folder using the latest version of:

- WinRAR / 7-Zip for Windows
- Zipeg / iZip / UnRarX for Mac
- 7-Zip / PeaZip for Linux

The enp0s8 interface will be connected to a network bridge and used for VM traffic and will be configured automatically during the installation of OpenStack. Packstack should automatically configure the interface and connect it to the bridge, which means you do not need to configure the file beforehand. To activate the changes, cycle the interfaces using the following ifdown and ifup commands from the virtual machine console:

```
$ sudo ifdown enp0s3; sudo ifdown enp0s9;
$ sudo ifup enp0s3; sudo ifup enp0s9;
```

#### Connect to the host

From your workstation, connect to the host using the management address configured on the eth0 (enp0s3) interface, as shown in the following screenshot:

```
workstation:~ james.denton$ ssh jdenton@10.254.254.100
The authenticity of host '10.254.254.100 (10.254.254.100)' can't be established.
ECDSA key fingerprint is SHA256:1nbPfRKGjSZvCbpN+WT/OiyWs2r55Tn5AvAiGRO1YoE.
Are you sure you want to continue connecting (yes/no)? yes
Warning: Permanently added '10.254.254.100' (ECDSA) to the list of known hosts.
jdenton@10.254.254.100's password:
Last login: Mon Dec 7 10:38:11 2015 from 10.254.254.1
[jdenton@allinone ~]$
```

The host will utilize the DHCP interface as its default gateway interface, allowing it to access the Internet using the NAT established by VirtualBox. The management interface will be used to interact with the host using SSH as well as the OpenStack API and the **Horizon** dashboard. Once connected, proceed with installing OpenStack using the procedure outlined in the following sections.

## **Initial steps**

Before we can install OpenStack, some work must be done to prepare the system for a successful installation.

## Permissions

RPM Distribution of OpenStack, or RDO, should be installed as a user with sudo permissions. For tips on configuring sudoers, visit the following URL:

https://wiki.centos.org/TipsAndTricks/BecomingRoot

### Install network utilities

Various utilities are used throughout this book to assist you in the installation and troubleshooting of OpenStack. The following command installs the necessary packages for those:

```
$ sudo yum install wget curl tcpdump
```

#### Set the hostname

Before installing OpenStack, use the hostnamectl command to set the hostname of the host:

```
$ sudo hostnamectl set-hostname allinone.learningneutron.com
```

## Install Network Time Protocol (NTP)

A time-synchronization program such as NTP is a requirement in multinode installations, as OpenStack services depend on consistent and synchronized times between hosts. For Nova Compute, having synchronized time helps avoid problems when scheduling VM launches on compute nodes. Other services can experience similar issues when the time is not synchronized. In an All-In-One installation such as the one demonstrated here, NTP is recommended but not required.

To install NTP, issue the following command on all nodes in the environment:

```
$ sudo yum install ntp
```

#### Disable NetworkManager

Before installing RDO, disable NetworkManager to avoid issues during the installation and operation of OpenStack. To stop and disable NetworkManager, issue the following commands:

```
$ sudo systemctl stop NetworkManager.service
```

```
$ sudo systemctl disable NetworkManager.service
```

#### Upgrade the system

Before installing OpenStack, it is imperative that the kernel and other system packages be upgraded to the latest version of the installed CentOS release. Issue the following yum command, followed by a reboot via the reboot command to allow the changes to take place:

```
$ sudo yum upgrade
```

```
$ sudo reboot
```

## Install RDO using Packstack

Packstack is a utility that installs OpenStack using Puppet, a module-based configuration management tool. Packstack currently supports Fedora, CentOS, Red Hat Enterprise Linux, and other Linux distributions derived from Red Hat.

## **Download RDO**

To download RDO and other related software, issue the following commands on the All-In-One node:

\$ sudo yum update

```
$ sudo yum install http://rdo.fedorapeople.org/rdo-release.rpm
```

Download and install Packstack with the following command:

```
$ sudo yum install openstack-packstack
```

#### Configure the answer file

Packstack relies on an answer file composed of **key-value** pairs that describe how various OpenStack and environment settings should be configured. The Packstack command has a parameter that can be passed to generate an initial answer file that can then be modified to suit your needs. You can also pass a file containing a subset of key-value pairs that can then be used during the installation process along with other defaults that Packstack specifies.

In your home directory, create a file named answers.cfg containing the following [general] header and subsequent key-value pairs as follows:

```
[general]
# Generic config options
CONFIG_UNSUPPORTED=n
```

```
CONFIG DEBUG MODE=n
CONFIG PROVISION DEMO=n
# Default password to be used everywhere
CONFIG DEFAULT PASSWORD=openstack
#Install the following services
CONFIG MARIADB INSTALL=y
CONFIG GLANCE INSTALL=y
CONFIG NOVA INSTALL=y
CONFIG NEUTRON INSTALL=y
CONFIG HORIZON INSTALL=y
CONFIG CLIENT INSTALL=y
# Configure networking
EXCLUDE SERVERS=
CONFIG NTP SERVERS=
CONFIG CONTROLLER HOST=10.254.254.100
CONFIG COMPUTE HOSTS=10.254.254.100
CONFIG NETWORK_HOSTS=10.254.254.100
CONFIG MARIADB HOST=10.254.254.100
CONFIG AMQP HOST=10.254.254.100
CONFIG STORAGE HOST=10.254.254.100
CONFIG SAHARA HOST=10.254.254.100
CONFIG KEYSTONE LDAP URL=ldap://10.254.254.100
CONFIG MONGODB HOST=10.254.254.100
CONFIG REDIS MASTER HOST=10.254.254.100
# Configure Neutron
CONFIG NEUTRON L3 EXT BRIDGE=provider
CONFIG NEUTRON ML2 MECHANISM DRIVERS=openvswitch
CONFIG NEUTRON ML2 VLAN RANGES=
CONFIG NEUTRON L2 AGENT=openvswitch
CONFIG NEUTRON ML2 FLAT NETWORKS=*
CONFIG NEUTRON OVS BRIDGE MAPPINGS=physnet1:br-ex
CONFIG NEUTRON OVS BRIDGE IFACES=br-ex:enp0s8
#Do not install the following services
CONFIG CINDER INSTALL=n
CONFIG MANILA INSTALL=n
CONFIG SWIFT INSTALL=n
CONFIG CEILOMETER INSTALL=n
CONFIG HEAT INSTALL=n
CONFIG SAHARA INSTALL=n
CONFIG TROVE INSTALL=n
CONFIG IRONIC INSTALL=n
```

```
CONFIG_NAGIOS_INSTALL=n
CONFIG VMWARE BACKEND=n
```
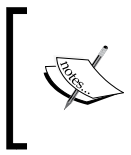

If your interface names differ from those listed in the earlier table, replace enp0s8 in the CONFIG\_NEUTRON\_OVS\_BRIDGE\_IFACES configuration setting with the name of your second interface. The br-ex bridge and connected interface will be used for Neutron traffic.

#### **Install RDO**

Use the following Packstack command to install RDO using the specified answer file:

```
$ sudo packstack --answer-file=answers.cfg
```

When you run packstack command and pass an answer file, connectivity to the hosts specified in the answer file is verified using SSH, and multiple installation and configuration tasks are executed, as shown in the following screenshot:

| Welcome to the Packstack setup utility                |                                             |
|-------------------------------------------------------|---------------------------------------------|
| The installation log file is available at: /var/tmp/p | ackstack/20160223-230709-NWzMCg/openstack-s |
| Installing:                                           |                                             |
| Clean Up                                              | [ DONE ]                                    |
| Discovering ip protocol version                       | [ DONE ]                                    |
| Setting up ssh keys                                   | [ DONE ]                                    |
| Preparing servers                                     | [ DONE ]                                    |
| Pre installing Puppet and discovering hosts' details  | [ DONE ]                                    |
| Adding pre install manifest entries                   | [ DONE ]                                    |
| Setting up CACERT                                     | [ DONE ]                                    |
| Adding AMQP manifest entries                          | [ DONE ]                                    |
| Adding MariaDB manifest entries                       | [ DONE ]                                    |
| Fixing Keystone LDAP config parameters to be under if | empty[ DONE ]                               |
| Adding Keystone manifest entries                      | [ DONE ]                                    |
| Adding Glance Reystone manifest entries               | [ DONE ]                                    |
| Adding Glance manifest entries                        | [ DONE ]                                    |
| Adding Nova API manifest entries                      | [ DONE ]                                    |
| Adding Nova Keystone manifest entries                 | [ DONE ]                                    |
| Adding Nova Cert manifest entries                     | [ DONE ]                                    |
| Adding Nova Conductor manifest entries                | [ DONE ]                                    |
| Creating ssh keys for Nova migration                  | [ DONE ]                                    |
| Gathering ssh host keys for Nova migration            | [ DONE ]                                    |
| Adding Nova Compute manifest entries                  | L DONE J                                    |
| Adding Nova Scheduler manifest entries                | [ DONE ]                                    |
| Adding Nova WNC Proxy manifest entries                | [ DONE ]                                    |
| Adding OpenStack Network-related Nova manifest entrie | s[ DONE ]                                   |
| Adding Nova Common manifest entries                   | [ DONE ]                                    |
| Adding Neutron VPNaaS Agent manifest entries          | [ DONE ]                                    |
| Adding Neutron FWaaS Agent manifest entries           | [ DONE ]                                    |
| Adding Neutron LBaaS Agent manifest entries           | [ DONE ]                                    |
| Adding Neutron API manifest entries                   | [ DONE ]                                    |
| Adding Neutron Keystone manifest entries              | [ DONE ]                                    |
| Adding Neutron L3 manifest entries                    | [ DONE ]                                    |
| Adding Neutron L2 Agent manifest entries              | [ DONE ]                                    |
| Adding Neutron DHCP Agent manifest entries            | [ DONE ]                                    |
| Adding Neutron Metering Agent manifest entries        | [ DONE ]                                    |
| Adding Neutron Metadata Agent manifest entries        | [ DONE ]                                    |
| Adding Neutron SR-IOV Switch Agent manifest entries   | [ DONE ]                                    |
| Checking if NetworkManager is enabled and running     | [ DONE ]                                    |
| Adding OpenStack Client manifest entries              | [ DONE ]                                    |
| Adding Horizon manifest entries                       | L DONE J                                    |
| Adding post install manifest entries                  | I DONE J                                    |
| Copying Puppet modules and manifests                  | [ DONE ]                                    |
| Applying 10.254.254.100_prescript.pp                  | 1 00005 3                                   |
| 10.254.254.100_prescript.pp:                          | [ DONE ]                                    |
| Applying 10.254.254.100_amqp.pp                       |                                             |
| Applying 10.254.254.100_mariadb.pp                    | 1.0005.3                                    |
| 10.254.254.100_amqp.pp:                               | L DONE J                                    |
| 10.254.254.100_mar1adb.pp:                            | [ DONE ]                                    |
| Applying 10.254.254.100_keystone.pp                   |                                             |
| Applying 10.254.254.100_glance.pp                     | (                                           |
| 10.254.254.100_keystone.pp:                           | [ DONE ]                                    |
| 10.254.254.100_glance.pp:                             | [ DONE ]                                    |
| Applying 10.254.254.100_api_nova.pp                   | 1 mm 1                                      |
| 10.254.254.100_ap1_nova.pp:                           | [ DONE ]                                    |
| Applying 10.254.254.100_nova.pp                       | (                                           |
| 10.254.254.100_nova.pp:                               | [ DONE ]                                    |
| Applying 10.254.254.100_neutron.pp                    | 1 1                                         |
| 10.254.254.100_neutron.pp:                            | [ DONE ]                                    |
| Applying 10.254.254.100_osclient.pp                   |                                             |
| Applying 10.254.254.100_horizon.pp                    |                                             |
| 10.254.254.100_osclient.pp:                           | [ DONE ]                                    |
| 10.254.254.100_horizon.pp:                            | [ DONE ]                                    |
| Applying 10.254.254.100_postscript.pp                 |                                             |
| 10.254.254.100_postscript.pp:                         | [ DONE ]                                    |
| Applying Puppet manifests                             | [ DONE ]                                    |
| Finalizing                                            | [ DONE ]                                    |

The installation should take anywhere from 10 to 20 minutes to complete and is dependent on the resources provided by the host workstation, a working Internet connection, and a working repository. If you have any issues during the installation, including messages indicating errors downloading packages or issues with the mirrors, try rerunning the installation.

If all tasks are completed successfully, a success message like this will be provided along with details on how to connect to the environment:

```
**** Installation completed successfully ******
Additional information:
    Time synchronization installation was skipped. Please note that unsynchronized time on server
    instances might be problem for some OpenStack components.
    File /root/keystonerc_admin has been created on OpenStack client host 10.254.254.100. To use
    the command line tools you need to source the file.
    * To access the OpenStack Dashboard browse to http://10.254.254.100/dashboard .
Please, find your login credentials stored in the keystonerc_admin in your home directory.
    * The installation log file is available at: /var/tmp/packstack/20160223-230709-NwzMCg/openstack-setup.log
    * The generated manifests are available at: /var/tmp/packstack/20160223-230709-NwzMCg/manifests
```

#### Verify connectivity to OpenStack

As part of the installation, a file named keystonerc\_admin is generated in the root user's home directory. The file provides environment variables containing administrative credentials and URLs for interfacing with the API. Log in or sudo as the root user to view the file:

```
[jdenton@allinone ~]$ sudo su
[root@allinone jdenton]#
[root@allinone jdenton]# cat ~/keystonerc_admin
unset OS_SERVICE_TOKEN
export OS_USERNAME=admin
export OS_PASSWORD=openstack
export OS_AUTH_URL=http://10.254.254.100:5000/v2.0
export PS1='[\u@\h \W(keystone_admin)]\$ '
export OS_TENANT_NAME=admin
export OS_REGION_NAME=RegionOne
```

Use the source command to load the environment variables from the file. To test authentication, issue the following commands:

```
[root@allinone jdenton]# source ~/keystonerc_admin
[root@allinone jdenton(keystone_admin)]# openstack user list
```

For the admin user, keystone should return the user list as requested:

| <pre>[root@allinone jdenton]# source ~/keystonerc_admin [root@allinone jdenton(keystone_admin)]# openstack user list</pre> |                                                |  |  |  |  |
|----------------------------------------------------------------------------------------------------|------------------------------------------------|--|--|--|--|
| ID                                                                                                    | Name                                           |  |  |  |  |
| <pre></pre>                                                                                                    | nova  <br>  admin  <br>  neutron  <br>  glance |  |  |  |  |

#### Verify connectivity to the dashboard

From your workstation, open the following URL in a web browser:

http://10.254.254.100/dashboard/

The following screenshot demonstrates a successful connection to the dashboard. The username and password can be found in the keystonerc\_admin file; the password was specified in the answers.cfg file in the *Configure the answer file* section earlier in this chapter. In this installation, the **User Name** is admin and the **Password** is openstack:

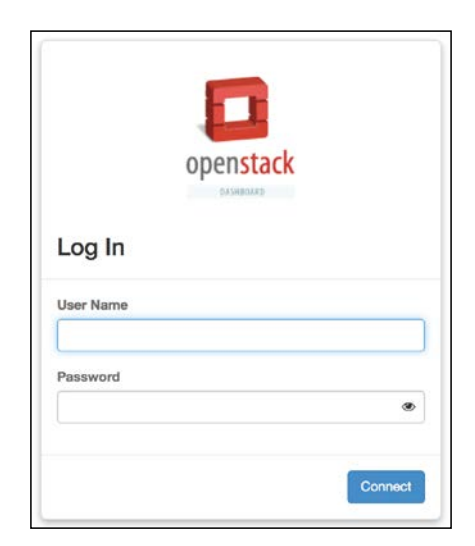

When you have successfully logged in as the admin user, the dashboard landing page defaults to **System Overview**. From here, **Usage** statistics about the environment are provided in a graphical format:

| openstack           |          | dmin 👻             |                  |               |          |                           |                                 | 👗 admin 👻              |
|---------------------|----------|--------------------|------------------|---------------|----------|---------------------------|---------------------------------|------------------------|
| Project             | Ov       | erview             |                  |               |          |                           |                                 |                        |
| Admin               |          | 0                  |                  |               |          |                           |                                 |                        |
| System              | Usa      | ge Summa           | ary              |               |          |                           |                                 |                        |
| Overvie             | " Sele   | ct a period        | d of time t      | to quer       | y its us | age:                      |                                 |                        |
| Hyperviso           | rs From: | 2015-12-01         | To:              | 2015-12-0     | 7        | Submit The date           | should be in YYYY-mm-dd format. |                        |
| Host Aggregate      | Active   | Instances: 0 Activ | e RAM: 0 Bytes 1 | This Period's | VCPU-Hou | urs: 0 This Period's GB-H | ours: 0 This Period's RAM-Hours | :0                     |
| Instance            | USa      | age                |                  |               |          |                           |                                 | A Download CSV Summary |
| Flavo               | Projec   | at Name            | VCPUs            | Disk          | RAM      | VCPU Hours @              | Disk GB Hours @                 | Memory MB Hours O      |
| Image               | 05       |                    |                  |               |          | No items to dis           | play.                           |                        |
| Notword             | Display  | ing 0 items        |                  |               |          |                           |                                 |                        |
|                     |          |                    |                  |               |          |                           |                                 |                        |
| Route               | rs       |                    |                  |               |          |                           |                                 |                        |
| Defaul              | ts       |                    |                  |               |          |                           |                                 |                        |
| Metadata Definition | ns       |                    |                  |               |          |                           |                                 |                        |
| System Informatic   | on       |                    |                  |               |          |                           |                                 |                        |
| Identity            | 2        |                    |                  |               |          |                           |                                 |                        |

Network resources can be managed via the **Project** and **Admin** sections of the dashboard and will be discussed in further detail later in this book.

#### Additional installation tasks

Packstack does a lot of the heavy lifting, but before we can call the installation complete, there are some additional tasks that must be done to assist with the examples and exercises found in later chapters.

#### Create a security group rule

Before we can connect to the instances that will be created in later chapters, a security group rule must be added to allow that access. *Chapter 8, Security Group Fundamentals,* goes into some detail about security group usage and rule construction, but for now, we'll simply add a rule to the default security group to allow our connections to work.

Using the neutron security-group-rule-create command, create a security group rule in the default group that allows connections over the SSH protocol (TCP port 22), as shown in the following screenshot:

| <pre>[root@allinone ~(keystone_admin)]# neutron security-group-rule-create default \ &gt;protocol tcpport-range-min 22port-range-max 22</pre>       |                                                                                                    |                                                    |  |  |  |  |
|----------------------------------------------------------------------------------------------------|----------------------------------------------------------------------------------------------------|----------------------------------------------------|--|--|--|--|
| Created a new security_group_rule:                                                                                                    |                                                                                                    |                                                    |  |  |  |  |
| Field                                                                                                    | Value                                                                                                    | I                                                  |  |  |  |  |
| <pre>  direction   direction   ethertype   id   port_range_max   port_range_min   protocol   remote_ip_prefix   security_group_id   tenant_id</pre> | ingress<br>IPv4<br>1dfcf2da-f4cb-4d92-88cc-d2932827b69b<br>22<br>22<br>tcp<br>454fcbb8-b655-49d7-a793-9de5fd4bd837<br>496e391ab2ee4d92afb2461811a36013 | •<br> <br> <br> <br> <br> <br> <br> <br> <br> <br> |  |  |  |  |

#### Create a demo project and user

Throughout the book, we will look at different behaviors between users with the admin role and users without it. Create a new project and user named demo using the following steps:

1. While authenticated as the cloud administrator, create a project named demo using the openstack client:

| [root@allinone                             | ~(keystone_admin)]# openstack proj                                     | ject create | description | "Demo | Project" | demo |
|--------------------------------------------|------------------------------------------------------------------------|-------------|-------------|-------|----------|------|
| Field                                      | Value                                                                  | 1           |             |       |          |      |
| description<br>  enabled<br>  id<br>  name | Demo Project<br>  True<br>  a15a1bccb55d40dfbaf0499c2cae6fcb<br>  demo |             |             |       |          |      |

2. Next, create a user of the same name with the password openstack:

| [root@allin                                               | one ~(keystone_admin)]# open                                              | stack user                  | create d | lemopassword | openstack |
|-----------------------------------------------------------|---------------------------------------------------------------------------|-----------------------------|----------|--------------|-----------|
| Field                                                     | Value                                                                     |                             |          |              |           |
| +<br>  email<br>  enabled<br>  id<br>  name<br>  username | +<br>  None<br>  True<br>  f3aa8c94b4cf4a89a0b302228e<br>  demo<br>  demo | +<br> <br>459cc3  <br> <br> |          |              |           |

3. Finally, associate the demo user with the built-in \_member\_ role:

```
[root@allinone ~(keystone_admin)]# openstack role add --project demo --user demo _member_
+-----+
| Field | Value |
+-----+
| id | 9fe2ff9ee4384b1894a90878d3e92bab |
| name | _member_ |
+-----+
```

#### Configure the keystone\_demo file

The keystonerc\_admin file created by Packstack and placed in the /root directory provides a quick and easy way to authenticate yourself as the cloud administrator in order to perform tasks using the OpenStack API. The demo user we just created will be used throughout this book to demonstrate non-administrative tasks. The following commands should be used to create a file similar to the keystonerc\_admin file. It will allow us to quickly authenticate as the demo user:

1. For consistency, log in or sudo as the root user and create a file named keystone\_demo in the home directory of the root user:

```
[root@allinone jdenton]# vi ~/keystonerc_demo
```

2. Populate the file with the following content:

```
unset OS_SERVICE_TOKEN
export OS_USERNAME=demo
export OS_PASSWORD=openstack
export PS1='[\u@\h \W(keystone_demo)]\$ '
export OS_AUTH_URL=http://10.254.254.100:5000/v2.0
export OS_TENANT_NAME=demo
export OS_IDENTITY_API_VERSION=2.0
```

3. Save and close the file. We will utilize it later in this book.

#### Upload an image to Glance

Testing network connectivity through networks and routers created in later chapters will require the use of virtual machine instances. CirrOS is a Linux distribution that was designed for use as a test image on clouds such as OpenStack and is perfectly suited for the task.

The latest CirrOS image can be found at the following URL:

```
http://download.cirros-cloud.net
```

At the time of writing this, the latest version is CirrOS 0.3.4. For consistency, log in or sudo as the root user and download the file to a temporary directory:

```
# wget http://download.cirros-cloud.net/0.3.4/cirros-0.3.4-x86_64-disk.
img -P /var/tmp
```

Source the admin credentials and upload the image with the following commands:

```
# source ~/keystone_admin
# glance image-create --name "cirros-0.3.4-x86_64" \
    --file /var/tmp/cirros-0.3.4-x86_64-disk.img \
    --disk-format qcow2 --container-format bare \
    --visibility public --progress
```

Using the Glance image-list or openstack image list commands, verify that the image is available:

| <pre>[root@allinone ~(keystone_admin)]# openstack image list +</pre> |                     |  |  |  |
|----------------------------------------------------------------------|---------------------|--|--|--|
| ID                                                                   | Name                |  |  |  |
|                                                                      | cirros-0.3.4-x86_64 |  |  |  |
| *                                                                    | ,                   |  |  |  |

Take a note of the reported image ID, as it will be used later in this book.

#### Summary

Using Packstack, a full installation of OpenStack including Keystone, Glance, Horizon, Nova, and Neutron services was successfully deployed in an All-In-One Node. Now that you've verified access to the OpenStack dashboard, let's take a look at how to interface with Neutron to create and manage network resources. In the next chapter, we will explore the network management section of the **Horizon** dashboard and interface with the Neutron API using the Neutron client.

# **B** Neutron API Basics

Neutron is a virtual networking service that allows users to define network connectivity and IP addressing for instances and other cloud resources using an **application programmable interface (API)**. The Neutron API is made up of core elements that define basic network architectures and extensions that extend base functionality. Neutron accomplishes this by virtue of its data model, which consists of networks, subnets, and ports. These objects help define the characteristics of the network in an easily storable format. These core elements are used to build a logical network data model using information that corresponds to layer 1 through 3 of the OSI model, shown here:

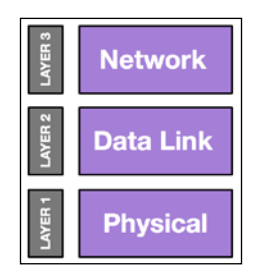

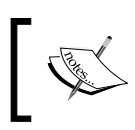

For more information on the OSI model, check out the Wikipedia article at https://en.wikipedia.org/wiki/OSI\_model.

Neutron uses plugins and drivers to identify network features and construct the virtual network infrastructure based on information stored in the database. A core plugin, such as the ML2 plugin included with Neutron, implements the core Neutron API and is responsible for adapting the logical network described by networks, ports, and subnets into something that can be implemented by the L2 agent and IP address management system running on the hosts. The extension API, provided by service plugins, allows users to manage the following resources:

- Security groups
- Quotas
- Routers
- Firewalls
- Load balancers
- Virtual private networks

Neutron's extensibility means that new features can be implemented in the form of extensions and plugins that extend the API without requiring major changes. This allows vendors to introduce features and functionality that would otherwise not be available with the base API.

The following diagram demonstrates at a high level how the Neutron API server interacts with the various plugins and agents responsible for constructing the virtual and physical network across the cloud:

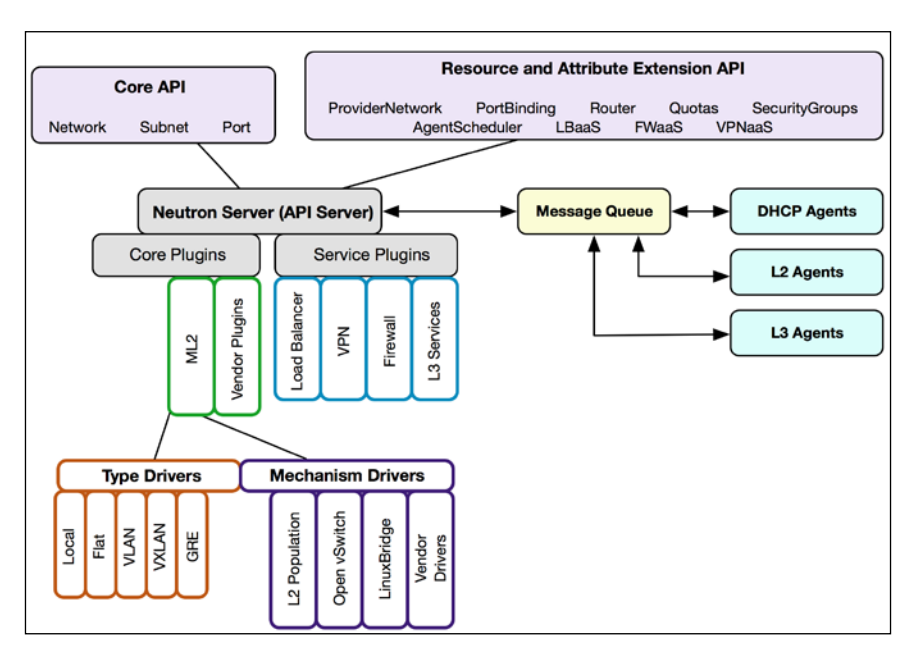

The figure demonstrates the interaction between the Neutron API service, Neutron plugins and drivers, and services such as the L2 and L3 agents. As network actions are performed by users via the API, the Neutron server publishes messages to the message queue that are consumed by agents. L2 agents build and maintain the virtual network infrastructure, while L3 agents are responsible for building and maintaining Neutron routers and associated functionality.

The Neutron API specifications can be found on the OpenStack wiki at https://wiki.openstack.org/wiki/Neutron/APIv2-specification. In the next few sections, we will look at some of the core elements of the API and the data models used to represent those elements.

### Networks

A network is the central object of the Neutron v2.0 API data model and describes an isolated **Layer 2** segment. In a traditional infrastructure, machines are connected to switch ports that are often grouped together into **Virtual Local Area Networks** (**VLANs**) identified by unique IDs. Machines in the same network or VLAN can communicate with one another but cannot communicate with other networks in other VLANs without the use of a router. The following diagram demonstrates how networks are isolated from one another in a traditional infrastructure:

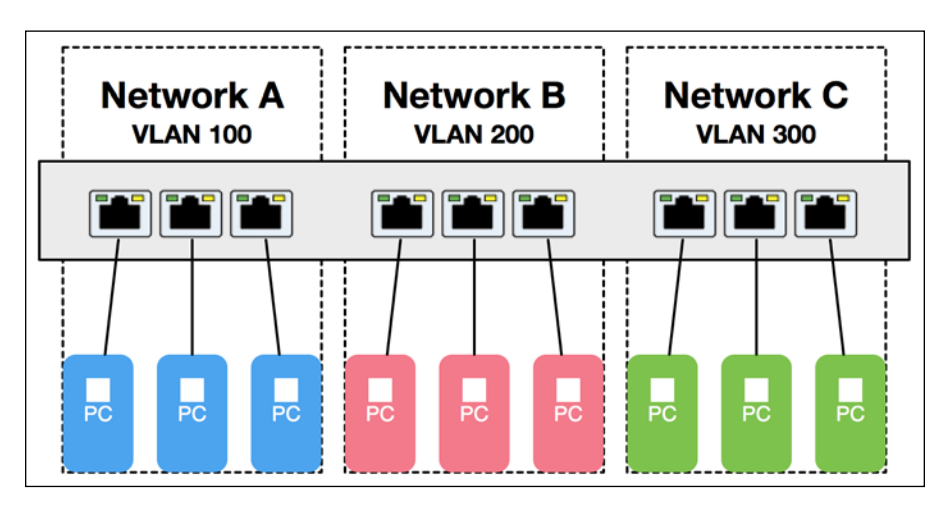

Neutron network objects have attributes that describe the network type and the physical interface used for traffic. The attributes also describe the segmentation ID used to identify traffic between other networks connected to virtual switches on the underlying host. The following diagram shows how a Neutron network describes various **Layer 1** and **Layer 2** attributes:

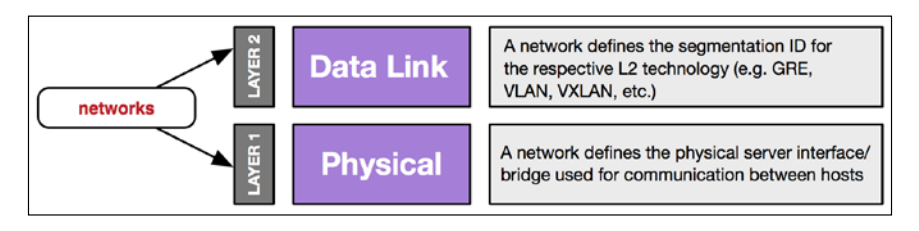

Traffic between instances on different hosts requires underlying connectivity between the hosts. This means that the hosts must reside on the same physical switching infrastructure so that VLAN-tagged traffic can pass between them. Traffic between hosts can also be encapsulated using L2-in-L3 technologies such as **GRE**, **VLAN**, or **VXLAN**. Neutron supports multiple **Layer 2** methods of segmenting traffic, including using 802.1q VLANs, VXLAN, GRE, and others, depending on the plugin and configured drivers and agents. Devices in the same network are in the same broadcast domain, even though they may reside on different hosts and attach to different virtual switches. Neutron network attributes are very important in defining how traffic between virtual machine instances should be forwarded between hosts. More information on different Layer 2 segmentation methods and how they work can be found in *Chapter 5*, *Switching*.

#### **Network attributes**

The following table describes base attributes associated with network objects; more details can be found at the Neutron API specifications wiki referenced earlier in this chapter:

| Attribute      | Туре     | Required | Default           | Notes                                                       |
|----------------|----------|----------|-------------------|-------------------------------------------------------------|
| id             | uuid-str | N/A      | Auto<br>generated | The UUID for the network                                    |
| name           | string   | no       | None              | The human-readable name of the network                      |
| admin_state_up | boolean  | no       | True              | The administrative state of the network                     |
| status         | string   | N/A      | null              | This indicates whether the network is currently operational |
| subnets        | list     | no       | Empty list        | Subnets associated with the network                         |

| Attribute | Туре     | Required | Default | Notes                                                               |
|-----------|----------|----------|---------|---------------------------------------------------------------------|
| shared    | boolean  | no       | False   | This specifies whether the network<br>can be accessed by any tenant |
| tenant_id | uuid-str | no       | N/A     | The owner of the network                                            |

Networks are typically associated with tenants or projects and are usable by any user that is a member of the same tenant or project. Networks can also be shared with all other projects or a subset of projects using Neutron's **Role Based Access Control** (**RBAC**) functionality.

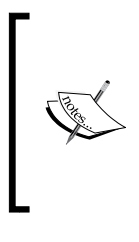

Neutron RBAC first became available in the Liberty release of OpenStack. For more information on using the RBAC features, check out my blog at the following URL:

https://developer.rackspace.com/blog/A-First-Look-at-RBAC-in-the-Liberty-Release-of-Neutron/.

#### **Provider attributes**

One of the earliest extensions to the Neutron API is known as the **provider extension**. The provider network extension maps virtual networks to physical networks by adding additional network attributes that describe the network type, segmentation ID, and physical interface. The following table shows various provider attributes and their associated values:

| Attribute                 | Туре   | Required | Options                          | Default                    | Notes                                                                                  |
|---------------------------|--------|----------|----------------------------------|----------------------------|----------------------------------------------------------------------------------------|
| provider:network_type     | string | yes      | vlan, flat, local,<br>vxlan, gre | Based on the configuration |                                                                                        |
| provider:segmentation_id  | int    | optional | Depends on<br>network type       | Based on the configuration | The<br>segmentation<br>ID range varies<br>among L2<br>technologies                     |
| provider:physical_network | string | optional | Provider label                   | Based on the configuration | This specifies<br>the physical<br>interface used<br>for traffic (flat<br>or vlan only) |

All networks have provider attributes. However, because provider attributes specify particular network configuration settings and mappings, only users with the admin role can specify them when creating networks. Users without the admin role can still create networks, but the Neutron server, not the user, will determine the type of network created and any corresponding interface or segmentation ID. Provider attributes will be covered in more detail in *Chapter 5, Switching*, and *Chapter 7, Building Networks and Routers*.

#### Additional attributes

The external-net extension adds an attribute to networks that is used to determine whether or not the network can be used as the external, or gateway, network for a Neutron router. When set to true, the network becomes eligible for use as a floating IP pool when attached to routers.

Using the Neutron router-gateway-set command, routers can be attached to external networks. The following table shows the external network attribute and its associated values:

| Attribute       | Туре    | Required | Default | Notes                                                                                               |
|-----------------|---------|----------|---------|----------------------------------------------------------------------------------------------------|
| router:external | Boolean | no       | false   | When true, the network<br>is eligible for use as a<br>floating IP pool when<br>attached to a router |

External networks will be covered in more detail in *Chapter 6, Routing,* and *Chapter 7, Building Networks and Routers*.

#### Subnets

In the Neutron data model, a subnet is an IPv4 or IPv6 address block from which IP addresses can be assigned to virtual machine instances and other network resources. Each subnet must have a subnet mask represented by a **Classless Inter-Domain Routing** (**CIDR**) and must be associated with a network, as seen here:

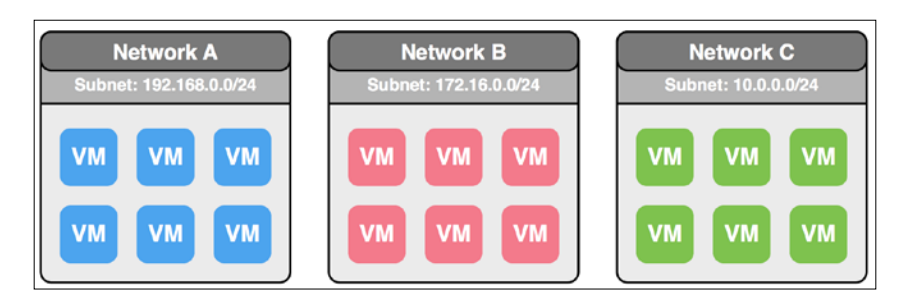

In the preceding diagram, three isolated VLAN networks each have a corresponding subnet. Instances and other devices cannot be attached to networks without an associated subnet. Instances connected to a network can communicate among one another, but they are unable to connect to other networks or subnets without the use of a router. More information on routers can be found in *Chapter 6, Routing*. The following diagram shows how a Neutron subnet describes various **Layer 3** attributes in the OSI model:

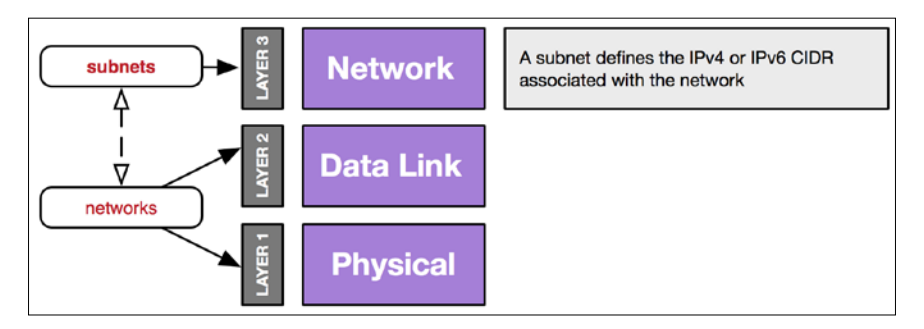

When creating subnets, users can specify IP allocation pools that limit which addresses in the subnet are available for allocation. Users can also define a custom gateway address, a list of DNS servers, and individual host routes that can be pushed to virtual machine instances using DHCP.

The following table describes attributes associated with subnet objects:

| Attribute  | Туре         | Required | Default           | Notes                                 |
|------------|--------------|----------|-------------------|---------------------------------------|
| id         | uuid-<br>str | n/a      | Auto<br>generated | The UUID of the subnet                |
| network_id | uuid-<br>str | Yes      | N/A               | The UUID of the associated network    |
| name       | string       | no       | None              | The human-readable name of the subnet |
| ip_version | int          | Yes      | 4                 | IP version 4 or 6                     |

#### www.allitebooks.com

| Attribute            | Туре              | Required | Default                                                    | Notes                                                           |
|----------------------|-------------------|----------|------------------------------------------------------------|-----------------------------------------------------------------|
| cidr                 | string            | Yes      | N/A                                                        | The CIDR representing the IP address range for the subnet       |
| gateway_ip           | string or<br>null | no       | First address<br>in CIDR                                   | The default gateway used by devices in the subnet               |
| dns_<br>nameservers  | list(str)         | no       | None                                                       | The DNS name servers used by hosts in the subnet.               |
| allocation_<br>pools | list(dict)        | no       | Every address<br>in the CIDR<br>(excluding the<br>gateway) | Subranges of the CIDR available for dynamic allocation.         |
| tenant_id            | uuid-<br>str      | no       | N/A                                                        | The owner of the subnet                                         |
| enable_dhcp          | Boolean           | no       | True                                                       | This indicates whether or not<br>DHCP is enabled for the subnet |
| host_routes          | list(dict)        | no       | N/A                                                        | Additional static routes                                        |

### Ports

In the Neutron data model, a port represents a switch port on a logical switch that spans the entire cloud and contains information about connected devices. **Virtual machine interfaces (VIFs)** and other network objects such as router and DHCP server interfaces are mapped to Neutron ports. The ports define both the MAC address and the IP address to be assigned to the devices associated with them. Each port must be associated with a Neutron network.

The following diagram shows how a port describes various **Layer 2** attributes in the OSI model:

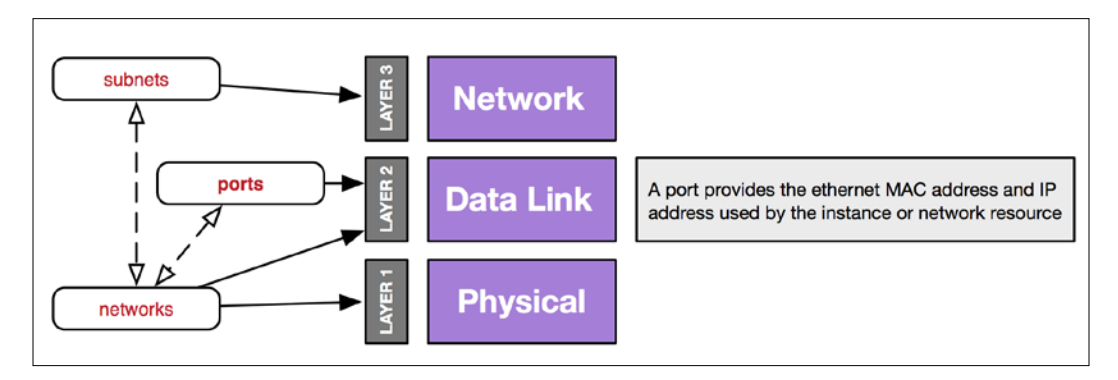

| Attribute          | Туре         | Required | Default                         | Notes                                                                      |
|--------------------|--------------|----------|---------------------------------|----------------------------------------------------------------------------|
| id                 | uuid-<br>str | n/a      | Auto generated                  | The UUID of the subnet                                                     |
| network_id         | uuid-<br>str | Yes      | N/A                             | The UUID of the associated network                                         |
| name               | string       | no       | None                            | The human-readable name of the subnet                                      |
| admin_state_<br>up | boolean      | no       | True                            | The administrative state of the port                                       |
| status             | string       | N/A      | N/A                             | The current status of the port<br>(for example, ACTIVE, BUILD, or<br>DOWN) |
| mac_address        | string       | no       | Auto generated                  | The MAC address of the port                                                |
| fixed_ips          | list(dict)   | no       | Auto allocated                  | IP address(es) associated with the port                                    |
| device_id          | string       | no       | None                            | The instance ID or other resource associated with the port                 |
| device_owner       | string       | no       | None                            |                                                                            |
| tenant_id          | uuid-<br>str | no       | ID of tenant<br>adding resource | The owner of the port                                                      |

The following table describes attributes associated with port objects:

When Neutron is first installed, no ports exist in the database. As networks and subnets are created, ports may be created for each of the DHCP servers reflected by the logical switch model seen here:

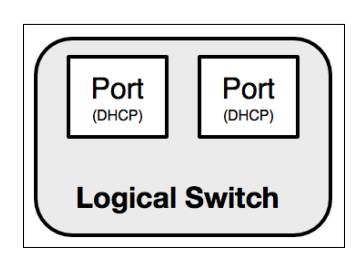

As instances are created, a single port is created for each network interface attached to the instance:

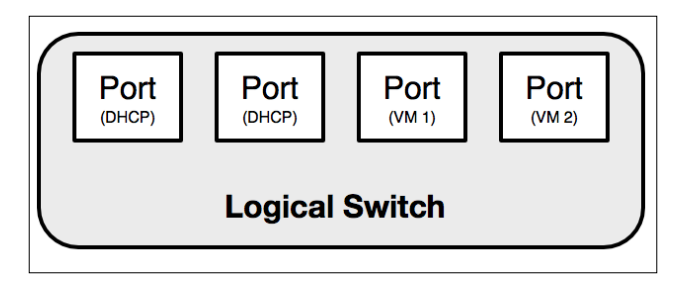

A port can only be associated with a single network. Therefore, if an instance is connected to multiple networks, it will be associated with multiple ports. As instances and other cloud resources are created, the logical switch may scale to hundreds or thousands of ports over time, as shown in the following diagram:

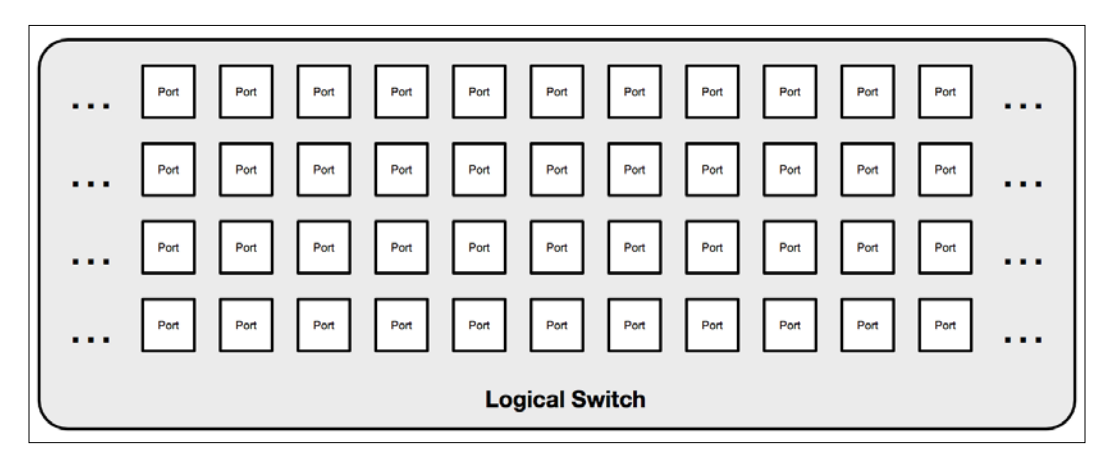

There is no limit to the number of ports that can be created in Neutron. However, quotas exist that limit the number of ports that a tenant can create. As the number of Neutron ports scale out, the performance of the Neutron API server and the implementation of networking across the cloud may degrade over time. It's a good idea to keep quotas in place to ensure a high-performing cloud, but the defaults and subsequent quota increases should be kept reasonable.

## The Neutron workflow

In the standard Neutron workflow, networks must be created first, followed by subnets and then ports. The following subsections describe the workflows involved in booting and deleting instances.

#### Booting an instance

Before an instance can be created, it must be associated with a network that has a corresponding subnet or a precreated port that is associated with a network. The following process documents the steps involved in booting an instance and attaching it to a network:

- 1. The user creates a network.
- 2. The user creates a subnet and associates it with the network.
- 3. The user boots a virtual machine instance and specifies the network.
- 4. Nova interfaces with Neutron to create a port on the network.
- 5. Neutron assigns a MAC address and IP address to the newly created port using attributes defined by the subnet.
- 6. Nova builds the instance's libvirt XML file, which contains local network bridge and MAC address information, and starts the instance.
- 7. The instance sends a DHCP request during boot, at which point, the DHCP server responds with the IP address corresponding to the MAC address of the instance.

If multiple network interfaces are attached to an instance, each network interface will be associated with a unique Neutron port and may send out DHCP requests to retrieve their respective network information.

#### How the logical model is implemented

Neutron agents are services that run on network and compute nodes and are responsible for taking information described by networks, subnets, and ports and using it to implement the virtual and physical network infrastructure.

In the Neutron database, the relationship between networks, subnets, and ports can be seen in the following diagram:

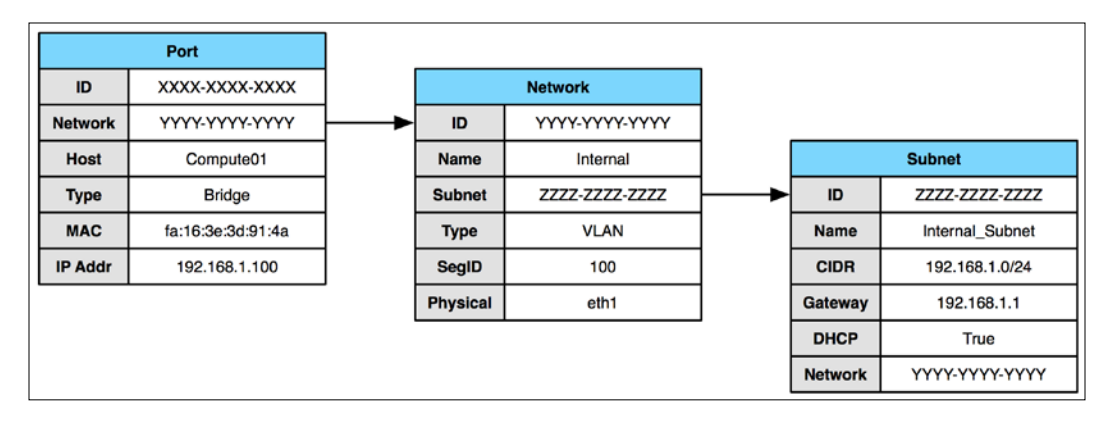

The information is then implemented on the compute node by way of virtual network interfaces, virtual switches or bridges, and IP addresses, as shown in the following diagram:

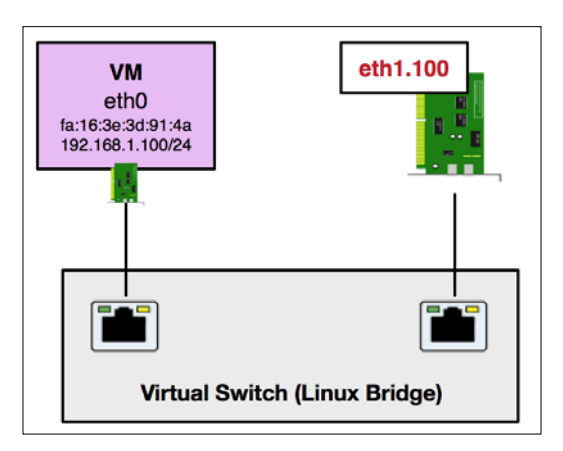

In the preceding example, the instance was connected to a network bridge on a compute node that provides connectivity from the instance to the physical network. *Chapter 5, Switching*, will go into further detail about the virtual switching infrastructure that is managed by Neutron as a result of operations executed by users. For now, it's only necessary to know how the data model is implemented as something that is usable.

#### **Deleting an instance**

The following process documents the steps involved in deleting an instance:

- 1. The user destroys the virtual machine instance.
- 2. Nova interfaces with Neutron to destroy the ports associated with the instances.
- 3. Nova deletes local instance data.
- 4. The allocated IP and MAC addresses are returned to the pool.

When instances are deleted, Neutron removes all virtual network connections from the respective compute node and removes the corresponding port information from the database.

## Summary

In this chapter, we looked at the basics of the Neutron API and its data model, made up of networks, subnets, and ports. Those objects were used to describe in a logical way how the virtual network is architected and implemented across the cloud. Now that we've covered the fundamentals, let's take a look at the various ways in which users can interface with Neutron. In the next chapter, we will explore the use of the **Neutron CLI** client and **Horizon** dashboard to create and manage Neutron resources.

# Linterfacing with Neutron

In the previous chapter, we discovered the core elements of networks, subnets, and ports, which make up the Neutron API data model. In this chapter, we'll take a look at the common ways in which users can interface with Neutron to build and manage those virtual network resources.

Users can interface with Neutron to create and manage network resources in a variety of ways, including:

- The Horizon dashboard
- The Neutron client
- The Nova client
- cURL
- Software Development Kits (SDKs)

Depending on the operation, not all methods provide the same capabilities and access to various Neutron features. Many casual users prefer to interface with OpenStack via the **Horizon** dashboard or command-line clients, while developers may rely on SDKs related to their programming language of choice. Network resources can be managed in the dashboard in a limited fashion, while the Neutron client offers many features that are not yet, and may never be, available with Horizon. For information on using SDKs to interface with OpenStack, take a look at the official OpenStack SDK wiki at https://wiki.openstack.org/wiki/SDKs. In this chapter, we'll look at two of the most common ways of interfacing with Neutron and OpenStack in general: the **Horizon** dashboard and the **Neutron command-line** client.

#### Using the Horizon dashboard

Users of the Horizon dashboard can manage network resources within their own projects. If a user has the admin role, he or she can also manage resources across all projects.

#### Managing resources within a project

When managing network resources associated with one's own project, the **Network** menu under the **Project** section should be used, as shown here:

| Project  | ^                |
|----------|------------------|
| Compute  | Ŷ                |
| Network  | ^                |
|          | Network Topology |
|          | Networks         |
|          | Routers          |
| Admin    | ~                |
| Identity | ~                |

At a minimum, users should find that networks and subnets can be managed within the **Project** section, and a **Network Topology** can be dynamically generated based on the network resources managed within the project. Other resources, such as routers, firewalls, load balancers, and VPNs, can be managed within the same area when the respective services are enabled.

#### Creating networks within a project

Use the following steps to create a network within a project:

1. To create a **Network**, navigate to the **Networks** section of the **Horizon** dashboard under **Project** | **Network** and click on the **Create Network** button in the upper right-hand corner of the screen, as shown here:

| D openstack |              | 🗊 admin 👻          |                    |                      |        |             | 🛔 admin 👻        |
|-------------|--------------|--------------------|--------------------|----------------------|--------|-------------|------------------|
| Project     | ~            | Networ             | ks                 |                      |        |             |                  |
| Compute     | ~            |                    |                    |                      | Filter | Q           | + Create Network |
| Network     | ^            | Name               | Subnets Associated | Shared               | Status | Admin State | Actions          |
| Netwo       | ork Topology |                    |                    | No items to display. |        |             |                  |
|             | Networks     | Displaying 0 items |                    |                      |        |             |                  |
|             | Routers      |                    |                    |                      |        |             |                  |
| Admin       | Ý            |                    |                    |                      |        |             |                  |
| Identity    | Ŷ            |                    |                    |                      |        |             |                  |

2. A multi-step network creation wizard, **Create Network**, will appear. Start by naming the network in the **Network Name** field, as shown in the following screenshot:

| Create Network                | ×                                                      |  |  |  |  |
|-------------------------------|--------------------------------------------------------|--|--|--|--|
| Network Subnet Subnet Details |                                                        |  |  |  |  |
| Network Name                  | Create a new network. In addition, a subnet associated |  |  |  |  |
| MySimpleNetwork               | with the network can be created in the next panel.     |  |  |  |  |
| Admin State Ø                 |                                                        |  |  |  |  |
| UP \$                         |                                                        |  |  |  |  |
| Create Subnet                 |                                                        |  |  |  |  |
|                               |                                                        |  |  |  |  |
|                               | Cancel « Back Next »                                   |  |  |  |  |

By default, the network will be marked as **UP** and will be available once it has been created.

3. With the **Create Subnet** button checked, click on the **Next** button to proceed. Next, specify a subnet in the **Network Address** field in **Classless Inter-Domain Routing** (**CIDR**) notation, as shown here:

| Create Network                                                                                                    | ×                                                                                                    |
|----------------------------------------------------------------------------------------------------|----------------------------------------------------------------------------------------------------|
| Network Subnet Subnet Details                                                                                     |                                                                                                    |
| Subnet Name Network Address @ Network address in CIDR format (e.g. 192.168.0.0/24, 2001:DB8::/48) IP Version IPv4 | Create a subnet associated with the network. Advanced configuration is available by clicking on the "Subnet Details" tab. |
| Gateway IP 🕢                                                                                                    | Cancel « Back Next »                                                                                                    |

The **Subnet Name** and **Gateway IP** are optional and do not need to be specified. Neutron will automatically assign the first address in the network as the **Gateway IP**, as long as the **Disable Gateway** button remains unchecked. Click on the **Next** button to proceed.

4. Lastly, provide additional details for the subnet, including allocation pools, **DNS Name Servers**, and **Host Routes** to be pushed to instances via DHCP. The allocation pool is the range of addresses within the subnet that is available to be allocated to instances. Neutron automatically reserves the gateway address and the first and last addresses in the network as the network and broadcast addresses, respectively. In this example, we will use 8.8.8.8 for the **DNS Name Server**.

| Create Network                                                                                                    | ×                                             |
|----------------------------------------------------------------------------------------------------|-----------------------------------------------|
| Network Subnet Subnet Details                                                                                                    |                                               |
| Enable DHCP Allocation Pools ② IP address list of DNS name servers ③ IP address list of DNS name servers for this subnet. One entry per line. | Specify additional attributes for the subnet. |
| Host Routes <b>O</b>                                                                                                    | Cancel « Back Create                          |

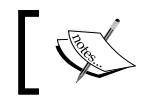

8.8.8.8 and 8.8.4.4 are the IP addresses of public DNS servers provided by Google and are free to use.

5. Click on the **Create** button to complete the wizard and return to the **Networks** screen, as shown in the following screenshot:

| Denstack   |         |        | admin 👻         |                    |        |        |                  | 🛔 admin          | n 🕶 |
|------------|---------|--------|-----------------|--------------------|--------|--------|------------------|------------------|-----|
| Project    | ^       | Ne     | tworks          |                    |        |        |                  |                  |     |
| Compute    | ×       |        |                 |                    | Filter | ۹      | + Create Network | × Delete Network | ks  |
| Network    | ^       |        | Name            | Subnets Associated | Shared | Status | Admin State      | Actions          |     |
| Network Te | opology |        | MySimpleNetwork | 192.168.1.0/24     | No     | Active | UP               | Edit Network     | •   |
| N          | etworks | Displa | iying 1 Item    |                    |        |        |                  |                  |     |
|            | Routers |        |                 |                    |        |        |                  |                  |     |
| Admin      | ¥       |        |                 |                    |        |        |                  |                  |     |
| Identity   | Ŷ       |        |                 |                    |        |        |                  |                  |     |

Congratulations, you just created a software-defined network! Behind the scenes, Neutron has chosen a Layer 2 networking technology, assigned a unique segmentation ID, and created a DHCP server that is ready to hand out addresses to instances placed in the network. Luckily for us, it did this without any manual intervention on the part of the user or the administrator. In *Chapter 5, Switching*, we'll take a closer look at the common Layer 2 networking technologies supported by Neutron, the virtual switching infrastructure, and why this dynamic behavior is useful. For now, relish your accomplishment!

#### Viewing the network topology

Now that we have created a network, let's view the resulting **Network Topology**. From the **Project** | **Network** menu, choose **Network Topology**. The result is a single network object, shown in the following screenshot:

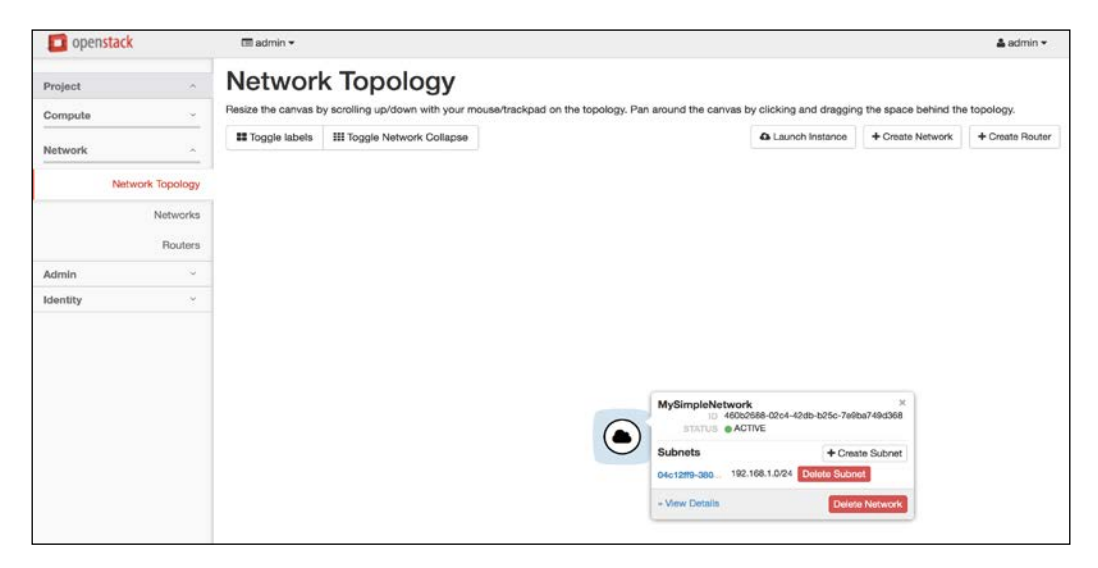

Considering our limited use of the environment so far, the topology is pretty simple and consists of a single network object. From the **Network Topology** screen, additional networks and routers can be created, which will in turn increase the complexity of the network and resulting diagram.

For now, let's learn more about interfacing with Neutron and save more complex network topologies for later chapters.

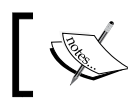

Generating a network topology is a unique feature of Horizon and is not available from the Neutron CLI.

#### Managing resources as an administrator

Users with the admin role have additional capabilities and are exposed to an **Admin** panel within the **Horizon** dashboard:

| 🗖 ope    | nstack               |
|----------|----------------------|
| Project  | ~                    |
| Admin    | ^                    |
| System   | ^                    |
|          | Overview             |
|          | Hypervisors          |
|          | Host Aggregates      |
|          | Instances            |
|          | Flavors              |
|          | Images               |
|          | Networks             |
|          | Routers              |
|          | Defaults             |
|          | Metadata Definitions |
|          | System Information   |
| Identity | ~                    |

Within the **Admin** panel, administrators can view and manage not only certain Neutron resources such as **Networks** and **Routers**, but other OpenStack resources such as host aggregates, instances, flavors, and images.

From the **Networks** window under **Admin** | **System**, administrators can view all the networks in the cloud as well as create and delete selected networks, as shown here:

| openstack            |        | admin 🕶      |                 |                    |             |        |        |                  | 🋔 admin 👻         |
|----------------------|--------|--------------|-----------------|--------------------|-------------|--------|--------|------------------|-------------------|
| Project ~            | Ne     | twor         | ks              |                    |             |        |        |                  |                   |
| Admin ^              |        |              |                 |                    |             | Filtor | Q      | + Create Network | × Delete Networks |
| System               |        | Project      | Network Name    | Subnets Associated | DHCP Agents | Shared | Status | Admin State      | Actions           |
| Overview             |        | admin        | MySimpleNetwork | 192.168.1.0/24     | 1           | No     | Active | UP               | Edit Network -    |
| Hypervisors          | Displa | aying 1 item |                 |                    |             |        |        |                  |                   |
| Host Aggregates      |        |              |                 |                    |             |        |        |                  |                   |
| Ences                |        |              |                 |                    |             |        |        |                  |                   |
| Images               |        |              |                 |                    |             |        |        |                  |                   |
| Networks             |        |              |                 |                    |             |        |        |                  |                   |
| Routers              |        |              |                 |                    |             |        |        |                  |                   |
| Defaults             |        |              |                 |                    |             |        |        |                  |                   |
| Metadata Definitions |        |              |                 |                    |             |        |        |                  |                   |
| System Information   |        |              |                 |                    |             |        |        |                  |                   |
| Identity ~           |        |              |                 |                    |             |        |        |                  |                   |

Here, we can see the previously created network, **MySimpleNetwork**. Clicking on the network name reveals details about the network not available to ordinary users, including provider attributes, related ports, and associated agents:

| Network Details                                                                                                    | : MySimpleNet                                                                                            | work           |             |        |             |                 | Edit Network +    |
|----------------------------------------------------------------------------------------------------|----------------------------------------------------------------------------------------------------|----------------|-------------|--------|-------------|-----------------|-------------------|
| Network Overview                                                                                                    |                                                                                                    |                |             |        |             |                 |                   |
| Name MySimpleN<br>ID 46026884<br>Project ID c51483428<br>Status Active<br>Admin State UP<br>Shared No<br>External Network No<br>MTU Unknown<br>Provider Network No<br>Physical N<br>Segmentat | letwork<br>1204-42db-b25o-7e9ba749d368<br>ada44t297e5fe65a3ac3b9f<br>pe: vxlan<br>etwork: -<br>on ID: 99 | butes          |             |        |             |                 |                   |
| Subnets                                                                                                    |                                                                                                    |                |             |        |             | + Create Subnet | × Delete Subnets  |
| Name                                                                                                    | CIDR                                                                                                    |                | IP Version  |        | Gateway IP  |                 | Actions           |
| (04c12ff9-380d)                                                                                                    | 192.168.1.0/24                                                                                           |                | IPv4        |        | 192.168.1.1 |                 | Edit Subnet 💌     |
| Displaying 1 item                                                                                                    |                                                                                                    |                |             |        |             |                 |                   |
| Ports                                                                                                    |                                                                                                    |                |             |        |             | + Create Port   | × Delete Ports    |
| Name                                                                                                    | Fixed IPs                                                                                                | Attached Devic | 98          | Status | Admin State |                 | Actions           |
| (94c668d7-5a95)                                                                                                    | 192.168.1.2                                                                                              | network:dhcp   |             | Active | UP          |                 | Edit Port ·       |
| Displaying 1 item                                                                                                    |                                                                                                    |                |             |        |             |                 |                   |
| DHCP Agents                                                                                                    |                                                                                                    |                |             |        | + Add       | DHCP Agent * D  | slota DHCP Agenta |
| Host                                                                                                    |                                                                                                    | Status         | Admin State |        | Updated At  | Ac              | lions             |
| allinone.learningneutron.com                                                                                                    |                                                                                                    | Enabled        | Up          |        | 0 minutes   |                 | elete DHCP Agent  |
| Displaying 1 item                                                                                                    |                                                                                                    |                |             |        |             |                 |                   |

From the **Network Details** window, administrators can create additional subnets and ports as well as associate the network with multiple DHCP agents, when available, for DHCP service redundancy. Various resources can be deleted, but only when other resources that depend on them have been deleted first. This means that before a network or subnet is deleted, any instance attached to the network must be detached or deleted first. In addition, any router attached to a subnet must be detached before the subnet or network can be deleted. Certain ports cannot be deleted manually, especially when associated with routers or DHCP servers. These checks are in place to ensure data consistency, and they require users to follow particular workflows when creating or deleting network objects.

While the **Horizon** dashboard allows users to manage high-level network resources such as networks, subnets, and routers, it lacks some of the advanced functionality of the Neutron client. In the next few sections, we will take a look at the Neutron client in further detail.

### **Using the Neutron client**

Neutron provides a command-line client for interfacing with its API. It is typically installed as part of the OpenStack distribution.

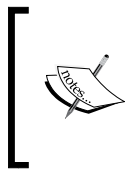

The Neutron client can also be installed on your local workstation, provided you have a supported operating system. For more information on installing the client locally, refer to the OpenStack documentation at http://docs.openstack.org/user-guide/common/cli\_install\_openstack\_command\_line\_clients.html.

When authenticated, Neutron commands can be run directly from the Linux command line, or the Neutron shell can be invoked by issuing the neutron command, like this:

#### [root@allinone ~(keystone\_admin)]# neutron (neutron)

The neutron shell provides commands that can be used to create, read, update, and delete the networking configuration within the OpenStack cloud. By typing ? or help within the Neutron shell, a list of commands available within the client can be found, as shown here:

| [root@allinone ~(keystone_admin)]# neutron<br>(neutron) ?                                |                                 |                                  |                                 |                            |  |  |  |
|------------------------------------------------------------------------------------------|---------------------------------|----------------------------------|---------------------------------|----------------------------|--|--|--|
| Shell commands (type help <to< td=""><td>pic&gt;):</td><td></td><td></td><td></td></to<> | pic>):                          |                                  |                                 |                            |  |  |  |
| cmdenvironment edit hi                                                                   | l list pause r save             | shell show                       |                                 |                            |  |  |  |
| ed help history                                                                          | li load py run set              | shortcuts                        |                                 |                            |  |  |  |
| Undocumented commands:                                                                   |                                 |                                  |                                 |                            |  |  |  |
| FOF opf exit a guit                                                                      |                                 |                                  |                                 |                            |  |  |  |
| cor con exit d duit                                                                      |                                 |                                  |                                 |                            |  |  |  |
| Application commands (type he                                                            | <pre>lp <topic>):</topic></pre> |                                  |                                 |                            |  |  |  |
| address_scope_create                                                                     | floatingin-arrociate            | lbaar-acent-bosting-loadbalancer | pusce-petpartition-create       | security-proup-create      |  |  |  |
| address-scope-delete                                                                     | floatingip-create               | lbaas-healthmonitor-create       | nuage-netpartition-delete       | security-group-delete      |  |  |  |
| address-scope-list                                                                       | floatingip-delete               | lbaas-healthmonitor-delete       | nuage-netpartition-list         | security-group-list        |  |  |  |
| address-scope-show                                                                       | floatingip-disassociate         | lbaas-healthmonitor-list         | nuage-netpartition-show         | security-group-rule-create |  |  |  |
| address-scope-update                                                                     | floatingip-list                 | lbaas-healthmonitor-show         | port-create                     | security-group-rule-delete |  |  |  |
| agent-delete                                                                             | floatingip-show                 | lbaas-healthmonitor-update       | port-delete                     | security-group-rule-list   |  |  |  |
| agent-list                                                                               | gateway-device-create           | lbaas-listener-create            | port-list                       | security-group-rule-show   |  |  |  |
| agent-show                                                                               | gateway-device-delete           | lbaas-listener-delete            | port-show                       | security-group-show        |  |  |  |
| agent-update                                                                             | gateway-device-list             | lbaas-listener-list              | port-update                     | security-group-update      |  |  |  |
| bash-completion                                                                          | gateway-device-show             | lbaas-listener-show              | qos-available-rule-types        | service-provider-list      |  |  |  |
| cisco-credential-create                                                                  | gateway-device-update           | lbaas-listener-update            | qos-bandwidth-limit-rule-create | subnet-create              |  |  |  |
| cisco-credential-list                                                                    | incep                           | lbass-loadbalancer-create        | qus-bandwidth-limit-rule-delete | subnet-list                |  |  |  |
| cisco-credential-show                                                                    | ipsec-site-connection-create    | lbaas-loadbalancer-list          | qos-bandwidth-limit-rule-thew   | subnet-show                |  |  |  |
| cisco-network-profile-create                                                             | insec-site-connection-list      | lbaas=loadbalancer=list=on-agent | gos-bandwidth=limit=rule=undate | subnet-update              |  |  |  |
| cisco-network-profile-delete                                                             | ipsec-site-connection-show      | lbaas-loadbalancer-show          | gos-policy-create               | subnetpool-create          |  |  |  |
| cisco-network-profile-list                                                               | ipsec-site-connection-update    | lbaas-loadbalancer-update        | gos-policy-delete               | subnetpool-delete          |  |  |  |
| cisco-network-profile-show                                                               | 13-agent-list-hosting-router    | lbaas-member-create              | qos-policy-list                 | subnetpool-list            |  |  |  |
| cisco-network-profile-update                                                             | 13-agent-router-add             | lbaas-member-delete              | qos-policy-show                 | subnetpool-show            |  |  |  |
| cisco-policy-profile-list                                                                | 13-agent-router-remove          | lbaas-member-list                | qos-policy-update               | subnetpool-update          |  |  |  |
| cisco-policy-profile-show                                                                | lb-agent-hosting-pool           | lbaas-member-show                | queue-create                    | vpn-ikepolicy-create       |  |  |  |
| cisco-policy-profile-update                                                              | lb-healthmonitor-associate      | lbaas-member-update              | queue-delete                    | vpn-ikepolicy-delete       |  |  |  |
| dhcp-agent-list-hosting-net                                                              | lb-healthmonitor-create         | lbaas-pool-create                | queue-list                      | vpn-ikepolicy-list         |  |  |  |
| dncp-agent-network-add                                                                   | to-nea(thmonitor-delete         | lbaas-pool-delete                | queue-show                      | vpn-ikepolicy-show         |  |  |  |
| oncp-agent-network-remove                                                                | to-nea(thmonitor-disassociate   | lbaas-pool-thou                  | quota-delete                    | vpn-ikepolicy-update       |  |  |  |
| ext-show                                                                                 | lb-healthmonitor-show           | lbaas-pool-undate                | quota-show                      | vpn-insecolicy-delete      |  |  |  |
| firewall-create                                                                          | lb-healthmonitor-update         | meter-label-create               | quota-update                    | vpn-ipsecpolicy-list       |  |  |  |
| firewall-delete                                                                          | lb-member-create                | meter-label-delete               | rbac-create                     | vpn-ipsecpolicy-show       |  |  |  |
| firewall-list                                                                            | lb-member-delete                | meter-label-list                 | rbac-delete                     | vpn-ipsecpolicy-update     |  |  |  |
| firewall-policy-create                                                                   | lb-member-list                  | meter-label-rule-create          | rbac-list                       | vpn-service-create         |  |  |  |
| firewall-policy-delete                                                                   | lb-member-show                  | meter-label-rule-delete          | rbac-show                       | vpn-service-delete         |  |  |  |
| firewall-policy-insert-rule                                                              | lb-member-update                | meter-label-rule-list            | rbac-update                     | vpn-service-list           |  |  |  |
| firewall-policy-list                                                                     | lb-pool-create                  | meter-label-rule-show            | router-create                   | vpn-service-show           |  |  |  |
| firewall-policy-remove-rule                                                              | lb-pool-delete                  | meter-label-show                 | router-delete                   | vpn-service-update         |  |  |  |
| firewall-policy-show                                                                     | lb-pool-list                    | net-create                       | router-gateway-clear            |                            |  |  |  |
| firewall-policy-update                                                                   | lb-pool-chou                    | net-delete                       | router-gateway-set              |                            |  |  |  |
| firevall_rule_delete                                                                     | lb-pool-state                   | net-external-connect             | router-interface-delete         |                            |  |  |  |
| firevall_rule_list                                                                       | lb-pool-update                  | net-oateway-create               | router-list                     |                            |  |  |  |
| firewall-rule-show                                                                       | lb-vip-create                   | net-gateway-delete               | router-list-on-13-agent         |                            |  |  |  |
| firewall-rule-update                                                                     | lb-vip-delete                   | net-gateway-disconnect           | router-port-list                |                            |  |  |  |
| firewall-show                                                                            | lb-vip-list                     | net-gateway-list                 | router-show                     |                            |  |  |  |
| firewall-update                                                                          | lb-vip-show                     | net-gateway-show                 | router-update                   |                            |  |  |  |
|                                                                                          | lb-vip-update                   | net-gateway-update               |                                 |                            |  |  |  |
| 1                                                                                        |                                 | net-list                         |                                 |                            |  |  |  |
| 1                                                                                        |                                 | net-list-on-dhcp-agent           |                                 |                            |  |  |  |
| 1                                                                                        |                                 | net-snow                         |                                 |                            |  |  |  |
|                                                                                          |                                 | net-update                       |                                 |                            |  |  |  |

Running the neutron help command from the Linux command line provides a brief description of each command's function. The returned list of commands does not imply that the respective features are available, however. Some commands require third-party plugins to be installed, such as the commands related to cisco and nuage. Other commands, such as the load balancer and VPN commands, require their respective drivers and service plugins to be installed and configured. Attempting to use commands related to features that have not been configured or installed may result in an HTTP 404 error:

(neutron) lb-pool-list 404 Not Found The resource could not be found (neutron) vpn-ikepolicy-list 404 Not Found The resource could not be found.

All users of the Neutron client have access to the same commands, but depending on the user and their role, the Neutron API server may limit or restrict their use. Examples of this would include the inability of users to specify provider attributes when creating networks, specify other tenant IDs when creating objects, and more.

#### **Creating and listing networks**

Listing networks with the Neutron client is as easy as using the Neutron net-list command, as shown here:

Running the net-list command as an administrator will return all networks known to Neutron, while running the command as an ordinary user will only return networks associated with the user's tenant or project. As an example, let's authenticate as the demo user and run the same command to see what is returned:

```
[root@allinone ~(keystone_admin)]# source keystonerc_demo
[root@allinone ~(keystone_demo)]#
[root@allinone ~(keystone_demo)]#
```

As expected, no networks were returned. Networks, like other OpenStack resources, are associated with a single tenant or project and can only be viewed or managed by the respective users of those projects. In some cases, networks can be shared with one or more projects, but that functionality won't be discussed here. What's important to know is that in most cases, ordinary users are restricted to only seeing and managing network objects directly associated with their respective projects.

#### Creating a network

Creating a network with the Neutron client can be accomplished with the Neutron net-create command. In this example, the demo user is logged in and the network to be created is named MyDemoNetwork:

#### [root@allinone ~(keystone\_demo)]# neutron net-create MyDemoNetwork

The operation returns a response that can be seen in the following output:

| +                                                                                                    | +                                                                                                    |
|----------------------------------------------------------------------------------------------------|----------------------------------------------------------------------------------------------------|
| Field                                                                                                    | Value                                                                                                    |
| admin_state_up<br>  id<br>  mtu<br>  name<br>  router:external<br>  shared<br>  status<br>  subnets<br>  tenant_id | True<br>  C8cde907-9a30-4e86-8c31-11d11f56cb2c<br>  0<br>  MyDemoNetwork<br>  False<br>  False<br>  ACTIVE<br> <br>  b8e0562dab644c87aa693abf48d3040d |

Notice that the output did not return information regarding the network type, segmentation ID, or physical interface. As an ordinary user, that information is not exposed by Neutron and is only available to users with the admin role.

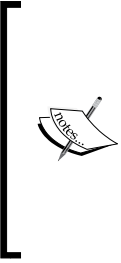

In most cases, users should not be concerned with network provider attributes and should simply require connectivity between instances across hypervisors without caring what the underlying technology is, be it VLAN, VXLAN, or something else. In some cases, revealing that information can even be seen as a security risk. Just like Nova does not reveal hypervisor information to users, Neutron does not, and should not, reveal certain network information. Copy the id and name values from the output. You will use the network ID when you create a subnet, provision a virtual machine instance, or perform certain other network activities. In some cases, the network name can be used in lieu of the ID, but only when the name is unique. In this example, the ID is c8cde907-9a30-4e86-8c31-11d11f56cb2c, but the value will be unique in your response.

#### Creating a subnet

Creating a subnet with the Neutron client can be accomplished with the Neutron subnet-create command. To create a subnet, you must specify a CIDR and associated network ID or name. Other attributes are optional, including the subnet name, IP allocation pools, and gateway IP.

In this example, the CIDR is 192.168.8.0/24, the associated network name is MyDemoNetwork, and the subnet name is MyDemoSubnet:

#### [root@allinone ~(keystone\_demo)]# neutron subnet-create MyDemoNetwork 192.168.8.0/24 --name MyDemoSubnet

The operation returns a response that can be seen in the following output:

| Created a new subnet:                           |                                                                                 |  |
|-------------------------------------------------|---------------------------------------------------------------------------------|--|
| Field                                           | Value                                                                           |  |
| allocation_pools<br>  cidr<br>  dns_nameservers | {"start": "192.168.8.2", "end": "192.168.8.254"}  <br>192.168.8.0/24            |  |
| enable_dhcp<br>  gateway_ip<br>  host routes    | True<br>192.168.8.1                                                             |  |
| id<br>  ip_version<br>  ipv6_address_mode       | 6ee10d34-4d82-4901-9627-22a758096e52<br>4                                       |  |
| ipv6_ra_mode<br>  name                          | MyDemoSubnet                                                                    |  |
| network_id<br>  subnetpool_id<br>  tenant_id    | c8cde907-9a30-4e86-8c31-11d11f56cb2c<br> <br>  b8e0562dab644c87aa693abf48d3040d |  |
| +                                               | ++                                                                              |  |

You will use the subnet ID when you attach a router to the subnet or, in some cases, manually create a port. In this example, the ID is 6ee10d34-4d82-4901-9627-22a758096e52, but the value will be unique in your response.

To list subnets, use the Neutron subnet-list command:

#### [root@allinone ~(keystone\_demo)]# neutron subnet-list

The operation returns a response that can be seen in the following output:

| +                                           | +            | +              | ++                                               |
|---------------------------------------------|--------------|----------------|--------------------------------------------------|
| id                                          | name         | cidr           | allocation_pools                                 |
| +<br>  6ee10d34-4d82-4901-9627-22a758096e52 | MyDemoSubnet | 192.168.8.0/24 | {"start": "192.168.8.2", "end": "192.168.8.254"} |

Additional details of the subnet can be revealed using the Neutron subnet-show command with the ID or unique name, as shown here:

| <pre>[root@allinone ~(keystone_demo)]# neutron subnet-show MyDemoSubnet</pre> |                                                                      |  |
|-------------------------------------------------------------------------------|----------------------------------------------------------------------|--|
| Field                                                                         | Value                                                                |  |
| allocation_pools<br>  cidr<br>  dns nameservers                               | {"start": "192.168.8.2", "end": "192.168.8.254"}  <br>192.168.8.0/24 |  |
| enable_dhcp<br>  gateway_ip                                                   | True<br>192.168.8.1                                                  |  |
| id<br>  ip_version                                                            | 6ee10d34-4d82-4901-9627-22a758096e52<br>4                            |  |
| ipv6_address_mode  <br>  ipv6_ra_mode<br>  name                               | <br> <br>MvDemoSubnet                                                |  |
| <pre>  network_id   subnetpool_id</pre>                                       | c8cde907-9a30-4e86-8c31-11d11f56cb2c                                 |  |
| tenant_10                                                                     |                                                                      |  |

By default, users can see subnets associated with their tenant or project as well as subnets associated with networks that are shared. Users with the admin role can see all subnets known to Neutron.

#### Summary

In this chapter, we looked at the two most common ways of interfacing with Neutron: the Horizon dashboard and the Neutron command-line client. The Horizon dashboard offers a straightforward method of managing project-level network objects such as networks, subnets, and routers. The command-line client is recommended, and sometimes required, to access and manage advanced networking features or other functionality not yet available in the dashboard.

In the next chapter, we will take a closer look at how Neutron implements networks and the virtual switching infrastructure. The focus will be on the use of Open vSwitch since it is installed by default with RDO, but we will also look at an alternative to OVS known as **Linux bridge** to see how they compare with one another for simple network configurations. In subsequent chapters, we will revisit the dashboard and command-line client when managing routers, floating IPs, and other resources that we have yet to discuss.

# 5 Switching

In the previous chapter, we learned that users can interact with Neutron in a variety of ways to build virtual networks that connect virtual machine instances to one another and to the network at large. In this chapter, we'll take a closer look at how Neutron implements the virtual network infrastructure to enable the flow of traffic across the cloud.

When users create and connect virtual machine instances to networks, Neutron automatically creates and configures virtual switches on the physical infrastructure nodes. Ordinary users of OpenStack are not exposed to any of the underlying infrastructure, be it physical or virtual, and must rely on the *magic* of Neutron to ensure traffic gets to where it needs to go. Operators, on the other hand, may have access to the infrastructure and may be asked to troubleshoot issues from time to time. Understanding how Neutron plumbs everything together is a fundamental requirement for operating and supporting OpenStack clouds.

#### The basics of switching in OpenStack

In the context of computer networking, a switch is defined as a device that connects multiple devices together and uses packet switching techniques to receive, process, and forward data from one device to another. Traditionally, switches have been physical in nature and range in size from that of a physical network rack or larger to the switch built into our home routers, or even smaller. In a reference implementation, Neutron relies on the use of virtual switches to forward packets to virtual machine instances and other virtualized devices hosted on infrastructure nodes. Those nodes, in turn, are connected to physical switches that forward traffic between nodes and other physical devices such as routers and firewalls. How Neutron configures these virtual switches depends on the virtual switching platform in use within the environment and the type of network requested by the user. In the following sections, we'll take a look at the two most popular virtual switching platforms: **Open vSwitch** and **LinuxBridge**.
## Using Linux bridges

A bridge in Linux is analogous to a virtual switch, and the terms are used interchangeably throughout this book and other OpenStack documentation. It has ports, a **Forwarding Database** (**FDB**) table that is akin to a **CAM** or **MAC** address table, and operates at Layer 2 of the OSI model. Network segmentation with the **LinuxBridge** driver is handled by the creation of a single virtual switch per network on every host.

When Neutron is configured to utilize the **Modular Layer 2** (**ML2**) plugin and LinuxBridge driver, a service known as the **LinuxBridge agent** runs on each host and is responsible for using the 8021q, and vxlan kernel modules and the brctl and bridge commands to create and connect virtual switches to instances and the physical network.

#### Using Open vSwitch

Open vSwitch, also known as OVS, is an open source multilayer switch. Much like a physical switch, a virtual switch implemented with Open vSwitch utilizes the concepts of switch ports, uplinks, cross-connects, and more. These virtual switches support technologies such as 802.1q, SPAN, RSPAN, sFlow, and more, but not all features are supported or leveraged by Neutron.

Open vSwitch virtual switches can operate in two modes: **normal mode** and **flow mode**. In normal mode, an OVS virtual switch acts like a regular Layer 2 learning switch. As frames are forwarded through the virtual switch, the switch builds a table of source MAC address and port relationships for future lookups. If a destination MAC address is not in the table, the switch floods the traffic out of all ports until it discovers the correct port.

In flow mode, a flow table is used that consists of a set of rules or actions to perform on a packet. Actions typically result in packet manipulation of some kind, such as stripping or modifying existing VLAN tags or forwarding the traffic to a particular port. Neutron, as a source of truth for the state of networking in the cloud, is responsible for programming flow rules on virtual switches since it knows which virtual machine instances exist on particular nodes and is aware of all virtual networks and physical network mappings. A lot of the magic of advanced Neutron services is handled by manipulating packets using flow rules on OVS virtual switches. The use of software to program forwarding logic and manipulate traffic is a key element of the idea of **Software-Defined Networking (SDN)**. With OVS, Neutron implements one or more virtual switches on each host, depending on the type of networks used. In most cases, a single virtual switch, called the integration bridge, is used to connect virtual machine instances to the network. Network segmentation is handled by the creation of a unique local VLAN, per network, on every host. The integration bridge is then cross-connected to one or more virtual switches, known as **provider bridges**. A **provider bridge** is connected to a single physical interface and provides connectivity to the physical network. The cross-connect between switches means that traffic can flow from an instance to the physical network, and vice versa, through both sets of switches. Neutron creates and maintains flow rules that dictate how and where traffic is forwarded; whether the traffic should be tagged, untagged, or dropped; and more.

When the network is configured to utilize the ML2 plugin and Open vSwitch driver, a service known as the Open vSwitch agent runs on each host. The agent is responsible for using the openvswitch kernel modules along with userspace utilities such as ovs-vsctl and ovs-ofctl to properly manage the Open vSwitch database and flow tables and to connect instances and other network resources to virtual switches and the physical network.

## **Network types**

Neutron network types are used to define the technology used to segment traffic between networks and describe, at a glance, how virtual switches are connected between hosts. Neutron supports a variety of network types, including:

- Local
- Flat
- VLAN
- VXLAN
- GRE

Remember, ordinary users often do not have the ability to specify the type of network they are creating. In fact, users are not expected to know anything about the infrastructure other than what is represented by the API. Instead, the administrator is responsible for choosing a default type of network based on physical limitations and/or virtual network requirements. On the other hand, users with the admin role are able to create any type of network, whether or not it is a good idea and is actually supportable by the underlying infrastructure. As you read the following network type descriptions, keep in mind their strengths and weaknesses as you look to build or administrate your own cloud in the future.

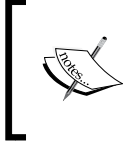

As we talk about these network types and the architectural differences between Open vSwitch and LinuxBridge deployments, keep your hands off the keyboard! There is nothing to do in your test environment just yet.

## Local networks

A **local network** is a network that Neutron does not connect to the physical network in any way. By its very nature, it is the simplest type of network to implement. On a host using the LinuxBridge driver, Neutron implements a virtual switch for each local network. Devices connected to the local network can communicate with one another but not with any other network:

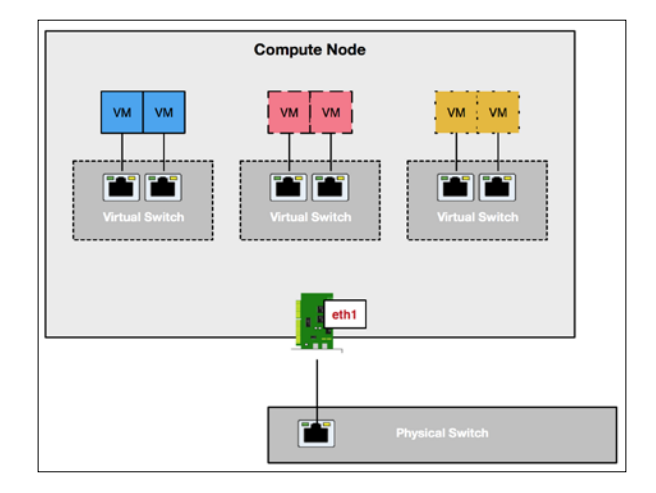

In the preceding diagram, the virtual switches are not connected to the physical interface. As a result, traffic from the virtual machine instances is limited to their respective virtual switches.

The use of dedicated virtual switches per network differs greatly from an Open vSwitch implementation. With Open vSwitch, there is a single virtual switch for all instances on a host. Each local network corresponds to a local VLAN on every node. Neutron does not create any flow rules for local networks. This means that traffic between instances in the same local network, or local VLAN, can communicate with one another but not with anything else across the virtual or physical network:

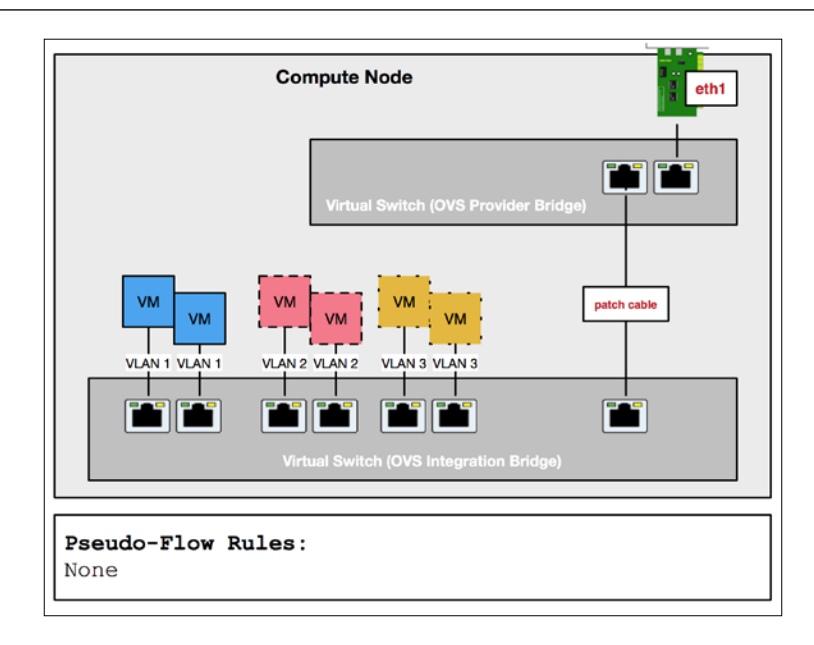

In the preceding diagram, instances in the same local VLAN are able to communicate with one another. The lack of flow rules for those virtual switch ports means that traffic from those ports is isolated to the virtual switch and will not be forwarded to the provider bridge and onto the physical network infrastructure. The inability of instances connected to local networks to communicate with instances and services on other hosts or networks means that local networks are not very useful in production and are recommended for testing purposes only.

#### Flat networks

A **flat network** in Neutron is analogous to an untagged network. This means that Neutron does not tag the traffic as it leaves a virtual switch and hits the physical network. Since the traffic is untagged, the physical switch port must be configured as an access or untagged port, or a native (default) VLAN should be used if the port is configured as a trunk or tagged port. A consequence of this configuration is that only a single flat network can exist per bridge and corresponding physical interface. On a host using the LinuxBridge driver, when a flat network is created, an untagged interface is attached to the virtual switch or bridge. The following diagram shows these connections:

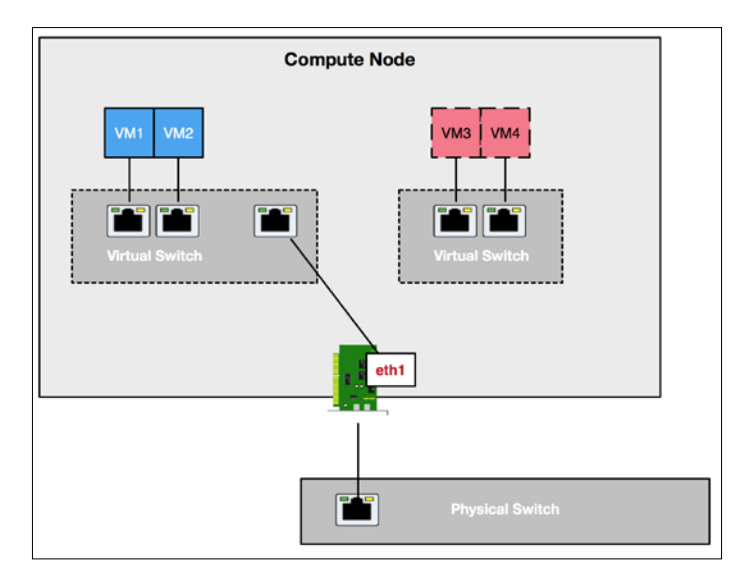

In the preceding diagram, eth1 is connected directly to the virtual switch on the left. Traffic in and out of the bridge is untagged. The main eth1 interface cannot be connected to any other bridge, but tagged sub-interfaces off eth1 may be connected to other virtual switches. This will be demonstrated when we look at VLAN networks.

Using the brctl show command, we can see how a single flat network is represented on the host:

| <pre># brctl show</pre> |                                                                            |          |      |         |            |
|-------------------------|----------------------------------------------------------------------------|----------|------|---------|------------|
| bridge name             | bridge                                                                     | id       | STP  | enabled | interfaces |
| brqXXXXXX               | <mac< td=""><td>Address:</td><td>&gt; no</td><td>þ</td><td>VM1</td></mac<> | Address: | > no | þ       | VM1        |
|                         |                                                                            |          |      |         | VM2        |
|                         |                                                                            |          |      |         | eth1       |

With Open vSwitch and flat networks, we can begin to see how flow rules are used to manipulate traffic as it traverses the virtual switches. Each flat network corresponds to a local VLAN on each host. In the following diagram, local **VLAN 1** corresponds to a flat Neutron network:

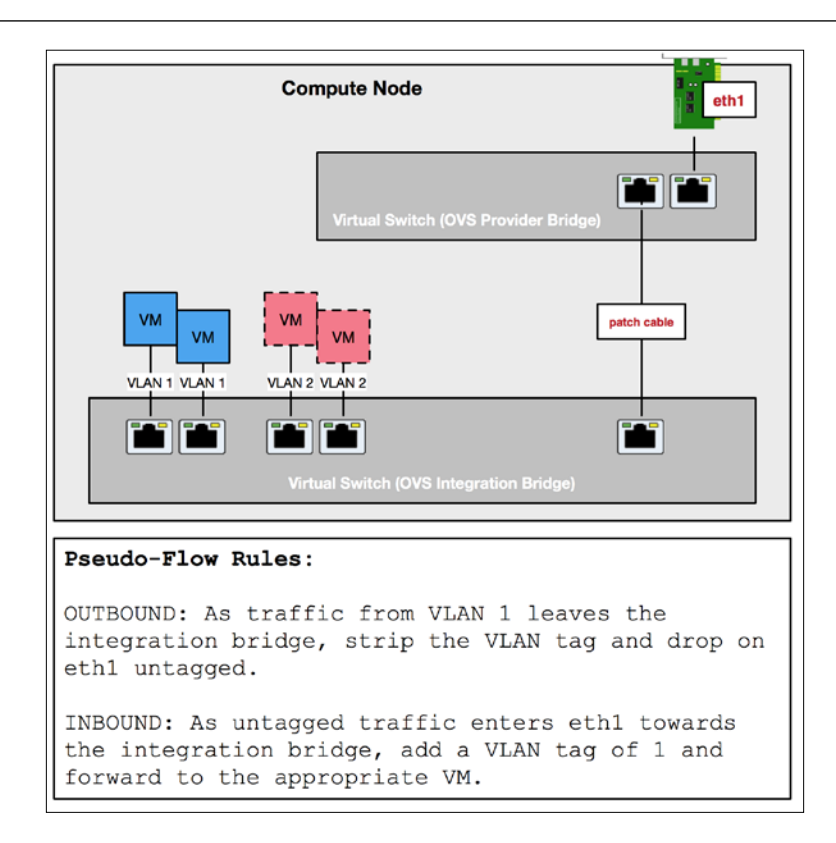

In the preceding diagram, outbound traffic from a virtual machine instance connected to the integration bridge in **VLAN 1** will have its local VLAN tag stripped as it traverses the virtual switches and goes into the physical network. The physical switch will treat the traffic as untagged and forward the traffic accordingly to other devices in the network. Likewise, as untagged traffic enters the provider bridge from the physical network, OVS will add a VLAN tag of **1** and forward it to the appropriate host in **VLAN 1** on the integration bridge. The Open vSwitch agent on each node is responsible for programming flow rules based on the information in the Neutron database and the local OVS database.

## VLAN networks

A **VLAN network** in Neutron is analogous to a tagged network. This means that Neutron will tag the traffic as it leaves a virtual switch and hits the physical network. Since the traffic is tagged, the physical switch port connected to the server's interface must be configured as a trunk port.

On a host using the LinuxBridge driver, when a VLAN network is created, a tagged interface is attached to the virtual switch or bridge, as shown in the following diagram:

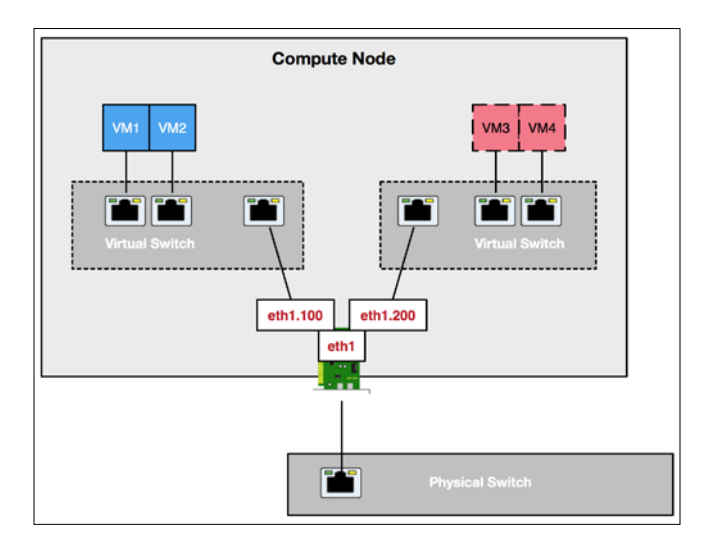

In the preceding diagram, the sub-interface eth1.100 is connected to the virtual switch on the left. As traffic leaves the bridge, a VLAN tag of 100 is added to each packet and it is sent out eth1 to the physical network. Likewise, as tagged traffic enters the eth1 interface and respective virtual switch from the physical network, the kernel strips the tag and forwards the traffic to the appropriate virtual machine instance connected to the bridge.

Using the brctl show command, we can see how a VLAN network is represented on a host:

| <pre># brctl show</pre> |                        |             |            |
|-------------------------|------------------------|-------------|------------|
| bridge name             | bridge id              | STP enabled | interfaces |
| brqXXXXXX               | <mac address=""></mac> | no          | VM1        |
|                         |                        |             | VM2        |
|                         |                        |             | eth1.100   |
| brqYYYYY                | <mac address=""></mac> | no          | VM3        |
|                         |                        |             | VM4        |
|                         |                        |             | eth1.200   |

With Open vSwitch and VLAN networks, every real VLAN corresponds to a local VLAN on each host. In the following diagram, local VLAN 1 corresponds to real VLAN 100, and local VLAN 2 corresponds to real VLAN 200:

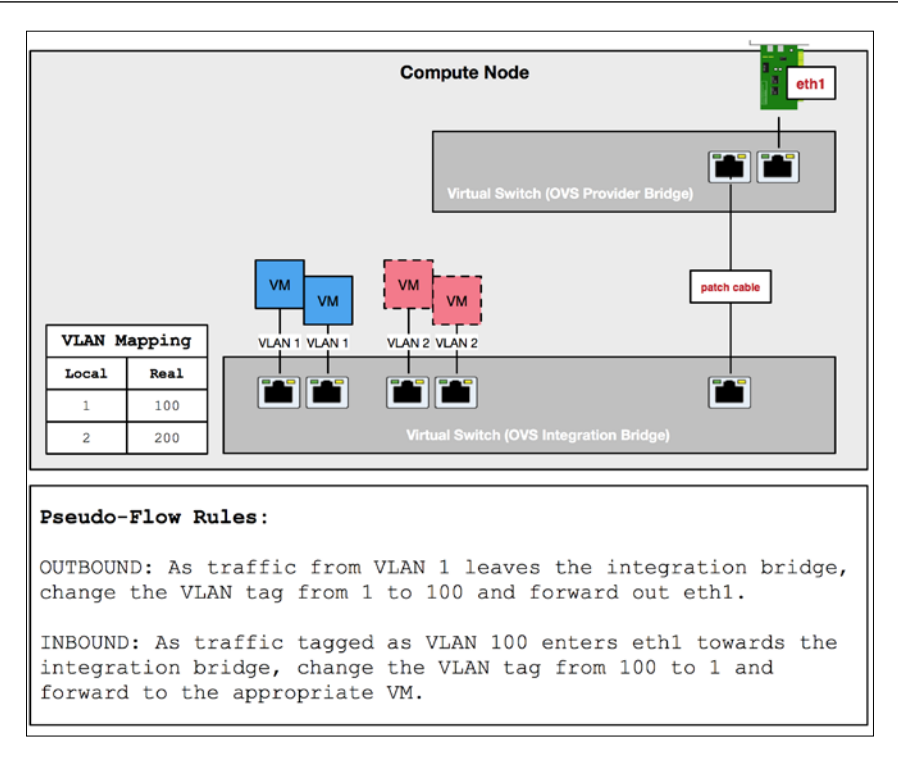

In the preceding diagram, outbound traffic from a virtual machine instance connected to the integration bridge in **VLAN 1** will have its VLAN tag modified as it traverses the virtual switches and enters the physical network. The physical switch will treat the traffic as tagged and forward it accordingly. Likewise, as tagged traffic enters the provider bridge from the physical network, OVS will modify the real VLAN ID to the local VLAN ID and forward the traffic to the appropriate host connected to the integration bridge.

# VXLAN networks

Virtual eXtensible Local Area Network (VXLAN), is an overlay network technology that helps address scalability issues seen with VLANs. Where the maximum number of VLAN networks is 4,096 for a single switching layer, up to 16 million VXLAN networks can exist per VXLAN Tunnel End Point (VTEP). VXLAN encapsulates Layer 2 Ethernet frames inside Layer 4 UDP packets that can be forwarded or routed between hosts. This means that a virtual network can be transparently extended across a large network, such as the Internet, without any changes to the end hosts. However, in the case of Neutron, a VXLAN mesh network is commonly constructed only between infrastructure nodes that exist in the same general location.

Rather than using VLAN IDs to differentiate networks, VXLAN uses a **VXLAN Network Identifier** (**VNI**) to function as the unique network identifier on a link that potentially carries traffic for tens of thousands, or millions, of different networks. With Neutron, virtual machine instances are unaware that VXLAN is used to connect traffic between hosts. The VTEP on the physical node handles the encapsulation and decapsulation of traffic without the instance ever knowing.

On a host using the LinuxBridge driver, when a Neutron VXLAN network is created, an interface is created on each host and is responsible for encapsulating and decapsulating traffic for that particular network:

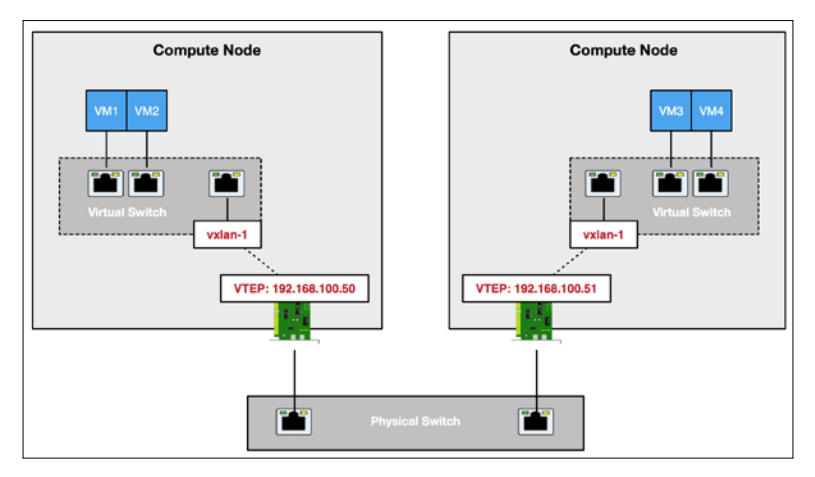

In the preceding diagram, the virtual interface vxlan-1 is connected to the virtual switch. Created by Neutron, the vxlan-1 interface is tied to the interface configured with the VTEP address. As traffic leaves the bridge, the vxlan-1 interface encapsulates the traffic within a UDP packet and forwards it out the physical network to the other compute node's VTEP address, 192.168.100.51, where the traffic is decapsulated and forwarded to the respective virtual machine instance.

Using the brctl show command, we can see how a VXLAN network is represented on a host:

```
# brctl show
bridge name bridge id STP enabled interfaces
brqXXXXXX <MAC Address> no VM1
VM2
vxlan-1
```

With Open vSwitch, the process of encapsulating and decapsulating VXLAN traffic is accomplished with flow rules rather than virtual interfaces. Neutron implements a dedicated virtual switch for overlay traffic, known as the **tunnel bridge**.

The tunnel bridge connects the integration bridge to the overlay network that exists between VTEPs rather than the physical network, like the provider bridge does. In the following diagram, traffic from **VM1** on **Compute Node A** to **VM2** on **Compute Node B** is forwarded over the overlay network:

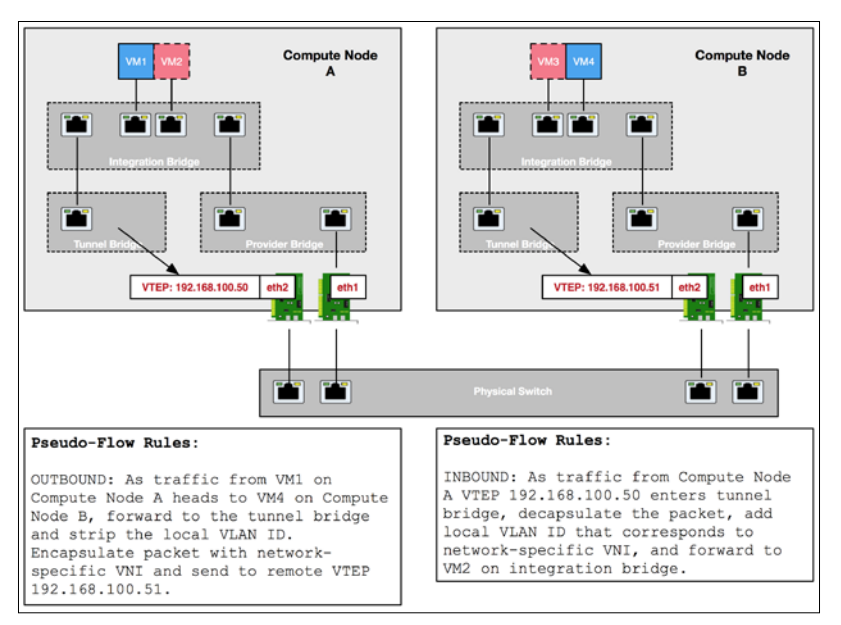

In the preceding diagram, each host has a VTEP that is used for VXLAN overlay network traffic. Traffic between virtual machine instances in VXLAN networks on different hosts is all forwarded through the same tunnel endpoint and differentiated by VNIs that correspond to each Neutron network. OVS agents on each host keep track of the VNI-to-local VLAN mappings and maintain the flow rules that ensure traffic gets forwarded appropriately.

While not as well-performing as VLAN or flat networks on certain hardware, the use of VXLAN is becoming more popular in cloud network architectures, where scalability and self service are major drivers.

#### **GRE** networks

A **GRE network** is similar to a VXLAN network in that traffic from one instance to another is encapsulated and sent over an existing **Layer 3** network. A unique segmentation ID is used to differentiate traffic from other GRE networks. Rather than use UDP as the transport mechanism, GRE traffic uses IP protocol 47. For various reasons, including performance, the use of GRE for encapsulating tenant network traffic has fallen out of favor now that VXLAN is supported by both Open vSwitch and LinuxBridge network driver.

More information on how GRE encapsulation works is described in RFC 2784, available at https://tools.ietf.org/html/rfc2784.

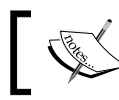

As of the Liberty release of OpenStack, the LinuxBridge driver does not implement GRE networks.

# A look at our environment

In the previous chapter, we created multiple Neutron networks that launched a series of automated events, including:

- The creation of network namespaces
- The startup of DHCP services for each network
- The connecting of each namespace to the virtual switch
- The configuration of virtual switch ports

The following commands are useful in seeing how the virtual network infrastructure is represented on the host:

| Command                                                          | Purpose                                          |
|------------------------------------------------------------------|--------------------------------------------------|
| ovs-vsctl show                                                   | Shows all virtual switches on the host           |
| ovs-vsctl dump-flows <bridge></bridge>                           | Shows the flow rules for the specified bridge    |
| ovs-vsctl add-br <bridge></bridge>                               | Creates a virtual switch                         |
| ovs-vsctl add-port <bridge><br/><interface></interface></bridge> | Adds an interface to a virtual switch            |
| ovs-vsctl list-ports <bridge></bridge>                           | Lists the ports of a virtual switch              |
| ovs-ofctl show <bridge></bridge>                                 | Lists the ports of a virtual switch with details |

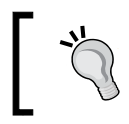

There is a lot of useful information for each of these commands hidden in their respective man pages. Use the man <command> command to find out more.

#### Getting a closer look

As the admin user, let's use the Neutron net-list and net-show commands from the CLI to review the details of the networks we created in the previous chapter:

| <pre>[root@allinone ~]# source keystonerc_admin [root@allinone ~(keystone_admin)]# neutron net-list</pre> |                                    |                                                                                                    |  |  |  |  |  |  |
|----------------------------------------------------------------------------------------------------|------------------------------------|----------------------------------------------------------------------------------------------------|--|--|--|--|--|--|
| id                                                                                                    | name                               | subnets                                                                                                    |  |  |  |  |  |  |
|                                                                                                    | MyDemoNetwork<br>  MySimpleNetwork | 6ee10d34-4d82-4901-9627-22a758096e52 192.168.8.0/24  <br>04c12ff9-380d-4a4e-a8aa-f31536406ad4 192.168.1.0/24 |  |  |  |  |  |  |

Using the Neutron net-show command, take a look at the details of each network:

| Field                                                                                                    | Value                                                                                                    |
|----------------------------------------------------------------------------------------------------|----------------------------------------------------------------------------------------------------|
| admin_state_up                                                                                                    |                                                                                                    |
| id                                                                                                    | c8cde907-9a30-4e86-8c31-11d11f56cb2c                                                                                                    |
| mtu                                                                                                    | 0                                                                                                    |
| name                                                                                                    | MyDemoNetwork                                                                                                    |
| provider:network_type                                                                                                    | vxlan                                                                                                    |
| provider:physical_network                                                                                                    |                                                                                                    |
| provider:segmentation_id                                                                                                    | 38                                                                                                    |
| router:external                                                                                                    | False                                                                                                    |
| shared                                                                                                    | False                                                                                                    |
| status                                                                                                    | ACTIVE                                                                                                    |
| subnets                                                                                                    | 6ee10d34-4d82-4901-9627-22a758096e52                                                                                                    |
| tenant_id                                                                                                    | b8e0562dab644c87aa693abf48d3040d                                                                                                    |
| root@allinone ~(keystone_adm                                                                                                    | h<br>min)]# neutron net-show MySimpleNetwor                                                                                                    |
| <br>root@allinone ~(keystone_adm<br>Field                                                                                                    | h<br>min)]# neutron net-show MySimpleNetwor<br>h<br>  Value                                                                                                    |
|                                                                                                    | h<br>min)]# neutron net-show MySimpleNetwor<br>H<br>Value<br>H<br>True                                                                                                  |
| root@allinone ~(keystone_adm<br>Field<br>admin_state_up<br>id                                                                                                    | min)]# neutron net-show MySimpleNetwor<br>                                                                                                    |
| root@allinone ~(keystone_adu<br>Field<br>admin_state_up<br>id<br>mtu                                                                                                    | min)]# neutron net-show MySimpleNetwor<br>  Value<br>  True<br>  460b2688-02c4-42db-b25c-7e9ba749d368<br>  0                                                            |
| root@allinone ~(keystone_adm<br>Field<br>admin_state_up<br>id<br>mtu<br>name                                                                                                    | min)]# neutron net-show MySimpleNetwor<br>                                                                                                    |
| Field<br>admin_state_up<br>id<br>name<br>provider:network_type                                                                                                    | <pre>min)]# neutron net-show MySimpleNetwor</pre>                                                                                                    |
|                                                                                                    | min)]# neutron net-show MySimpleNetwor<br>Value<br>True<br>460b2688-02c4-42db-b25c-7e9ba749d368<br>0<br>MySimpleNetwork<br>vxlan                                        |
| <pre></pre>                                                                                                    | min)]# neutron net-show MySimpleNetwor<br>Value<br>True<br>460b2688-02c4-42db-b25c-7e9ba749d368<br>0<br>MySimpleNetwork<br>vxlan<br>1<br>99                             |
| Field<br>admin_state_up<br>id<br>mtu<br>name<br>provider:network_type<br>provider:physical_network<br>provider:segmentation_id<br>router:external                                     | min)]# neutron net-show MySimpleNetwor<br>  Value<br>  True<br>  460b2688-02c4-42db-b25c-7e9ba749d368<br>  0<br>  MySimpleNetwork<br>  vxlan<br> <br>  99<br>  False    |
| Field<br>admin_state_up<br>id<br>mtu<br>name<br>provider:network_type<br>provider:physical_network<br>provider:segmentation_id<br>router:external<br>shared                           | min)]# neutron net-show MySimpleNetwor<br>Value<br>True<br>460b2688-02c4-42db-b25c-7e9ba749d368<br>0<br>MySimpleNetwork<br>vxlan<br>9<br>False<br>False                 |
| root@allinone ~(keystone_admin_state_up<br>id<br>mtu<br>name<br>provider:network_type<br>provider:physical_network<br>provider:segmentation_id<br>router:external<br>shared<br>status | min)]# neutron net-show MySimpleNetwor<br>Value<br>True<br>460b2688-02c4-42db-b25c-7e9ba749d368<br>0<br>MySimpleNetwork<br>vxlan<br>9<br>99<br>False<br>False<br>ACTIVE |
| root@allinone ~(keystone_ad<br>Field<br>admin_state_up<br>id<br>mtu<br>name<br>provider:network_type<br>provider:segmentation_id<br>router:external<br>shared<br>status<br>subnets    | <pre>min)]# neutron net-show MySimpleNetwor</pre>                                                                                                    |

In the output, we can see that the network MyDemoNetwork is a VXLAN network with a segmentation ID of 38. The other network, MySimpleNetwork, is also a VXLAN network, but with a segmentation ID of 99. Both segmentation IDs were chosen by Neutron at random and will be different in your environment.

The segmentation ID of a VXLAN network is synonymous with the VNI used when encapsulating the packet.

Using the ovs-vsctl show command, we can see the virtual switches configured on the host:

```
[root@allinone ~(keystone_admin)]# ovs-vsctl show
3295ca6c-23cf-4b55-9ed8-f5e1e6c39a30
   Bridge br-ex
       Port br-ex
           Interface br-ex
               type: internal
       Port "enp0s8"
           Interface "enp0s8"
       Port phy-br-ex
           Interface phy-br-ex
               type: patch
               options: {peer=int-br-ex}
   Bridge br-tun
        fail_mode: secure
       Port br-tun
           Interface br-tun
               type: internal
       Port patch-int
           Interface patch-int
               type: patch
               options: {peer=patch-tun}
   Bridge br-int
       fail_mode: secure
       Port br-int
           Interface br-int
               type: internal
       Port int-br-ex
           Interface int-br-ex
               type: patch
               options: {peer=phy-br-ex}
       Port patch-tun
           Interface patch-tun
               type: patch
               options: {peer=patch-int}
       Port "tap94c668d7-5a"
           tag: 1
           Interface "tap94c668d7-5a"
               type: internal
       Port "tap9a237a63-df"
           tag: 2
           Interface "tap9a237a63-df"
   type: internal
ovs version: "2.4.0"
```

The first switch listed, br-ex, is the provider bridge that is connected to the physical network:

```
Bridge br-ex

Port br-ex

Interface br-ex

type: internal

Port "enp0s8"

Interface "enp0s8"

Port phy-br-ex

Interface phy-br-ex

type: patch

options: {peer=int-br-ex}
```

In this example, the provider bridge is connected to the enp0s8 interface of the host. In most cases, provider bridges across hosts in the cloud will be connected to one another through the physical infrastructure.

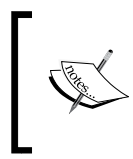

On a real server, the enp0s8 interface would likely be connected to a switch port configured as a trunk and capable of handling tagged traffic. For the purposes of this book, the interface should be considered untagged.

The next switch, br-tun, is the tunnel bridge that establishes the overlay network between hosts:

```
Bridge br-tun
fail_mode: secure
Port br-tun
Interface br-tun
type: internal
Port patch-int
Interface patch-int
type: patch
options: {peer=patch-tun}
```

Last but not least, the integration bridge, br-int, is connected to all virtual network devices on the host and cross-connected to the provider and tunnel bridges:

```
Bridge br-int
    fail mode: secure
    Port br-int
        Interface br-int
            type: internal
    Port int-br-ex
        Interface int-br-ex
            type: patch
            options: {peer=phy-br-ex}
    Port patch-tun
        Interface patch-tun
            type: patch
            options: {peer=patch-int}
    Port "tap94c668d7-5a"
        tag: 1
        Interface "tap94c668d7-5a"
            type: internal
    Port "tap9a237a63-df"
        tag: 2
        Interface "tap9a237a63-df"
            type: internal
```

Take a look at the last two ports listed: tap94c668d7-5a and tap9a237a63-df. Each of these virtual switch ports corresponds to a logical Neutron port that is connected to some virtual device. In this example, the two ports correspond to the two DHCP servers living in network namespaces that were created automatically when we created MyDemoNetwork and MySimpleNetworks in the previous chapter.

These virtual switches and their connections are represented in the following diagram:

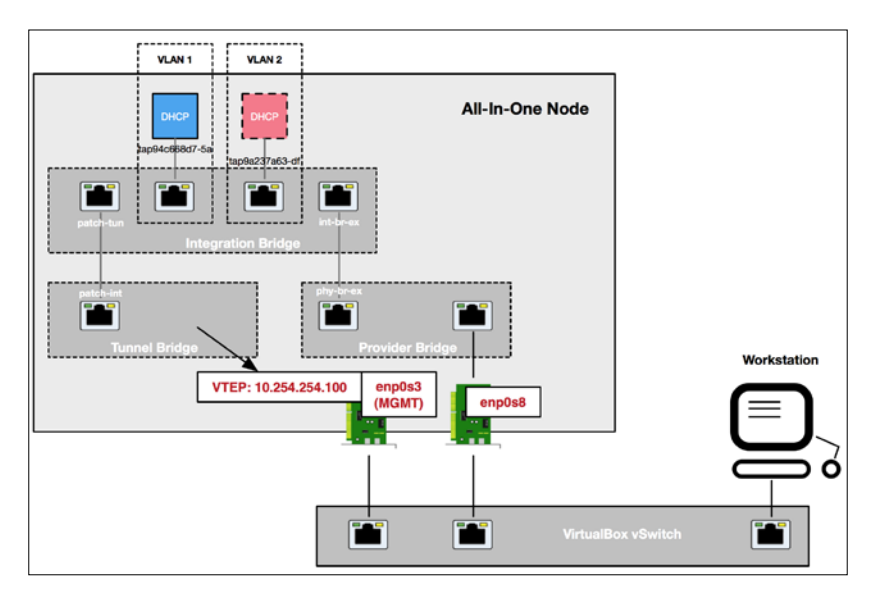

In this environment, the tunnel bridge will go unused since there is only one host. As we continue to build the environment in the following chapters, the diagram will be updated to show connections to Neutron routers and virtual machine instances.

# Summary

In this chapter, we covered the two most popular open source virtual switching platforms for OpenStack, known as Open vSwitch and LinuxBridge. If you're an ordinary user without access to the underlying infrastructure, much of what has been covered and represented in this chapter will not be directly observable by you. For administrators and operators, though, understanding how the virtual switching infrastructure interacts with the physical infrastructure is crucial to understanding, operating, and supporting OpenStack clouds. In the next chapter, we will take a look at how Neutron implements virtual routers that provide routing between Neutron networks. Concepts that will be covered include network namespaces, **Source Network Address Translation (SNAT**), and floating IPs.

# 6 Routing

In the previous chapter, we discovered how Neutron builds out logical networks using two of the most popular open source virtual switching platforms for OpenStack: Open vSwitch and LinuxBridge. In this chapter, we will take a look at how Neutron implements virtual routers that provide routing between Neutron networks and the outside world. Concepts that will be covered include network namespaces, **Source Network Address Translation (SNAT**), and floating IPs.

# The basics of routing in Neutron

If you recall from the previous chapter, users can create and manage networks known as **tenant networks** within their respective project without any knowledge of the underlying infrastructure. By default, instances connected to tenant networks are isolated from other networks and are unable to access external resources such as the Internet. Neutron provides connectivity to instances in tenant networks by way of virtual routers.

#### Network namespaces

In a reference implementation, virtual routers created in Neutron are implemented as network namespaces that reside on nodes running the Neutron L3 agent service. Network namespaces are similar in function to **Virtual Routing and Forwarding** (**VRF**) domains, where multiple instances of a routing table exist to provide complete network segregation in a single device. The use of network namespaces allows Neutron to support overlapping subnets across networks. In Linux, network namespaces can be managed using the <code>ip netns</code> command as the <code>root</code> user or a user with <code>sudo</code> privileges. Router namespaces follow the <code>qrouter-<router\_id></code> naming convention.

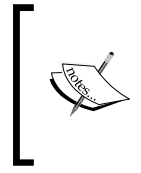

In addition to providing dedicated routing tables to each namespace, Linux allows processes like dnsmasq to be run and contained within namespaces. Neutron uses network namespaces to isolate DHCP services between networks. DHCP namespaces follow the qdhcp-<network\_ id> naming convention.

The Neutron L3 agent service usually runs on controller nodes or dedicated network nodes, but as we'll see later, the service can also run on compute nodes to help provide a smaller failure zone when using distributed virtual routers.

## Connectivity through a router

At its most basic level, a Neutron router acts as a default gateway for one or more connected tenant networks, as shown in the following diagram:

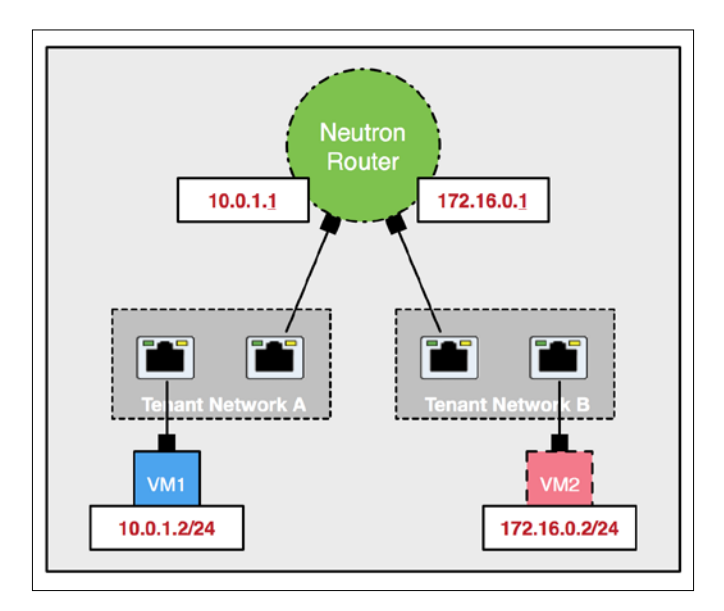

Instances in **Tenant Network A** can use the Neutron router as their default gateway to communicate with instances in **Tenant Network B**, and vice versa. When an external provider network is attached to the Neutron router, the router can route traffic upstream to its respective gateway device. In most cases, a physical routing device will be the gateway for a Neutron router. The following diagram demonstrates a physical gateway and the Neutron router connected to a common provider network:

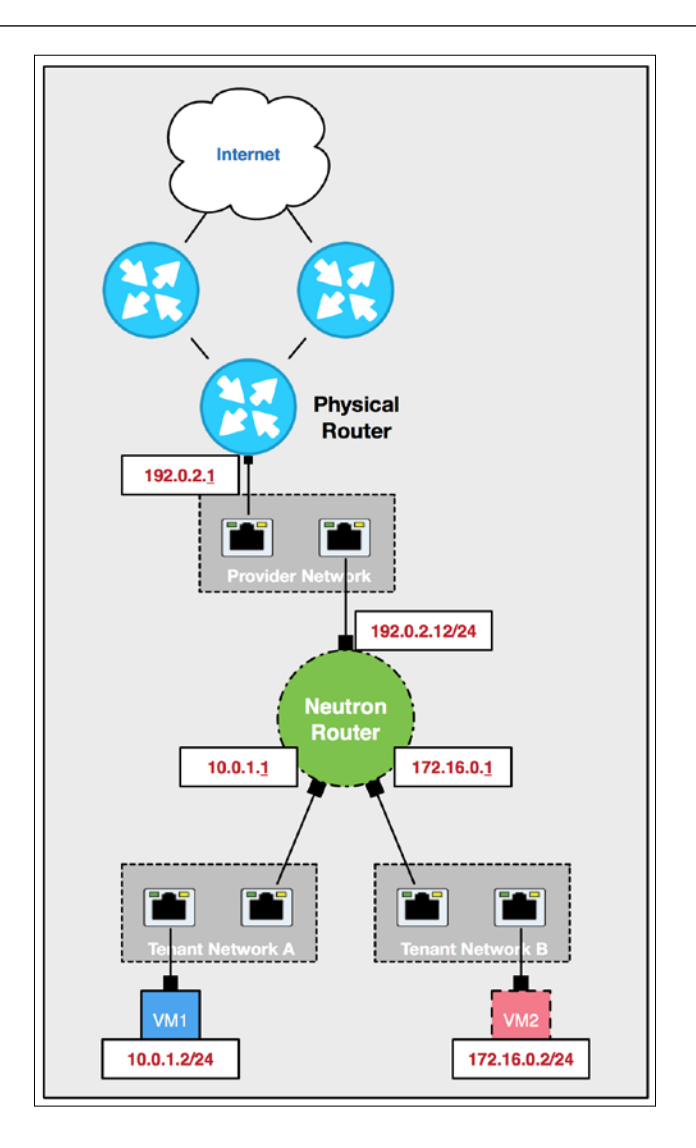

In the diagram, a Neutron router is connected to multiple tenant networks and serves as the default gateway for those networks. The Neutron router is also connected to a provider network that provides access to external networks, including the Internet.

#### **Outbound connectivity**

By default, Neutron routers will apply **Source Network Address Translation** (**SNAT**) to all outbound traffic from connected tenant networks. This means that, as traffic exits the virtual router and heads upstream, the router modifies each packet and changes the source IP address to that of its own external interface. This ensures that return traffic gets directed back to the virtual router, where the destination IP address is modified from the router's address back to the original client. The following diagram demonstrates a router performing SNAT for a virtual machine instance:

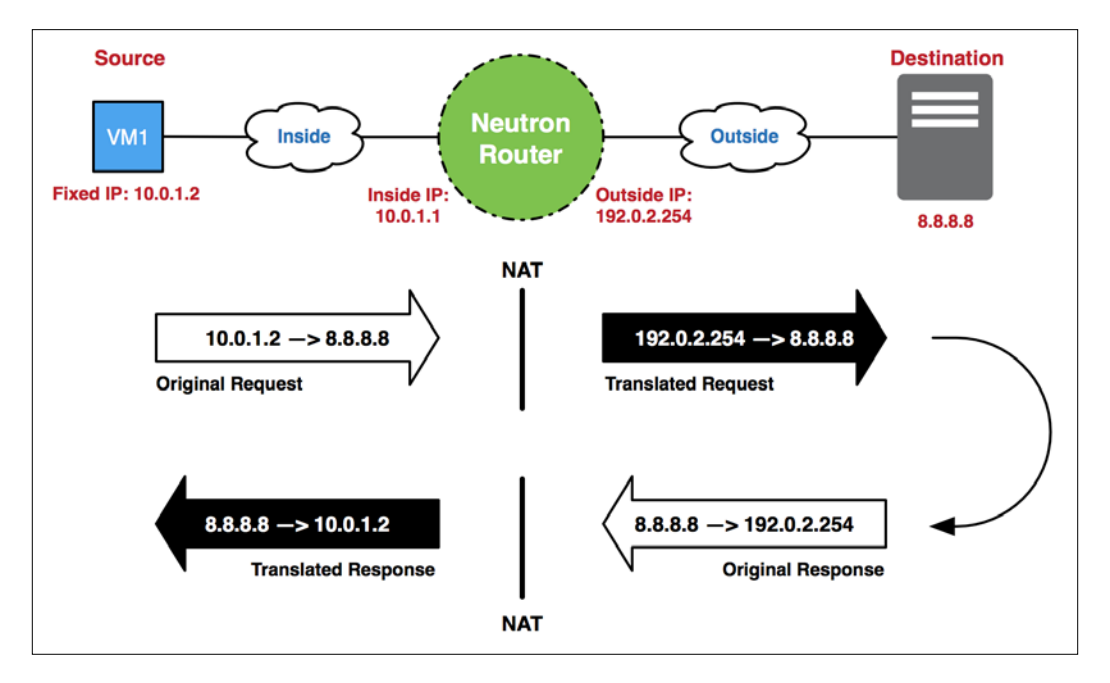

In the diagram, the outbound traffic from **VM 1** is modified as it traverses the Neutron router towards its destination. As each packet leaves the router, the source address is modified. As the inbound response traffic enters and traverses the router, the destination address is changed from that of the router to that of the virtual machine.

#### Inbound connectivity

In a SNAT scenario, all traffic leaving the router appears to come from the same address. In addition, inbound connections cannot be made directly to a SNAT address, which means that that address cannot be used to reach the instance directly.

A floating IP is an address that is used to provide a 1:1 static NAT mapping to a single fixed IP. In Nova/Neutron-speak, a fixed IP is an IP address associated with an instance and, by definition, a Neutron port. Floating IPs provide a unique outbound and inbound address; this allows clients to reach individual virtual machine instances and other devices. The following diagram demonstrates a router performing an address translation using a floating IP:

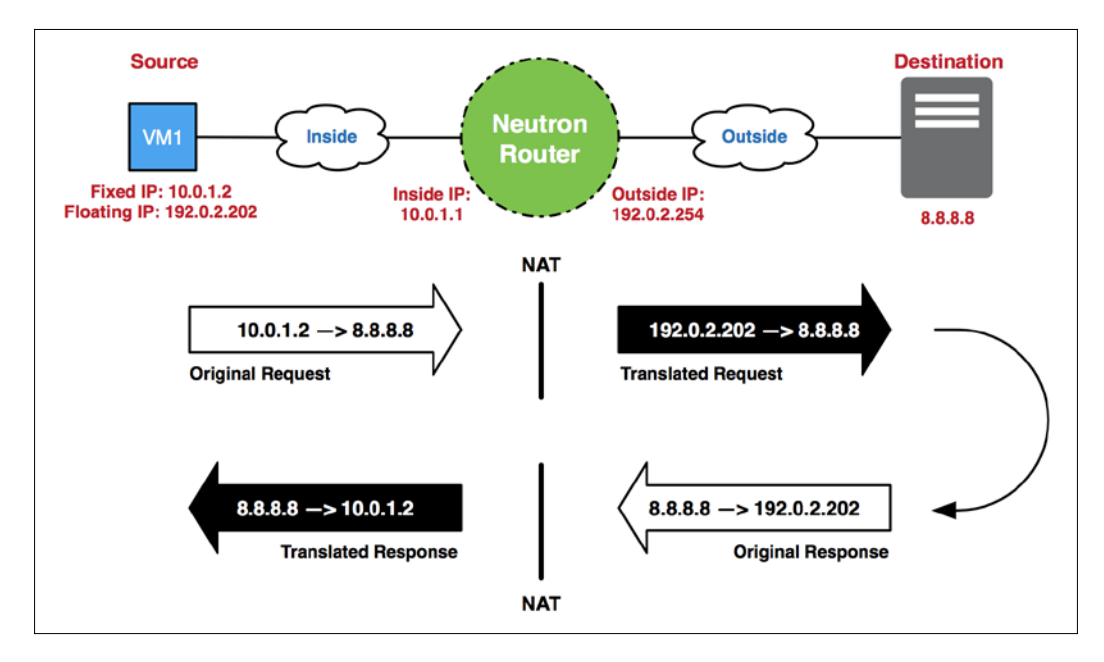

In the diagram, the outbound traffic from **VM 1** is modified as it traverses the Neutron router towards its destination. As each packet leaves the router, the source address is modified to that of the floating IP. As the inbound response traffic enters and traverses the router, the destination address is changed from that of the router to that of the virtual machine. This is similar in operation to the earlier SNAT example. Rather than using a shared address, however, the floating IP is dedicated to traffic associated with the fixed IP of the instance. Inbound connections to the floating IP from an external network are translated to the respective fixed IP and directed to the appropriate resource or instance.

# **Types of routers**

Neutron routers act as the default gateway for connected tenant networks and provide outbound and inbound connectivity to the instances they service. Neutron provides three types of routers to users:

- Standalone
- Highly available
- Distributed

Routers can be created in both the **Horizon** dashboard and via the Neutron CLI. As an ordinary user, the type of router that is created via the API is predetermined, based on a combination of settings found in the Neutron server and L3 agent configuration files. Users with the admin role are free to define the type of router to be created using the router-create command, using the following flags:

```
--distributed {true | false}
--ha {true | false}
```

Neutron does not expose the router type to users via the API, even with the router-show command. Users with the admin role, however, can see those details. The **Horizon** dashboard limits all users, including administrative users, to the default router type specified in the configuration. This behavior may change in future releases.

## Standalone routers

A **standalone router** is a single logical router that is implemented as a single network namespace on a host running the Neutron L3 agent. Most often, the L3 agent runs on dedicated network nodes or the controller nodes themselves. By its very nature, a standalone router is a single point of failure for directly connected networks. If the node hosting the network namespace experiences issues, connectivity through the namespace can become limited or completely unavailable. Needless to say, the failure of a standalone router can result in an unhappy user experience.

Standalone routers have been the default router type since the Folsom release of OpenStack and are supported by both the Open vSwitch and LinuxBridge mechanism drivers and agents.

## Highly available routers

A **Highly Available** (**HA**) router is a single logical router that is implemented as two or more network namespaces on hosts running the Neutron L3 agent. Like its standalone counterpart, an HA router is likely to be spread across dedicated network or controller nodes. An HA router utilizes the keepalived service and the **Virtual Routing Redundancy Protocol (VRRP)** between network namespaces to provide high availability. Only one of the network namespaces acts as a master virtual router at any given time while the others remain in a backup state awaiting a failover event. If the active router fails, a backup router will take over quickly. While HA routers provide redundancy not found with standalone routers, pushing all traffic through a subset of nodes may still be seen as a bottleneck that can result in poor network performance.

Highly available routers have been available since the Juno release of OpenStack and are supported by both the Open vSwitch and LinuxBridge mechanism drivers and agents.

## **Distributed virtual routers**

A **Distributed Virtual Router** (**DVR**) is a single logical router that is implemented as multiple network namespaces on network and compute nodes. The model of distributing virtual routers across compute nodes is similar to the multihost functionality of **Nova Network**. It offers high availability of networking by limiting single points of failure to individual compute nodes rather than network nodes.

Distributed virtual routers have been available since the Juno release of OpenStack and, as of the Liberty release, are supported only by the Open vSwitch mechanism driver and agent.

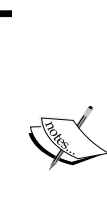

Highly available and distributed virtual routers require the use of more than one host and won't be created as part of the exercises demonstrated in this book. For a more in-depth look at HA and distributed virtual routers, check out *Learning OpenStack Networking (Neutron), Second Edition,* available through Packt Publishing at https://www.packtpub.com/virtualization-and-cloud/learning-openstack-networking-neutron-second-edition.

# Managing routers in the dashboard

Like networks, virtual routers can be created and managed within the **Horizon** dashboard and by using the Neutron command-line client.

#### Creating routers within a project

To create a router, follow these steps:

1. Navigate to the **Project** | **Network** | **Routers** section of the **Horizon** dashboard and click on the **Create Router** button in the upper right-hand corner of the screen, as shown here:

|      | 🏝 admin        |    |     |   |            |                      |        | 💷 admin 👻          | tack             | D opens  |
|------|----------------|----|-----|---|------------|----------------------|--------|--------------------|------------------|----------|
|      |                |    |     |   |            |                      |        | Routers            | -                | Project  |
| Q +0 | + Create Route | Q. | Q . | c | Filter     |                      |        |                    | × .              | Compute  |
|      | Actio          |    |     |   | dmin State | <br>External Network | Status | Name               | <u>^</u>         | Network  |
|      |                |    |     |   |            | No items to display  |        |                    | Network Topology |          |
|      |                |    |     |   |            |                      |        | Displaying 0 items | Networks         |          |
|      |                |    |     |   |            |                      |        |                    | Routers          |          |
|      |                |    |     |   |            |                      |        |                    | ÷                | Admin    |
|      |                |    |     |   |            |                      |        |                    | Ŷ                | Identity |
|      |                |    |     |   |            |                      |        |                    | ~                | Identity |

2. A single-step router creation wizard will appear. Name the router in the **Router Name** field, as shown here:

| Create Router                               | ×                                                           |
|---------------------------------------------|-------------------------------------------------------------|
| Router Name * MySimpleRouter Admin State UP | Description:<br>Creates a router with specified parameters. |
|                                             | Cancel Create Router                                        |

3. Click on the **Create Router** button to complete the wizard and return to the **Routers** screen, as shown in the following screenshot:

| D open   | istack           |        | admin <del>-</del> |        |                  |        |             |                                                          | & admin         |  |  |
|----------|------------------|--------|--------------------|--------|------------------|--------|-------------|----------------------------------------------------------|-----------------|--|--|
| Project  | ~                | Ro     | outers             |        |                  |        | Success     | Success: Router MySimpleRouter was successfully created. |                 |  |  |
| Compute  | ~                |        |                    |        |                  | Filter | ٩           | + Create Router                                          | × Delete Router |  |  |
| Network  | <u>^</u>         |        | Name               | Status | External Network |        | Admin State |                                                          | Actions         |  |  |
|          | Network Topology |        | MySimpleRouter     | Active |                  |        | UP          |                                                          | Set Gateway     |  |  |
|          | Networks         | Displa | ying 1 item        |        |                  |        |             |                                                          |                 |  |  |
|          | Routers          |        |                    |        |                  |        |             |                                                          |                 |  |  |
| Admin    | v                |        |                    |        |                  |        |             |                                                          |                 |  |  |
| Identity | ÷                |        |                    |        |                  |        |             |                                                          |                 |  |  |

Congratulations, you just created a virtual router! Behind the scenes, Neutron has determined the type of router to create and may have implemented one or more network namespaces as a result. In this environment, the default router type is standalone, which means a single network namespace will be created that will serve as the virtual router. In *Chapter 7*, *Building Networks and Routers*, we'll build some common network topologies and observe traffic flow through a Neutron router.

#### Viewing the network topology

Now that we have created a router, let's view the resulting network topology. Here are the steps:

1. From the **Project** | **Network** menu, choose **Network Topology**:

| D openstack |          | 🕅 admin 🔫                                 |                                                               |                                                     |                         | 🛔 admin 👻       |
|-------------|----------|-------------------------------------------|---------------------------------------------------------------|-----------------------------------------------------|-------------------------|-----------------|
| Project     | ~        | Network                                   | k Topology                                                    |                                                     |                         |                 |
| Compute     | ×.       | Resize the canvas b<br>dragging the space | by scrolling up/down with your mouse,<br>behind the topology. | trackpad on the topology. Pan                       | around the canvas by    | clicking and    |
| letwork     | ^        | Toggle labels                             | III Toggle Network Collapse                                   | Caunch Instance                                     | + Create Network        | + Create Router |
| Network     | Topology |                                           |                                                               |                                                     |                         |                 |
| 1           | Networks |                                           |                                                               |                                                     |                         |                 |
|             | Routers  |                                           |                                                               | (                                                   |                         | -               |
| Admin       | ~        |                                           | -                                                             | MySimpleRouter<br>ID d2a55148-0e<br>STATUS @ ACTIVE | dd-441e-8e82-d12690c29t | bce             |
| dentity     | ×        |                                           |                                                               | Interfaces                                          | + Add Interfa           | ice             |
|             |          |                                           | 0                                                             | - View Router Details                               | Delete Rou              | tor             |
|             |          |                                           |                                                               |                                                     |                         |                 |
|             |          |                                           |                                                               |                                                     |                         |                 |
|             |          |                                           |                                                               |                                                     |                         |                 |
|             |          |                                           |                                                               | $\bigcirc$                                          |                         |                 |
|             |          |                                           |                                                               |                                                     |                         |                 |

2. Right now, the topology consists of a single network object and a single router object. Notice that the router and network are not connected. To connect the router to the network, click on the **Add Interface** button, shown here:

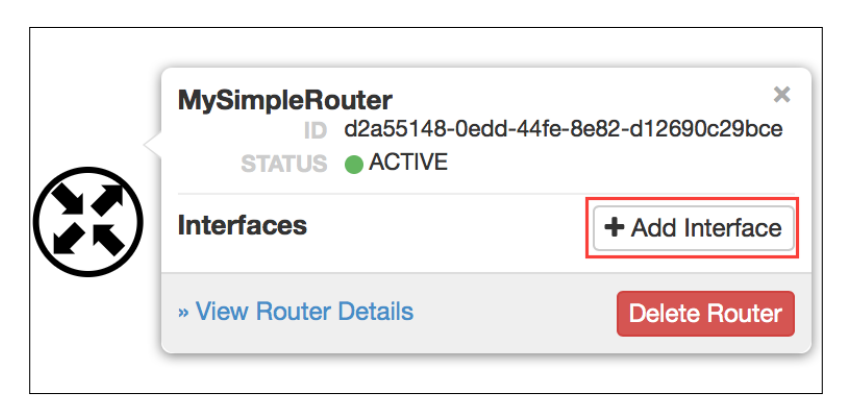

3. An interface wizard will appear. From the **Subnet** menu, select the subnet to attach the router to:

| Add Interface                                                                   | ×                                                                                                    |
|---------------------------------------------------------------------------------|----------------------------------------------------------------------------------------------------|
| Subnet *<br>✓ Select Subnet<br>MySimpleNetwork: 192.168.1.0/24 (04c12ff9-380d-4 | a4e-a8aa-f31536406ad4)                                                                                                    |
| Router Name *                                                                   | The default IP address of the interface created is a gateway of the selected subnet. You can specify another IP address of the interface here. You must select a subnet to which the specified IP address belongs to from the above list. |
| MySimpleRouter  Router ID * d2a55148-0edd-44fe-8e82-d12690c29bce                |                                                                                                    |
|                                                                                 | Cancel Add interface                                                                                                    |

4. When adding an interface to a router, the router will take on the IP address defined in the gateway\_ip attribute of the selected subnet. Instead, you can specify a different IP in the **IP Address** field. Click on the **Add interface** button to complete the wizard and return to the network topology screen pictured here:

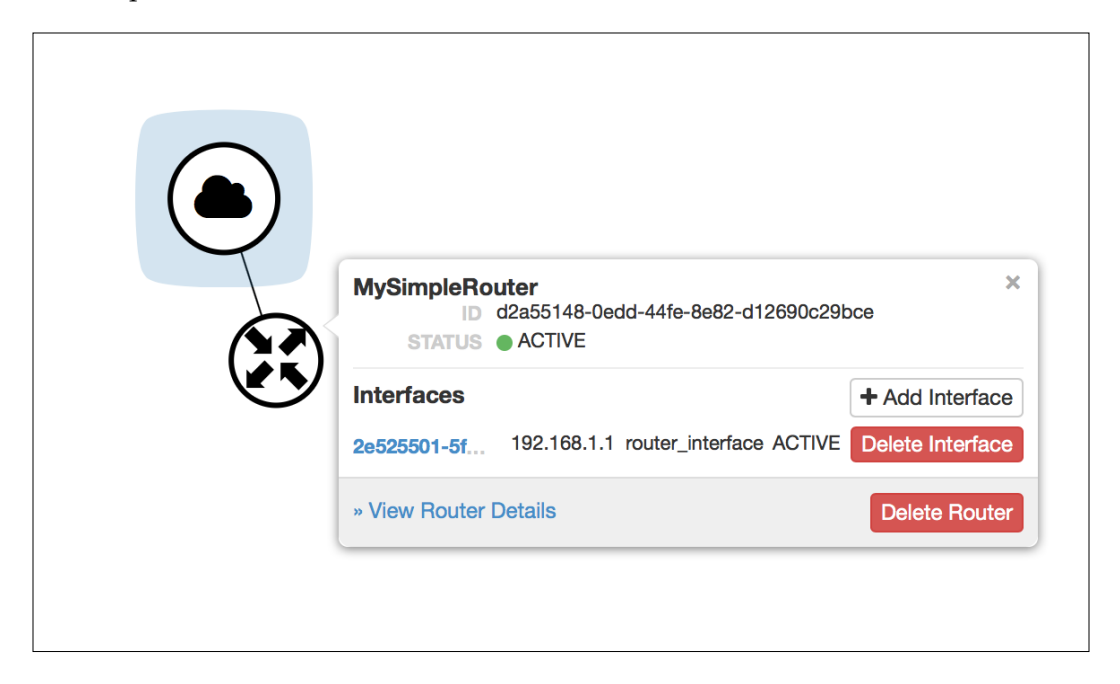

The router is now connected to the network! This means that an instance in the MySimpleNetwork network can use the router as its default gateway.

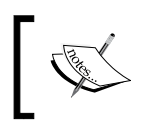

Additional interfaces can be added to the router, but only from other networks. A Neutron router should not be connected to the same network more than once.

#### Managing routers as an administrator

From the **Admin** | **System** | **Routers** window, administrators can view all routers in the cloud as well as edit and delete selected routers, as shown here:

| openstack            |        | admin 🕶        |        |                  |             |         | 🛔 admin 👻        |
|----------------------|--------|----------------|--------|------------------|-------------|---------|------------------|
| Project v            | Ro     | outers         |        |                  |             |         |                  |
| Admin ^              |        |                |        |                  |             | Filter  | X Delete Routers |
| System ^             |        | Name           | Status | External Network | Admin State | Project | Actions          |
| Overview             |        | McSimpleBouter | Activa |                  | LID         | admin   | Edit Bouter      |
| Hypervisors          | - C.   | wyompienouter  | ACTIVE | -                | UF          | aomin   | Edit Houter      |
| Host Aggregates      | Displi | aying 1 item   |        |                  |             |         |                  |
| Instances            |        |                |        |                  |             |         |                  |
| Flavors              |        |                |        |                  |             |         |                  |
| Images               |        |                |        |                  |             |         |                  |
| Networks             |        |                |        |                  |             |         |                  |
| Routers              |        |                |        |                  |             |         |                  |
| Defaults             |        |                |        |                  |             |         |                  |
| Metadata Definitions |        |                |        |                  |             |         |                  |
| System Information   |        |                |        |                  |             |         |                  |
| Identity ~           |        |                |        |                  |             |         |                  |

Here, we can see the previously created router, MySimpleRouter. Clicking on the router name provides a limited subset of the actions that are available through the **Project** | **Network** | **Routers** pane:

| Router Details                                                   |            |                                                                                                    |  |  |  |  |  |  |
|------------------------------------------------------------------|------------|----------------------------------------------------------------------------------------------------|--|--|--|--|--|--|
| Overview                                                         | Interfaces | Static Routes                                                                                                    |  |  |  |  |  |  |
| Name<br>ID<br>Project ID<br>Status<br>Admin State<br>External Ga | e<br>teway | MySimpleRouter<br>d2a55148-0edd-44fe-8e82-d12690c29bce<br>c51a93428ada44f297e5fe65a3ac3b9f<br>Active<br>UP<br>None |  |  |  |  |  |  |

Administrators can only delete routers, mark their administrative state **UP** or **DOWN**, view static routes, and add or delete interfaces. All other router management functions must be done from within the respective **Project** panel.

# Managing routers with the Neutron client

The Neutron command-line client provides additional functionality not found in the **Horizon** dashboard, including the ability to specify the type of router to create.

## **Creating and listing routers**

Listing networks with the Neutron client is as easy as using the neutron routerlist command, shown here:

| root@allinone ~(keystone_admin)]# neutron router-list |                |                       |             |               |  |  |
|-------------------------------------------------------|----------------|-----------------------|-------------|---------------|--|--|
| id                                                    | name           | external_gateway_info | distributed | ha            |  |  |
| +                                                     | MySimpleRouter | null                  | False       | False  <br>++ |  |  |

Running the router-list command as an administrator will return all routers known to Neutron, while running the command as an ordinary user will only return routers associated with the user's tenant or project. As an example, let's authenticate as the demo user and run the same command to see what is returned:

[root@allinone ~(keystone\_admin)]# source keystonerc\_demo
[root@allinone ~(keystone demo)]# neutron router-list

```
[root@allinone ~(keystone_demo)]#
```

As expected, no routers were returned. Routers, like other OpenStack resources, are associated with a single tenant or project and can only be viewed or managed by the respective users of those projects or by administrators.

#### Creating a router

Creating a router with the Neutron client can be accomplished with the neutron router-create command. In this example, the demo user is logged in and the router to be created is named MyDemoRouter:

```
[root@allinone ~(keystone_demo)]# neutron router-create MyDemoRouter
```

The operation returns a response that can be seen in the following output:

| Created a new router:                                |                                                          |
|------------------------------------------------------|----------------------------------------------------------|
| Field                                                | Value                                                    |
| <pre>   admin_state_up   external_gateway_info</pre> | True                                                     |
| id<br>  name                                         | dfa617ad-3ded-4962-9484-a5e9ce138172  <br>  MyDemoRouter |
| routes<br>  status                                   | ACTIVE                                                   |
| tenant_id<br>+                                       | b8e0562dab644c87aa693abf48d3040d  <br>++                 |

Notice that the output did not return information regarding the router type. As an ordinary user, that information is not exposed by Neutron and is only available to users with the admin role.

Copy the id and name values from the output. You will use the router ID when you add an interface to the router or perform certain other network activities. In some cases, the router name can be used in lieu of the ID, but only when the name is unique. In this example, the ID is dfa617ad-3ded-4962-9484-a5e9ce138172, but the value will be unique in your response.

## Adding an interface

Adding an interface to a router with the Neutron client can be accomplished with the neutron router-interface-add command. To add an interface, you must specify the router and subnet name or ID.

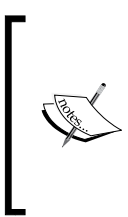

Users who consume all available addresses in a subnet may find it necessary to add additional subnets to a network. Neutron allows multiple subnets to be associated with a single network, and routers should be connected to each subnet using the router-interface-add command. If you recall from *Chapter 4*, *Interfacing with Neutron*, we created a network and subnet as the demo user, named MyDemoNetwork and MyDemoSubnet, respectively. As the demo user, perform a neutron net-list command to retrieve a list of networks and associated subnets, like this:

| root@allinone ~(keystone_demo)]# neutron net-list |               |                                                     |  |  |  |
|---------------------------------------------------|---------------|-----------------------------------------------------|--|--|--|
| id                                                | name          | subnets                                             |  |  |  |
| c8cde907–9a30–4e86–8c31–11d11f56cb2c              | MyDemoNetwork | 6ee10d34-4d82-4901-9627-22a758096e52 192.168.8.0/24 |  |  |  |

Using the neutron router-interface-add command, add an interface to the router and attach it to the MyDemoSubnet subnet:

[root@allinone ~(keystone\_demo)]# neutron router-interface-add MyDemoRouter MyDemoSubnet Added interface 9fff8744-fd64-4e34-b55b-ecd9ff402eba to router MyDemoRouter.

That's it! As a result of adding an interface to the router via the API, Neutron created a logical Neutron port for the virtual network interface used by the router, created the virtual interface inside the respective network namespace, attached the interface to the virtual switch or bridge, and configured an IP address on the virtual interface that corresponds with the address defined by the gateway\_ip attribute of the subnet. Thanks, Neutron!

#### Listing router interfaces

To obtain a list of the Neutron ports associated with a router, use the neutron router-port-list command, seen here:

| [root@allinone ~(keystone_demo)]# neutron router-port-list MyDemoRouter |      |                   |                                                                                    |
|-------------------------------------------------------------------------|------|-------------------|------------------------------------------------------------------------------------|
| id                                                                      | name | mac_address       | fixed_ips                                                                          |
| 9fff8744-fd64-4e34-b55b-ecd9ff402eba                                    |      | fa:16:3e:86:50:2b | {"subnet_id": "6ee10d34-4d82-4901-9627-22a758096e52", "ip_address": "192.168.8.1"} |

All ports currently associated with the router will be listed in the output. As expected, the fixed IP of the port corresponds to the gateway\_ip of the MyDemoSubnet subnet.

# **Examining the routers**

Virtual routers are implemented as network namespaces on one or more nodes. In our single-node environment, the two routers that have been created so far can both be found on the same node. Using the ip netns command as root or a user with sudo privileges, you can list all network namespaces on a host, like so:

> [root@allinone ~(keystone\_admin)]# ip netns qrouter-dfa617ad-3ded-4962-9484-a5e9ce138172 qrouter-d2a55148-0edd-44fe-8e82-d12690c29bce qdhcp-460b2688-02c4-42db-b25c-7e9ba749d368 qdhcp-c8cde907-9a30-4e86-8c31-11d11f56cb2c

The two grouter namespaces in the list correspond to the two routers we've created so far:

| root@allinone ~(keystone_admin)]# neutron router-list                        |                                  |                       |                       |                            |  |  |
|------------------------------------------------------------------------------|----------------------------------|-----------------------|-----------------------|----------------------------|--|--|
| id                                                                           | name                             | external_gateway_info | distributed           | ha                         |  |  |
| d2a55148-0edd-44fe-8e82-d12690c29bce<br>dfa617ad-3ded-4962-9484-a5e9ce138172 | MySimpleRouter<br>  MyDemoRouter | null<br>  null        | False<br>  False<br>+ | False  <br>  False  <br>++ |  |  |

Using the ip netns exec <namespace> command, you can specify a command to execute within the specified namespace. Useful commands such as ip, netstat, ps, and iptables provide details within the scope of the namespace they're executed in. A quick look at the MySimpleRouter network namespace shows the virtual interface created by Neutron when we attached the router to the MySimpleSubnet subnet earlier in this chapter:

Using the ovs-vsctl show command, we can see the qr-2e525501-5f interface attached to the integration bridge in a local VLAN mapped to MySimpleNetwork:

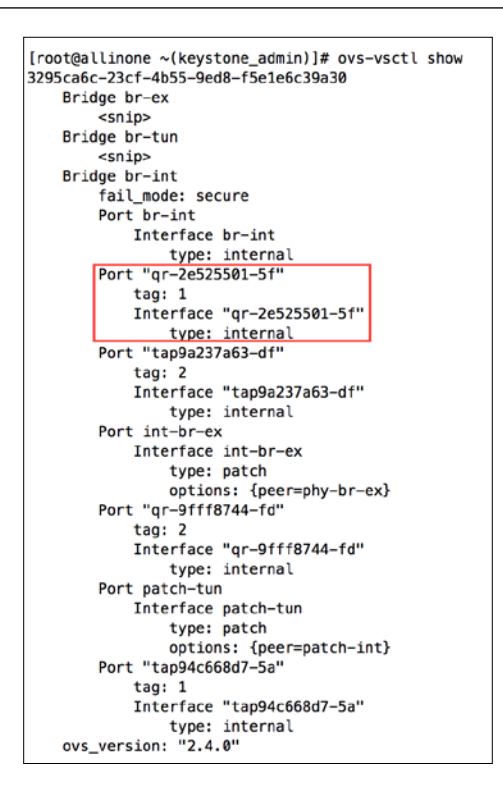

Additional router interfaces will be connected to the same integration bridge, but they will be tagged with different local VLAN tags and names based on the network, subnet, and port the interfaces are associated with.

# Summary

In this chapter, we learned that Neutron routers can route between directly connected tenant networks and external networks using network address translation. Neutron routers can be configured in a redundant or distributed manner, and they trade simplicity in their implementation for high availability. Like the virtual switching infrastructure covered in the previous chapter, users without access to the underlying infrastructure will be unable to observe how Neutron implements virtual routers and their respective features. The logical network diagram provided within the Horizon dashboard, coupled with an understanding of the concepts outlined in this book, will help you understand what is happening behind the scenes.

In the next chapter, we will take a look at some common virtual network architectures that can be built by users and will showcase the traffic flow from client workstations to virtual machine instances using floating IPs.

# 7 Building Networks and Routers

In the previous chapter, we learned that Neutron routers provide connectivity between user-created tenant networks and external networks such as the Internet using network address translation. In this chapter, we will take a look at some basic virtual network architectures and will showcase the traffic flow from client workstation to virtual machine instance via fixed and floating IPs.

Basic network architectures and functions that will be covered include:

- Single-homed instances connected to provider networks
- Single-homed instances behind Neutron routers
- Source NAT
- Floating IP

So sit back, get comfortable, and let's take a look at some networks and routers.

# Using provider networks

If you recall from *Chapter 3, Neutron API Basics*, administrators, or users with the admin role, can create and manage networks known as provider networks that map a logical Neutron network to a physical network in the data center. Creating a provider network requires knowledge of the physical infrastructure, such as 802.1q VLAN IDs and server interfaces used to forward traffic.

Connecting instances to provider networks gives users the ability to access their instances directly by their fixed IP addresses with no hops through a virtual router. The following logical diagram represents a virtual machine instance connected to a provider network:

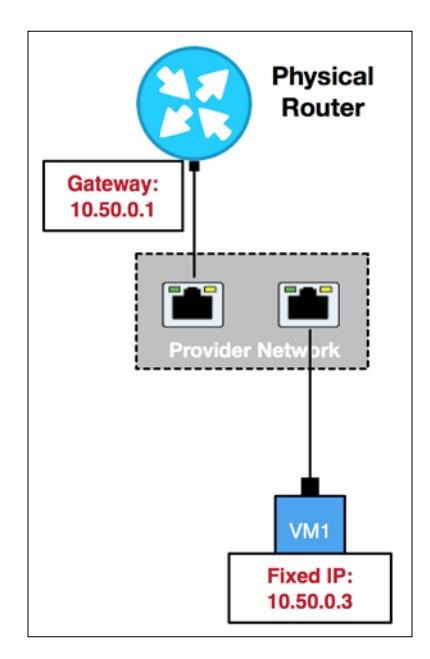

In the diagram, an instance is directly accessible from the upstream router via its fixed IP address. The fixed IP address is the address configured within the virtual machine. The compute node bridges the physical and virtual network and allows the virtual machine instance to be in the same **Layer 2** broadcast domain and **Layer 3** network as the physical gateway device.

The actual implementation of provider or tenant networks will vary between network drivers configured on the infrastructure nodes, but the logical model should be consistent between all of them.

Connecting instances directly to provider networks exposes instances directly to the physical network, so to speak. It can often result in higher performance compared to using overlay networking technologies, such as GRE or VXLAN, depending on the hardware used. One downside to this configuration, though, is that it limits users to using predefined networks and address space that may be better used for other purposes such as floating IPs, and it requires more administrative overhead.

#### Creating a provider network

Provider networks can be created using the neutron net-create command or from the **Horizon** dashboard within the **Admin** | **Networks** pane. Creating provider networks requires knowledge of the following network details:

- Network type
- Segmentation ID (if applicable to network type, for example, VLAN, VXLAN, or GRE)
- Physical interface mapping (if applicable to network type, for example, flat and VLAN)

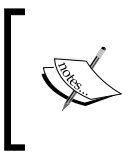

Based on the network infrastructure laid out in *Chapter 2, Installing OpenStack Using RDO,* we are limited to the creation of a single flat (untagged) provider network in this All-In-One environment.

Using the neutron net-create command, create a flat provider network named MyExternalProviderNetwork and map it to the physnet1 interface, as shown in the following screenshot:

| <pre>[root@allinone ~(keystone_admin)]# neutron net-createprovider:network_type=flat &gt;provider:physical_network=physnet1 MyExternalProviderNetwork</pre> |                                                                                                    |                                                                                                    |  |  |  |  |
|----------------------------------------------------------------------------------------------------|----------------------------------------------------------------------------------------------------|----------------------------------------------------------------------------------------------------|--|--|--|--|
|                                                                                                    | Created a new network:                                                                                                    |                                                                                                    |  |  |  |  |
|                                                                                                    | Field                                                                                                    | Value                                                                                                    |  |  |  |  |
|                                                                                                    | <pre>admin_state_up id id mtu name provider:network_type provider:physical_network provider:segmentation_id router:external shared status subnets tenant_id</pre> | True<br>  52550637-519f-496d-afd1-75ab7ff51e44<br>  0<br>  MyExternalProviderNetwork<br>  flat<br>  physnet1<br> <br>  False<br>  False<br>  ACTIVE<br> <br> <br>  c51a93428ada44f297e5fe65a3ac3b9f |  |  |  |  |
|                                                                                                    |                                                                                                    | •                                                                                                    |  |  |  |  |
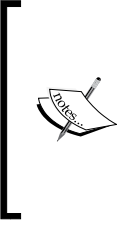

Remember, physnet1 is just a label that represents a particular physical interface or bridge on the host. In this environment, physnet1 maps to a bridge named br-ex that contains the interface enp0s8. The bridge br-ex is known as the **provider bridge**, since it is connected to the physical network by way of the connected interface. It is meant to bridge virtual and physical networks in an Open vSwitch-based environment.

Using the neutron subnet-create command, create a subnet and associate it with the MyExternalProviderNetwork network, as shown in the following screenshot:

[root@allinone ~(keystone\_admin)]# neutron subnet-create MyExternalProviderNetwork 10.50.0.0/24 \
> --name=MyExternalProviderSubnet --gateway\_ip=10.50.0.1

| Created a new subnet:                           |                                                              |
|-------------------------------------------------|--------------------------------------------------------------|
| Field                                           | Value                                                        |
| allocation_pools<br>  cidr<br>  dns_nameservers | {"start": "10.50.0.2", "end": "10.50.0.254"}<br>10.50.0.0/24 |
| <pre>enable_dhcp</pre>                          | True                                                         |
| gateway_ip                                      | 10.50.0.1                                                    |
| host_routes                                     |                                                              |
| id                                              | fe581964-41b0-42c6-b08e-b09ca254d631                         |
| ip_version                                      | 4                                                            |
| ipv6_address_mode                               |                                                              |
| ipv6_ra_mode                                    |                                                              |
| name                                            | MyExternalProviderSubnet                                     |
| network_id                                      | 52550637-519f-496d-afd1-75ab7ff51e44                         |
| <pre>subnetpool_id</pre>                        |                                                              |
| tenant_id                                       | c51a93428ada44f297e5fe65a3ac3b9f                             |
| ++                                              |                                                              |

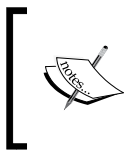

The subnet we've defined, 10.50.0.0/24, corresponds to a network created within VirtualBox that will allow us to access virtual machine instances and other OpenStack objects from our client workstation.

### **Booting an instance**

To test the network, boot an instance using the nova boot command or the **Horizon** dashboard. Requirements for booting an instance include:

- Image
- Flavor

- Network interface (network or port ID)
- Name

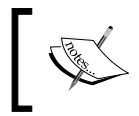

For simple connectivity tests, the CirrOS image has been included as part of the RDO installation. CirrOS is a free, lightweight Linux operating system.

The following screenshot shows an instance named MyDirectInstance booting on the MyExternalProviderNetwork network:

| Property                             | Value                                                      |
|--------------------------------------|------------------------------------------------------------|
| OS-DCF:diskConfig                    |                                                            |
| OS-EXT-AZ:availability_zone          |                                                            |
| OS-EXT-SRV-ATTR:host                 | -                                                          |
| OS-EXT-SRV-ATTR:hypervisor_hostname  | -                                                          |
| OS-EXT-SRV-ATTR:instance_name        | instance-00000002                                          |
| OS-EXT-STS:power_state               | 0                                                          |
| OS-EXT-STS:task_state                | scheduling                                                 |
| OS-EXT-STS:vm_state                  | building                                                   |
| OS-SRV-USG:launched_at               | -                                                          |
| OS-SRV-USG:terminated_at             | -                                                          |
| accessIPv4                           |                                                            |
| accessIPv6                           |                                                            |
| adminPass                            | h8pcM2pxLFr9                                               |
| config_drive                         |                                                            |
| created                              | 2016-01-31T16:34:15Z                                       |
| flavor                               | m1.tiny (1)                                                |
| hostId                               |                                                            |
| id                                   | 5b535f1e-1f6e-47f1-a527-3c4b56d38589                       |
| image                                | cirros-0.3.4-x86_64 (952c8431-f534-4c5f-bc06-c6122f112232) |
| key_name                             | -                                                          |
| metadata                             | {}                                                         |
| name                                 | MyDirectInstance                                           |
| os-extended-volumes:volumes_attached |                                                            |
| progress                             | 0                                                          |
| security_groups                      | default                                                    |
| status                               | BUILD                                                      |
| tenant_id                            | <pre>c51a93428ada44f297e5fe65a3ac3b9f</pre>                |
| updated                              | 2016-01-31T16:34:16Z                                       |
| user_id                              | f3596d7861514f92aae527ba6dec3e25                           |

Use the nova list command to view a list of instances associated with your tenant or project. If you know the name or the ID of the instance, use the nova show command to provide additional details about the instance. Instances can also be viewed from the **Project** | **Compute** | **Instances** page in **Horizon** dashboard, as shown in the following screenshot:

| openstack                   | -      | admin <del>-</del> |                     |            |         |            |         |                   |      |               |          |                |         | 🛔 admin 🕶      |
|-----------------------------|--------|--------------------|---------------------|------------|---------|------------|---------|-------------------|------|---------------|----------|----------------|---------|----------------|
| Project ~                   | Ins    | stances            |                     |            |         |            |         |                   |      |               |          |                |         |                |
| Compute ^                   |        |                    |                     |            |         | Instance I | Name \$ | Filter            | F    | iter 🕰 Launch | Instance | × Terminate In | stances | More Actions - |
| Overview                    |        | Instance Name      | Image Name          | IP Address | Size    | Key Pair   | Status  | Availability Zone | Task | Power State   | Time s   | ince created   | Actic   | ns             |
| Instances                   |        | MyDirectinstance   | cirros-0.3.4-x86_64 | 10.50.0.3  | m1.tiny | -          | Active  | nova              | None | Running       | 4 minut  | les            | Cre     | ate Snapshot 🔹 |
| Images<br>Access & Security | Disple | eying 1 item       |                     |            |         |            |         |                   |      |               |          |                |         |                |

## Accessing the instance

Once the virtual machine instance has been created, navigate to the **Project** | **Compute** | **Instances** page and select **Console** from the **Actions** menu of the MyDirectInstance instance:

| Ins    | stances          |                     |            |         |            |        |                   |      |        |           |          |                |                                                        |                                                                   |      |
|--------|------------------|---------------------|------------|---------|------------|--------|-------------------|------|--------|-----------|----------|----------------|--------------------------------------------------------|-------------------------------------------------------------------|------|
|        |                  |                     |            |         | Instance I | Name ‡ | Filtor            |      | Filter | & Launch  | Instance | × Terminate In | istances                                               | More Actio                                                        | ns • |
|        | Instance Name    | Image Name          | IP Address | Size    | Key Pair   | Status | Availability Zone | Task | Po     | wer State | Time s   | ince created   | Actio                                                  | ms                                                                |      |
| ő      | MyDirectInstance | cirros-0.3.4-x86_64 | 10.50.0.3  | m1.tiny |            | Active | nova              | None | Ru     | nning     | 4 minut  | les            | Cre                                                    | ate Snapshot                                                      | •    |
| Displa | ying 1 item      |                     |            |         |            |        |                   |      |        |           |          |                | Associa<br>Attach I<br>Detach<br>Edit Inst<br>Edit Sec | te Floating IP<br>nterface<br>Interface<br>tance<br>curity Groups |      |
|        |                  |                     |            |         |            |        |                   |      |        |           |          |                | Console                                                |                                                                   |      |
|        |                  |                     |            |         |            |        |                   |      |        |           |          |                | View Lo                                                | 9                                                                 |      |

As long as the virtual machine is in the **Active** state, a virtual console will load within the browser window that will allow you to interface with the virtual machine:

```
Connected (unencrypted) to: QEMU (instance-00000002)
evel@redhat.com
      1.093949] cpuidle: using governor ladder
      1.094046] cpuidle: using governor menu
1.094111] EFI Variables Facility v0.08 2004-May-17
      1.0990301 TCP cubic registered
      1.101307] NET: Registered protocol family 10
1.110171] NET: Registered protocol family 17
1.110375] Registering the dns_resolver key type
      1.110477] registered taskstats version 1
      1.207576] Magic number: 0:721:90
      1.210429] rtc_cmos 00:01: setting system clock to 2016-01-31 18:04:14 UTC (
1454263454)
      1.210624] powernow-k8: Processor cpuid 6d3 not supported
      1.211346] BIOS EDD facility v0.16 2004-Jun-25, 0 devices found
      1.211450] EDD information not available.
      1.221463] Freeing unused kernel memory: 928k freed
1.231779] Write protecting the kernel read-only data: 12288k
1.265974] Freeing unused kernel memory: 1596k freed
      1.279631] Freeing unused kernel memory: 1184k freed
further output written to /dev/ttyS0
login as 'cirros' user. default password: 'cubswin:)'. use 'sudo' for root.
cirros login:
```

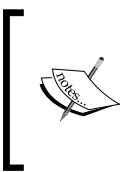

Depending on the specifications of the client workstation hosting this environment, booting and using virtual machine instances within the virtual machine hosting the OpenStack environment may be a bit sluggish. If the console appears to be stalled, take a break and grab a cup of coffee!

Once the login prompt appears, authenticate using the following credentials:

- Username: cirros
- Password: cubswin:)

Using the ip addr and ip route commands, verify that the instance received its IP address and routes from the DHCP server created and managed by Neutron:

In this example, the instance was assigned the fixed IP 10.50.0.3 upon boot, and that's exactly what the Neutron DHCP server handed out to the instance. The default gateway is 10.50.0.1, an external gateway device not managed by Neutron or OpenStack.

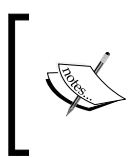

In this VirtualBox-based environment, 10.50.0.1 is an IP address automatically configured on the workstation hosting VirtualBox. For the sake of these exercises, just pretend it's a physical routing device. From the console window, issue a ping to the gateway address to verify outbound connectivity from the instance to the gateway:

Connected (unencrypted) to: QEMU (instance-00000002) \$ ping 10.50.0.1 -c 5 PING 10.50.0.1 (10.50.0.1): 56 data bytes 64 bytes from 10.50.0.1: seq=0 ttl=64 time=0.921 ms 64 bytes from 10.50.0.1: seq=1 ttl=64 time=0.558 ms 64 bytes from 10.50.0.1: seq=3 ttl=64 time=0.540 ms 64 bytes from 10.50.0.1: seq=4 ttl=64 time=0.573 ms --- 10.50.0.1 ping statistics ---5 packets transmitted, 5 packets received, 0% packet loss round-trip min/avg/max = 0.540/0.650/0.921 ms \$ \_

A response from the gateway indicates that Neutron has properly configured the network plumbing on our host based on the network driver in use. In this environment, using Open vSwitch, Nova has attached the instance to the integration bridge and Neutron has created OpenFlow rules that help bridge the virtual network to the physical network. Neutron has also created security rules on the node to allow outbound access, which will be looked at in further detail in *Chapter 8, Security Group Fundamentals*.

Because the instance is connected directly to the provider network, our client workstation should be able to connect to the instance directly via its fixed IP, thanks in part to a security group rule allowing SSH access that we added back in *Chapter 2, Installing OpenStack Using RDO*. Using an SSH client, connect to the instance and authenticate using the following credentials:

- Username: cirros
- Password: cubswin:)

The following screenshot demonstrates a connection from my local workstation to the fixed IP of the virtual machine instance:

```
retina-imac:~ jdenton$ ssh cirros@10.50.0.3
The authenticity of host '10.50.0.3 (10.50.0.3)' can't be established.
RSA key fingerprint is SHA256:xvpZI+nz/K1tSqU2dChNSeEdWOVtQpIK7Naa9o/MKxY.
Are you sure you want to continue connecting (yes/no)? yes
Warning: Permanently added '10.50.0.3' (RSA) to the list of known hosts.
cirros@10.50.0.3's password:
$ exit
Connection to 10.50.0.3 closed.
```

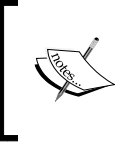

In a real environment, provider networks should be routable within the corporate network. In this test environment, the client workstation has an interface in the provider network by way of the VirtualBox network configuration.

# **Using a Neutron router**

If you recall from *Chapter 3, Neutron API Basics,* users can create and manage networks known as tenant networks that are completely isolated from other networks and tenants via **Layer 2** segregation. Users do not require any knowledge of the physical infrastructure when creating tenant networks and are not aware of the underlying **Layer 2** technology that provides connectivity between hosts, be it VLAN, VXLAN, GRE, or some other technology.

Users can use Neutron routers to provide flexibility in networking by connecting user-created tenant networks to one another and to the physical network. Neutron routers act as NAT gateways in an effort to provide connectivity to and from virtual machine instances in tenant networks. In the following diagram, a Neutron router is connected to both a provider network and a user-created tenant network:

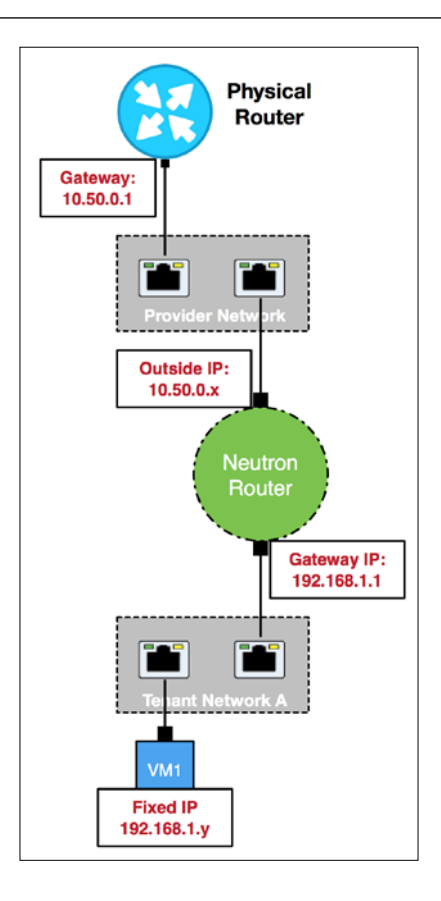

When instances are placed behind a Neutron router, users can no longer access them directly by their fixed IP. Instead, users must create **Network Address Translations** (**NATs**) using floating IPs or utilize virtual private networks by way of **VPN as a Service (VPNaaS**).

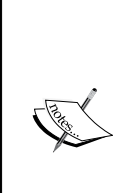

Future releases of OpenStack Neutron will support the use of BGP to advertise tenant network address space rather than relying completely on NAT. In some advanced configurations, tenant networks may be routed from upstream routers to Neutron routers using static routes. For this configuration to work, SNAT must be disabled on the Neutron router using the --disable-snat flag with the router-gateway-set command. This is not a common configuration, but it has to be mentioned nonetheless.

## **External provider networks**

Neutron routers look and act much like traditional routers in that they have what can be considered a **Wide Area Network (WAN**) interface known as a **gateway interface** and one or more **Local Area Network (LAN**) interfaces known as **internal** or **router interfaces**. In Neutron-speak, the WAN (or gateway) interface connects to a provider network and the LAN (or router) interfaces connect to tenant networks.

So far, we've learned that instances connected to tenant networks behind a Neutron router are not directly accessible without the use of a floating IP or NAT. External provider networks are unique in that they act as the floating IP pool for attached routers. What makes a provider network an external provider network, you ask? Why, the external attribute provided by the external-net extension, that's what!

In the previous section, we created a provider network and attached instances directly to it. Before a router can be attached to a provider network, however, the network's external attribute must be set to True. A Neutron router must be connected to an external provider network to provide a path for traffic into, or out of, connected tenant networks.

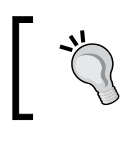

Only a user with the admin role can set the external attribute of a network.

Using the neutron net-update command, update the provider network accordingly:

[root@allinone ~(keystone\_admin)]# neutron net-update MyExternalProviderNetwork --router:external=true
Updated network: MyExternalProviderNetwork

[root@allinone ~(keystone\_admin)]# neutron net-show MyExternalProviderNetwork

| Field                                                                                  | Value                                                                                                    |
|----------------------------------------------------------------------------------------|----------------------------------------------------------------------------------------------------|
| <pre>admin_state_up id mtu name provider:network_type provider:physical_network </pre> | True<br>  52550637-519f-496d-afd1-75ab7ff51e44<br>  Ø<br>  MyExternalProviderNetwork<br>  flat<br>  physnet1 |
| router:external<br>  shared<br>  status<br>  subnets<br>  tenant_id                    | True<br>False<br>ACTIVE<br>fe581964-41b0-42c6-b08e-b09ca254d631<br>c51a93428ada44f297e5fe65a3ac3b9f          |

### Attaching the router to an external provider network

There are two Neutron CLI commands used to attach Neutron routers to networks. They are:

- router-gateway-set: This connects a Neutron router to a provider network
- router-interface-add: This connects a Neutron router to a tenant network

The router-gateway-set command requires two pieces of information: the router name or ID and the external provider network name or ID. Once it is issued, Neutron creates a port and allocates an IP address to the router's external interface from the allocation pool of the network's subnet. The Neutron L3 agent then configures the interface inside the network namespace and sets the default gateway to that specified by the respective subnet.

Within **Horizon** dashboard, Neutron routers can be connected to provider networks from the **Project** | **Network** | **Routers** page, seen here:

| Denstack         |        | admin 🕶        |        |                  |             |     |                 | 🛔 adm         | nin <del>*</del> |
|------------------|--------|----------------|--------|------------------|-------------|-----|-----------------|---------------|------------------|
| Project ^        | Ro     | outers         |        |                  |             |     |                 |               |                  |
| Compute ~        |        |                |        |                  | Filter      | ۹   | + Create Router | × Delete Rout | ters             |
| Network          |        | Name           | Status | External Network | Admin State | ate |                 | Actions       |                  |
| Network Topology |        | MySimpleRouter | Active | 2                | UP          |     |                 | Set Gateway   | •                |
| Networks         | Displa | aying 1 item   |        |                  |             |     |                 |               |                  |
| Routers          |        |                |        |                  |             |     |                 |               |                  |

To set a gateway, perform the following steps:

1. Click on the **Set Gateway** button from the **Actions** menu next to the router. Doing so will bring up the **Set Gateway** wizard, seen here:

| Set Gateway                          | ×                                                                                                    |  |  |  |  |
|--------------------------------------|----------------------------------------------------------------------------------------------------|--|--|--|--|
| External Network *                   |                                                                                                    |  |  |  |  |
| MyExternalProviderNetwork \$         | Description:                                                                                              |  |  |  |  |
| Router Name *                        | You can connect a specified external network to the router. The external network is regarded as a default |  |  |  |  |
| MySimpleRouter                       | route of the router and the router acts as a gateway for external connectivity.                           |  |  |  |  |
| Router ID *                          |                                                                                                    |  |  |  |  |
| d2a55148-0edd-44fe-8e82-d12690c29bce |                                                                                                    |  |  |  |  |
|                                      |                                                                                                    |  |  |  |  |
|                                      | Cancel Set Gateway                                                                                        |  |  |  |  |

2. Choose a provider network from the list; this will serve as the external network for the router.

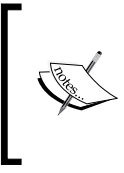

Only provider networks whose external attribute is set to true will appear in the list, so don't worry if you don't see any other networks. In addition, external provider networks are visible to all tenants, regardless of whether or not the shared attribute is set.

3. Click on the blue **Set Gateway** button to complete the wizard and return to the **Routers** page. The external network will be listed next to the router:

| Ro     | outers         |        |                           |        |             |                 |                  |
|--------|----------------|--------|---------------------------|--------|-------------|-----------------|------------------|
|        |                |        |                           | Filter | ۹           | + Create Router | × Delete Routers |
|        | Name           | Status | External Network          |        | Admin State |                 | Actions          |
|        | MySimpleRouter | Active | MyExternalProviderNetwork |        | UP          |                 | Clear Gateway    |
| Displa | ying 1 item    |        |                           |        |             |                 |                  |

4. To clear the gateway, click on the red Clear Gateway button.

Neutron will not allow you to clear the gateway of a router if floating IPs have been assigned to instances behind the router. The floating IPs must be unallocated first before the gateway can be cleared.

### **Booting an instance**

Using the nova boot command or the **Horizon** dashboard, boot an instance and connect it to the MySimpleNetwork network created in the previous chapter. To boot the instance in **Horizon** dashboard, complete the following steps:

1. From the **Project** | **Compute** | **Instances** page, click on the **Add Instance** button to launch the wizard:

| Launch Instance                          |                           | ×                                  |
|------------------------------------------|---------------------------|------------------------------------|
| Details * Access & Security Networking * | Post-Creation Adva        | nced Options                       |
| Availability Zone                        | Specify the details for l | aunching an instance.              |
| nova 🗘                                   | The chart below shows     | the resources used by this project |
| Instance Name *                          | in relation to the projec | t's quotas.                        |
| MyInstanceBehindRouter                   | Name                      | m1.tiny                            |
| Flavor * 😧                               | VCPUs                     | 1                                  |
| m1.tiny \$                               | Root Disk                 | 1 GB                               |
| Instance Count * 😧                       | Ephemeral Disk            | 0 GB                               |
| 1                                        | Total Disk                | 1 GB                               |
| Instance Boot Source * 🚱                 | RAM                       | 512 MB                             |
| Boot from image                          | Project Limits            |                                    |
| Image Name *                             | Number of Instances       | 1 of 10 Used                       |
| cirros-0.3.4-x86_64 (12.7 MB)            |                           |                                    |
|                                          | Number of VCPUs           | 1 of 20 Used                       |
|                                          | Total RAM                 | 512 of 51,200 MB Used              |
|                                          |                           | Cancel Launch                      |
|                                          |                           |                                    |

- 2. Name the instance, choose the image and flavor, and hit the **Access & Security** tab to continue.
- 3. From the **Access & Security** tab, choose the **default** security group and click on the **Networking** tab to continue:

| Launch                                                        | Instance                  |              |                                  |                                                                | × |
|---------------------------------------------------------------|---------------------------|--------------|----------------------------------|----------------------------------------------------------------|---|
| Details *                                                     | Access & Security         | Networking * | Post-Creation                    | Advanced Options                                               |   |
| Key Pair <table-cell> No key pairs Security Grou</table-cell> | available<br>Ips @<br>ult | ¢ +          | Control access<br>groups, and of | s to your instance via key pairs, security<br>ther mechanisms. |   |
|                                                               |                           |              |                                  | Cancel                                                         | h |

4. From the **Networking** tab, move the MySimpleNetwork network to the **Selected networks** box using the blue plus (+) sign:

| Launch Instance             |                                             |               |                                        |   |  |  |  |  |  |
|-----------------------------|---------------------------------------------|---------------|----------------------------------------|---|--|--|--|--|--|
| Details * Access & Security | Networking *                                | Post-Creation | Advanced Options                       |   |  |  |  |  |  |
| Selected networks           |                                             | Choose netwo  | rk from Available networks to Selected |   |  |  |  |  |  |
| Available networks          | 0204-4280-6250-<br>-<br>Drk (52550037-<br>+ | change NIC or | der by drag and drop as well.          |   |  |  |  |  |  |
|                             |                                             |               | Cancel                                 | h |  |  |  |  |  |

5. Click on the blue **Launch** button to complete the wizard. The instance should begin the boot process and will be reflected in the instance list:

| Ins    | stances                          |                     |             |         |             |         |                   |        |             |                      |          |             |         |
|--------|----------------------------------|---------------------|-------------|---------|-------------|---------|-------------------|--------|-------------|----------------------|----------|-------------|---------|
|        |                                  |                     |             | Ir      | stance Name | ¢ Filte | r.                | Filter | Launch In   | stance × Terminate k | istances | More Action | 15 *    |
|        | Instance Name                    | Image Name          | IP Address  | Size    | Key Pair    | Status  | Availability Zone | Task   | Power State | Time since created   | Action   | ns          |         |
| Ó      | MyInstanceBehindRouter           | cirros-0.3.4-x86_64 | 192.168.1.4 | m1.tiny |             | Active  | nova              | None   | Running     | 0 minutes            | Crea     | te Snapshot | ٠       |
| 0      | MyDirectInstance                 | cirros-0.3.4-x86_64 | 10.50.0.3   | m1.tiny | 2           | Active  | nova              | None   | Running     | 35 minutes           | Crea     | te Snapshot | •       |
| Displa | MyDirectInstance<br>ying 2 items | cirros-0.3.4-x86_64 | 10.50.0.3   | m1,tiny | *           | Active  | nova              | None   | Running     | 35 minutes           | Crea     | te S        | napshot |

## **Testing connectivity**

So far, we have built a network that resembles the following logical diagram:

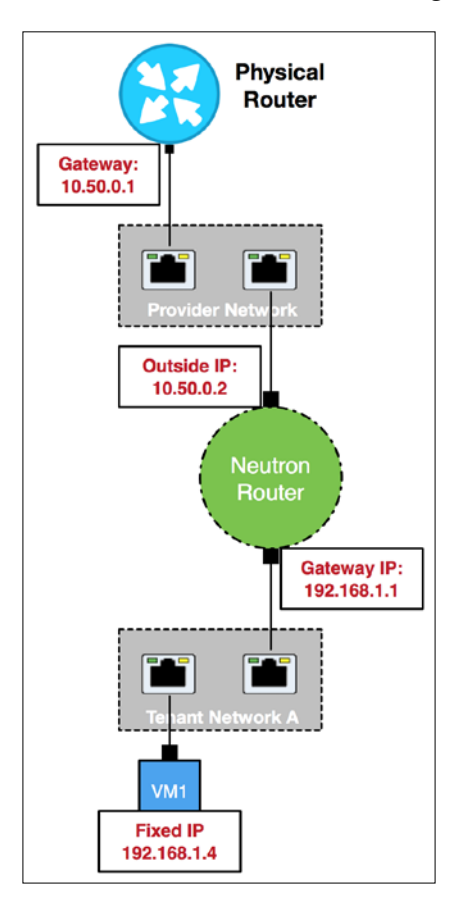

In the logical diagram, the Neutron router, known as MySimpleRouter, serves as the gateway for the virtual machine instance known as MyInstanceBehindRouter. The physical router, in turn, serves as the gateway for the Neutron router.

Unlike the MyDirectInstance virtual machine created earlier in this chapter, the virtual machine known as MyInstanceBehindRouter cannot be reached directly via its fixed IP. Any attempt to connect to the virtual machine from the client workstation via its fixed IP address in this configuration will be unsuccessful:

```
retina-imac:~ jdenton$ ssh cirros@192.168.1.4
ssh: connect to host 192.168.1.4 port 22: Operation timed out
```

At this point, the only way to manage the instance is through the console in **Horizon**. To access the instance, perform the following steps:

1. From the **Project** | **Compute** | **Instances** page, select **Console** from the **Actions** menu of the MyInstanceBehindRouter instance to open a virtual console:

```
Connected (unencrypted) to: QEMU (instance-00000003)
     0.7462361 cpuidle: using governor ladder
     0.7463331 cpuidle: using governor menu
     0.746397] EFI Variables Facility v0.08 2004-May-17
     0.749310] TCP cubic registered
     0.750032] NET: Registered protocol family 10
0.756590] NET: Registered protocol family 17
     0.756843] Registering the dns_resolver key type
C
     0.759753] registered taskstats version 1
                   Magic number: 0:718:189
     0.8443241
     0.844582] acpi device:1b: hash matches
     0.844937] rtc cmos 00:01: setting system clock to 2016-01-31 17:11:49 UTC (
1454260309)
     0.845103] powernow-k8: Processor cpuid 6d3 not supported
0.845770] BIOS EDD facility v0.16 2004-Jun-25, 0 devices found
     0.845862] EDD information not available.
     0.872258] Freeing unused kernel memory: 928k freed
     0.883933] Write protecting the kernel read-only data: 12288k
     0.9059021 Freeing unused kernel memory: 1596k freed
     0.920286] Freeing unused kernel memory: 1184k freed
further output written to /dev/ttyS0
login as 'cirros' user. default password: 'cubswin:)'. use 'sudo' for root.
myinstancebehindrouter login:
```

- 2. Once the login prompt appears, authenticate using the following credentials:
  - Username: cirros
  - Password: cubswin:)
- 3. Using the ip addr and ip route commands, verify that the instance received its IP address and routes from the DHCP server created and managed by Neutron:

| Connected (unencrypted) to: QEMU (instance-00000003)                                                                                                    |
|----------------------------------------------------------------------------------------------------|
| further output written to /dev/ttyS0                                                                                                    |
| login as 'cirros' user. default password: 'cubswin:)'. use 'sudo' for root.<br>myinstancebehindrouter login: cirros<br>Password:<br>\$ whoami<br>cirros                                                                                                    |
| <pre>\$ ip a 1: lo: <loopback,up,lower_up> mtu 16436 qdisc noqueue</loopback,up,lower_up></pre>                                                                                                    |
| <pre>inet6 ::1/128 scope host<br/>valid_lft forever preferred_lft forever<br/>2: eth0: <brobcast,multicast,up,lower_up> mtu 1400 qdisc pfifo_fast qlen 1000<br/>link/ether fa:16:3e:1c:14:15 brd ff:ff:ff:ff:ff<br/>inet 192.168.1.4/24 brd 192.168.1.255 scope global eth0<br/>inet for concentration for the statistic for the state of the state of the sta</brobcast,multicast,up,lower_up></pre> |
| inetb fe80::f81b:3eff:fe1c:1415/b4 scope link<br>valid_lft forever preferred_lft forever<br>\$ ip r<br>default via 192.168.1.1 dev eth0                                                                                                    |
| 169.254.169.254 via 192.168.1.1 dev eth0<br>192.168.1.0/24 dev eth0 src 192.168.1.4<br>\$ _                                                                                                    |

In this example, the instance was assigned the fixed IP 192.168.1.4 upon boot, and the eth0 interface has been configured accordingly using DHCP. The default route directs traffic to 192.168.1.1, an address owned by and configured on the Neutron router. To test routing capabilities through the Neutron router, issue a ping to the external gateway device at 10.50.0.1:

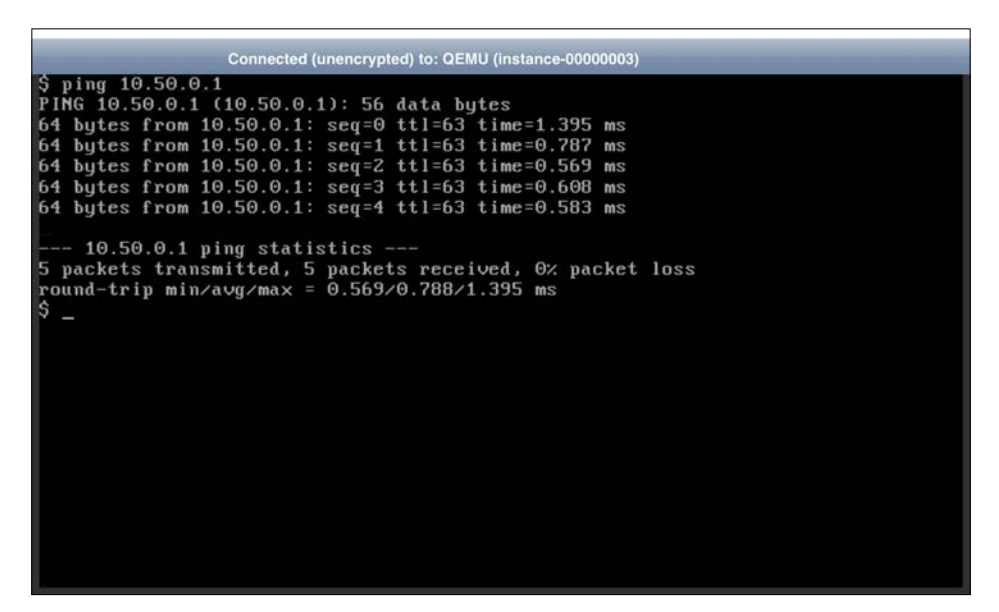

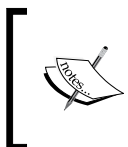

In this VirtualBox-based environment, 10.50.0.1 is an IP address automatically configured on the workstation hosting VirtualBox. For the sake of these exercises, we'll just pretend it's a physical router.

In this example, the ping from the virtual machine instance has been routed through the Neutron router to the external gateway device at 10.50.0.1. A response from 10.50.0.1 indicates that Neutron has properly configured the virtual switches and the virtual router. In this environment, using Open vSwitch, Nova attached the instance to the integration bridge and Neutron created OpenFlow rules that helped bridge the virtual network to the physical network. In addition, Neutron configured the virtual router with a source NAT rule to ensure return traffic can make it back to our instance. We'll take a look at this in the next section.

### **Observing SNAT behavior**

Using tcpdump on our external gateway device (a.k.a. the client workstation), we can confirm that the ping from the instance was received and responded to:

```
retina-imac:~ jdenton$ sudo tcpdump -i any host 10.50.0.1 and icmp
Password:
tcpdump: data link type PKTAP
tcpdump: verbose output suppressed, use -v or -vv for full protocol decode
listening on any, link-type PKTAP (Packet Tap), capture size 262144 bytes
11:12:42.218610 IP 10.50.0.2 > 10.50.0.1: ICMP echo request, id 12033, seq 0, length 64
11:12:43.219151 IP 10.50.0.2 > 10.50.0.1: ICMP echo reply, id 12033, seq 1, length 64
11:12:43.219180 IP 10.50.0.1 > 10.50.0.2: ICMP echo reply, id 12033, seq 1, length 64
11:12:44.219564 IP 10.50.0.1 > 10.50.0.2: ICMP echo reply, id 12033, seq 2, length 64
11:12:44.219566 IP 10.50.0.1 > 10.50.0.1: ICMP echo reply, id 12033, seq 2, length 64
11:12:45.219875 IP 10.50.0.2 > 10.50.0.1: ICMP echo reply, id 12033, seq 3, length 64
11:12:45.219905 IP 10.50.0.1 > 10.50.0.2: ICMP echo reply, id 12033, seq 3, length 64
11:12:46.220583 IP 10.50.0.2 > 10.50.0.1: ICMP echo reply, id 12033, seq 4, length 64
```

Rather than coming from the instance's fixed IP address, however, the source of the ping appears to be 10.50.0.2. If you recall from *Chapter 6, Routing*, the source address of all outbound traffic from instances behind a Neutron router without floating IPs is modified to use the router's external address. To determine the external address of a router, use the neutron router-show command. The external address can be found in the external gateway info field, seen here:

```
[root@allinone ~(keystone_admin)]# neutron router-show MySimpleRouter -c external_gateway_info
+-----+
| Field | Value
+----+
| external_gateway_info | {"network_id": "52550637-519f-496d-afd1-75ab7ff51e44", "enable_snat": true,
"external_fixed_ips": [{"subnet_id": "fe581964-41b0-42c6-b08e-b09ca254d631", "ip_address": "10.50.0.2"}]} |
+----+
+
```

The use of source NAT to dynamically allow outbound access is extremely handy, but it is not at all useful for connecting inbound traffic to instances. For that to happen, we'll need a 1:1 network address translation, known as a **floating IP**.

## Assigning a floating IP

If you recall from the previous chapter, a floating IP is an address that is used to provide a 1:1 static NAT to a single fixed IP. Floating IPs provide clients the ability to reach individual virtual machine instances and other devices that are attached to networks behind Neutron routers using a unique, routable address.

There are four Neutron CLI commands used to manage floating IPs. They are:

- floatingip-create: This creates a floating IP
- floatingip-associate: This associates a floating IP with a Neutron port
- floatingip-disassociate: This disassociates a floating IP from a Neutron port
- floatingip-delete: This deletes a floating IP

The floatingip-create command requires the external network name or ID to procure the address from. The floatingip-associate command requires the ID of both the floating IP and the Neutron port. Once it is issued, Neutron automatically determines the router to apply the NAT rule to. The Neutron L3 agent will configure the NAT using iptables inside the respective router network namespace.

Within **Horizon**, floating IPs can be associated with instances from the **Project** | **Compute** | **Instance** page, seen here:

| ns     | stances                |                     |             |         |             |         |                   |        |             |                       |                                                                   |        |
|--------|------------------------|---------------------|-------------|---------|-------------|---------|-------------------|--------|-------------|-----------------------|-------------------------------------------------------------------|--------|
|        |                        |                     |             | In      | stance Name | ¢ Filte | 5.)               | Fitter | Launch In   | stance × Terminate In | stances More /                                                    | ctions |
|        | Instance Name          | Image Name          | IP Address  | Size    | Key Pair    | Status  | Availability Zone | Task   | Power State | Time since created    | Actions                                                           |        |
|        | MyInstanceBehindRouter | cirros-0.3.4-x86_64 | 192.168.1.4 | m1.tiny |             | Active  | nova              | None   | Running     | 4 minutes             | Create Snap                                                       | hot    |
|        | MyDirectInstance       | cirros-0.3.4-x86_64 | 10.50.0.3   | m1.tiny |             | Active  | nova              | None   | Running     | 39 minutes            | Associate Floatin<br>Attach Interface                             | g IP   |
| Displa | ying 2 items           |                     |             |         |             |         |                   |        |             |                       | Detach Interface<br>Edit Instance<br>Edit Security Gro<br>Console | ips    |

To create and assign a floating IP, perform the following steps:

1. Click on the **Associate Floating IP** button from the **Actions** menu next to the instance to bring up the **Manage Floating IP Associations** wizard, seen here:

| Manage Floating IP Associations                                   |                                                      |  |  |  |  |  |  |  |
|-------------------------------------------------------------------|------------------------------------------------------|--|--|--|--|--|--|--|
| IP Address * IP Address *                                         | Select the IP address you wish to associate with the |  |  |  |  |  |  |  |
| No floating IP addresses allocated                                | selected instance or port.                           |  |  |  |  |  |  |  |
| Port to be associated *       MyInstanceBehindRouter: 192.168.1.4 |                                                      |  |  |  |  |  |  |  |
|                                                                   | Cancel Associate                                     |  |  |  |  |  |  |  |

2. Existing floating IP allocations are listed in the **IP Address** menu. Select an available address from the **IP Address** menu or, if none are available, click on the plus (+) sign to create a new floating IP. The **Allocate Floating IP** wizard will appear:

| Allocate Floating IP                | ×                                                                                                    |
|-------------------------------------|----------------------------------------------------------------------------------------------------|
| Pool *<br>MyExternalProviderNetwork | Description:<br>Allocate a floating IP from a given floating IP pool.<br>Project Quotas<br>Floating IP (0) 50 Available |
|                                     | Cancel Allocate IP                                                                                                    |

3. Choose the pool from which the floating IP address will be sourced. The only eligible network is the external network attached to the Neutron router. Click on the blue **Allocate IP** button to allocate a new floating IP and return to the previous wizard:

| Manage Floating IP Association      | ns ×                                                                            |
|-------------------------------------|---------------------------------------------------------------------------------|
| IP Address * IP Address * 10.50.0.5 | Select the IP address you wish to associate with the selected instance or port. |
| MyInstanceBehindRouter: 192.168.1.4 |                                                                                 |
|                                     | Cancel Associate                                                                |

4. The newly allocated floating IP address should appear in the **IP Addresses** menu. Click on the blue **Associate** button to associate the floating IP with the port listed in the **Port to be associated** menu and return to the **Instances** page:

|                        |                     |                                           | Ins     | tance Name | \$ Filte | C)                | Filter | & Launch In | stance × Terminate Inst | More Actions    |
|------------------------|---------------------|-------------------------------------------|---------|------------|----------|-------------------|--------|-------------|-------------------------|-----------------|
| Instance Name          | Image Name          | IP Address                                | Size    | Key Pair   | Status   | Availability Zone | Task   | Power State | Time since created      | Actions         |
| MyInstanceBehindRouter | cirros-0.3.4-x86_64 | 192.168.1.4<br>Floating IPs:<br>10.50.0.5 | m1.tiny | ž.         | Active   | nova              | None   | Running     | 5 minutes               | Create Snapshot |
| MyDirectinstance       | cirros-0.3.4-x86_64 | 10.50.0.3                                 | m1.tiny |            | Active   | nova              | None   | Running     | 40 minutes              | Create Snapshot |

### Testing connectivity via floating IP

Now that a floating IP has been associated with the instance, connecting to the instance should be quick and easy, provided the appropriate access is permitted. From the client workstation, SSH to the floating IP address assigned in the previous section:

| retina-imac:~ jdenton\$ ssh cirros@10.50.0.5                                                                     |
|----------------------------------------------------------------------------------------------------|
| The authenticity of host '10.50.0.5 (10.50.0.5)' can't be established.                                           |
| RSA key fingerprint is SHA256:vkHKLrnBdy29h8vt0ZGPo5XvK3bvU2c9uRyNoRyJ4x8.                                       |
| Are you sure you want to continue connecting (yes/no)? yes                                                       |
| Warning: Permanently added '10.50.0.5' (RSA) to the list of known hosts.                                         |
| cirros@10.50.0.5's password:                                                                                     |
| \$ ip a                                                                                                    |
| 1: lo: <loopback,up,lower_up> mtu 16436 qdisc noqueue</loopback,up,lower_up>                                     |
| link/loopback 00:00:00:00:00:00 brd 00:00:00:00:00:00                                                            |
| inet 127.0.0.1/8 scope host lo                                                                                   |
| inet6 ::1/128 scope host                                                                                         |
| valid_lft forever preferred_lft forever                                                                          |
| 2: eth0: <broadcast,multicast,up,lower_up> mtu 1400 qdisc pfifo_fast qlen 1000</broadcast,multicast,up,lower_up> |
| link/ether fa:16:3e:1c:14:15 brd ff:ff:ff:ff:ff:ff                                                               |
| inet 192.168.1.4/24 brd 192.168.1.255 scope global eth0                                                          |
| inet6 fe80::f816:3eff:fe1c:1415/64 scope link                                                                    |
| valid_lft forever preferred_lft forever                                                                          |

A quick look at the interfaces within the instance shows the fixed IP configured on eth0. Given that we were able to SSH to the instance from the client workstation, pinging the external gateway address at 10.50.0.1 should prove successful as well:

```
$ ping 10.50.0.1 -c 5
PING 10.50.0.1 (10.50.0.1): 56 data bytes
64 bytes from 10.50.0.1: seq=0 ttl=63 time=1.144 ms
64 bytes from 10.50.0.1: seq=1 ttl=63 time=0.685 ms
64 bytes from 10.50.0.1: seq=2 ttl=63 time=0.657 ms
64 bytes from 10.50.0.1: seq=3 ttl=63 time=0.616 ms
64 bytes from 10.50.0.1: seq=4 ttl=63 time=0.655 ms
---- 10.50.0.1 ping statistics ----
5 packets transmitted, 5 packets received, 0% packet loss
round-trip min/avg/max = 0.616/0.751/1.144 ms
```

Another packet capture on the external gateway device (a.k.a. the client workstation) reflects the source of the ping as the floating IP address, proving that the Neutron router is performing the 1:1 NAT as expected:

```
retina-imac:~ jdenton$ sudo tcpdump -i any host 10.50.0.1 and icmp
Password:
tcpdump: data link type PKTAP
tcpdump: verbose output suppressed, use -v or -vv for full protocol decode
listening on any, link-type PKTAP (Packet Tap), capture size 262144 bytes
11:15:48.799275 IP 10.50.0.5 > 10.50.0.1: ICMP echo request, id 14081, seq 0, length 64
11:15:48.799266 IP 10.50.0.5 > 10.50.0.1: ICMP echo request, id 14081, seq 1, length 64
11:15:49.799711 IP 10.50.0.1 > 10.50.0.5: ICMP echo request, id 14081, seq 1, length 64
11:15:0.800333 IP 10.50.0.1 > 10.50.0.1: ICMP echo request, id 14081, seq 2, length 64
11:15:50.800366 IP 10.50.0.1 > 10.50.0.5: ICMP echo request, id 14081, seq 2, length 64
11:15:51.800756 IP 10.50.0.5 > 10.50.0.1: ICMP echo request, id 14081, seq 3, length 64
11:15:51.800756 IP 10.50.0.5 > 10.50.0.1: ICMP echo reply, id 14081, seq 3, length 64
11:15:52.801375 IP 10.50.0.5 > 10.50.0.1: ICMP echo reply, id 14081, seq 4, length 64
11:15:52.801403 IP 10.50.0.1 > 10.50.0.5: ICMP echo reply, id 14081, seq 4, length 64
```

Floating IP addresses can only be associated with a single port and fixed IP at a time, meaning that identifying traffic on upstream devices from naughty virtual machine instances is much simpler than the SNAT scenario.

## **Multiple routers**

Multiple routers can be attached to the same provider network in a logical configuration similar to the one pictured here:

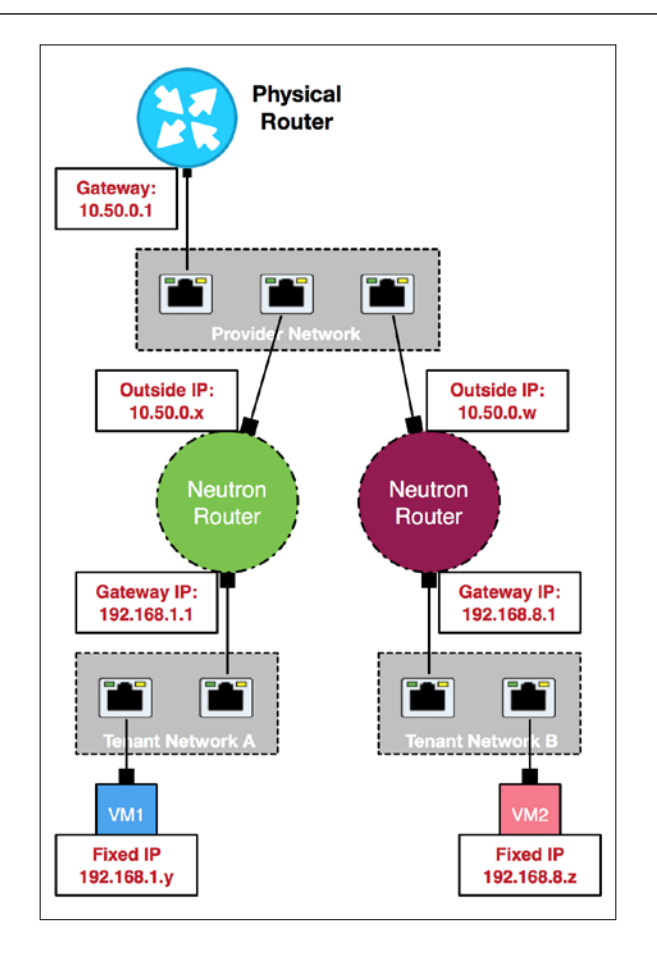

Communication between instances behind different Neutron routers must be done using floating IPs, since the tenant networks themselves are not routable outside of their respective routers.

## Advanced networking

Virtual machine instances can be multi-homed, meaning they can have more than one network interface that connects to different networks. A combination of admin-defined provider networks and user-defined tenant networks can be used to build advanced network architectures. Using multiple network interfaces on the physical nodes, provider networks can be created that leverage different switching infrastructures with capabilities that range from 1/10/40 Gigabit Ethernet to InfiniBand and more. If you specify multiple provider bridge mappings in the Neutron configuration file and create the respective networks using the API, the sky really is the limit. Looking ahead to future releases, users connecting to instances behind Neutron routers won't be limited to using floating IPs. Instead, users will be able to leverage BGP configured in Neutron routers to automatically announce routes to tenant networks to upstream routers, simplifying connectivity to those instances across the network.

For more information on the future use of BGP and address scopes with Neutron routers, check out the following resources:

https://www.openstack.org/summit/tokyo-2015/videos/ presentation/neutron-and-bgp-dynamic-routing. https://www.youtube.com/watch?v=QqP8yBUUXBM&t=6m12s. http://docs.openstack.org/developer/neutron/devref/ address\_scopes.html.

# Summary

In this chapter, we looked at some basic network architectures found in many OpenStack clouds that utilize Neutron networking. For performance and simplicity in operations and troubleshooting, many users find connecting instances directly to provider networks the best option when available. For users who want to have a hand in the overall network architecture in order to meet complex network requirements, using tenant networks and Neutron routers provides features and functionality above and beyond what provider networks alone can do. Not to mention, Neutron routers are a requirement for advanced Neutron services, such as **Firewall as a Service**, **Load Balancer as a Service**, and **VPN as a Service** in a reference implementation. When building a network architecture to support your application, try drawing a logical diagram similar to the ones pictured in this chapter to get a good idea of traffic flow between networks and instances before implementing the networks in Neutron.

In the next chapter, we will look at securing traffic between instances and external networks using Neutron security groups. While drawing the traffic flow, keep in mind security requirements, including access to ports and protocols, as we work through a few exercises in the next chapter.

# **8** Security Group Fundamentals

So far, we've looked at some common basic network architectures and even managed to build some virtual networks and routers of our own along the way. But what about security? You'll be happy to know that Neutron does its best to protect you from yourself and other users out of the box, but like many things, some tweaking and coordination may be involved in order to provide a strong security posture for instances and the applications hosted within them.

Neutron includes two methods of providing network-level security to instances: security groups and virtual firewalls. Security group functionality predates Neutron and provides traffic filtering at the individual virtual network interface level on compute nodes using iptables. Virtual firewalls, on the other hand, are provided by the advanced Neutron service known as **Firewall as a Service (FWaaS)**, which relies on iptables to filter traffic at the perimeter of the network within a Neutron router. In either case, it is important to know that Neutron is not responsible for implementing security rules on the instances themselves.

In this chapter, we will focus on securing network traffic to instances by covering such topics as:

- Security group fundamentals
- Default security group behavior
- Creating and managing security groups in the CLI and Horizon dashboard
- Disabling port security

# Security groups in OpenStack

Think back to *Chapter 3, Neutron API Basics,* where we looked at the logical Neutron data model that consists of networks, subnets, and ports. Every logical Neutron port related to a virtual machine instance equates to a virtual network interface on a compute node that gets connected to a virtual switch, similar to what is pictured here:

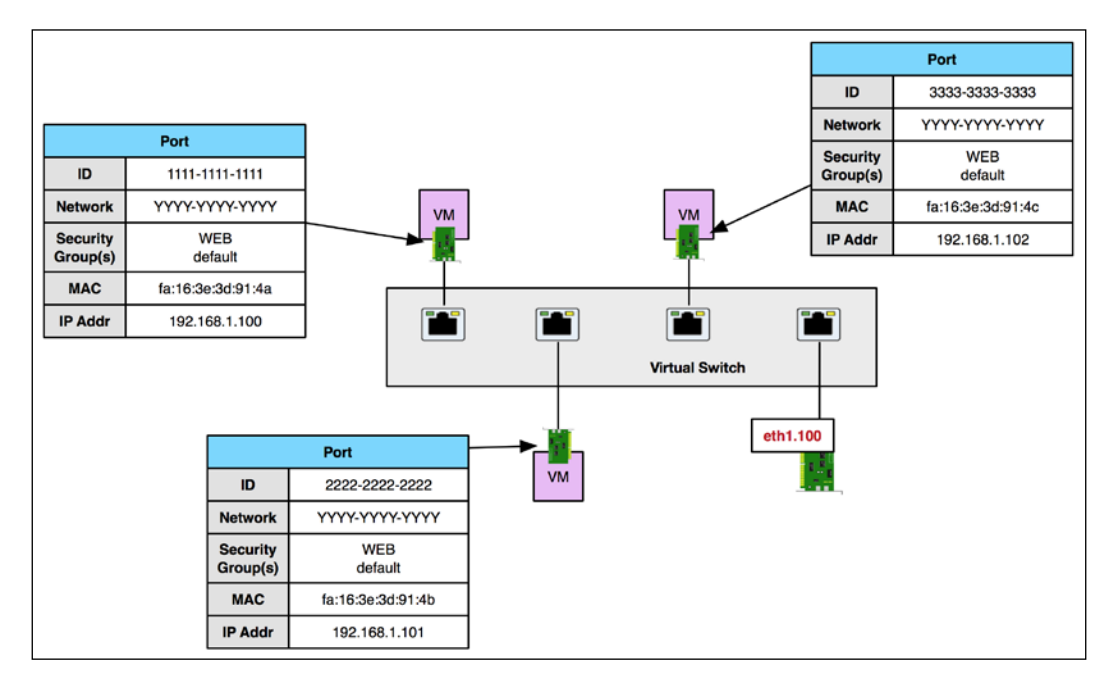

In traditional environments, users rely on traffic filtering performed at the edge of the network on a physical firewall device or within the guest operating system using a software-based firewall such as iptables or Windows Firewall. In an OpenStack-based cloud, Neutron provides an API for applying OS-agnostic traffic filters at each port as it connects to the virtual switch rather than applying them within the guest OS, or anywhere else for that matter, using what are called **security groups**. A security group is a collection of network access rules known as security group rules applied to Neutron ports, and these limit the types of traffic an instance or, more specifically, a particular network interface can send or receive.

The basics characteristics of Neutron security groups are as follows:

- Security groups are tenant or project-owned objects and cannot be shared or referenced across projects
- For ingress traffic (traffic *to* an instance):
  - ° Only traffic that matches a security group rule is allowed
  - ° All other inbound traffic that does not match a rule is dropped
- For egress traffic (traffic *from* an instance)
  - Only traffic that matches a security group rule is allowed
  - ° All other outbound traffic that does not match a rule is dropped
- Security groups require port security to be enabled on a particular port
- Newly-created security groups include rules that allow all egress traffic and no ingress traffic
- Security group rules can reference other security groups rather than IP addresses or networks
- Each project has a default security group that gets applied to every port by default:
  - ° The default security group allows all egress traffic and includes an ingress rule that references the default group
  - ° As a result, intercommunication between instances in the default group is allowed

## Using security groups

There are multiple ways in which security groups can be used. For example, one or more instances, usually of similar functionality or role, can be placed in a security group. Security group rules can reference IPv4 and IPv6 hosts and networks as well as security groups themselves. Referencing a particular security group in a rule, rather than a particular host or network, frees the user from having to specify individual addresses. Neutron will automatically construct the filtering rules applied on the host, based on network information in the Neutron database.

Security group management can get a bit unruly, especially for a port associated with multiple security groups. A simple example of ports each belonging to a single security group can be seen in the following diagram:

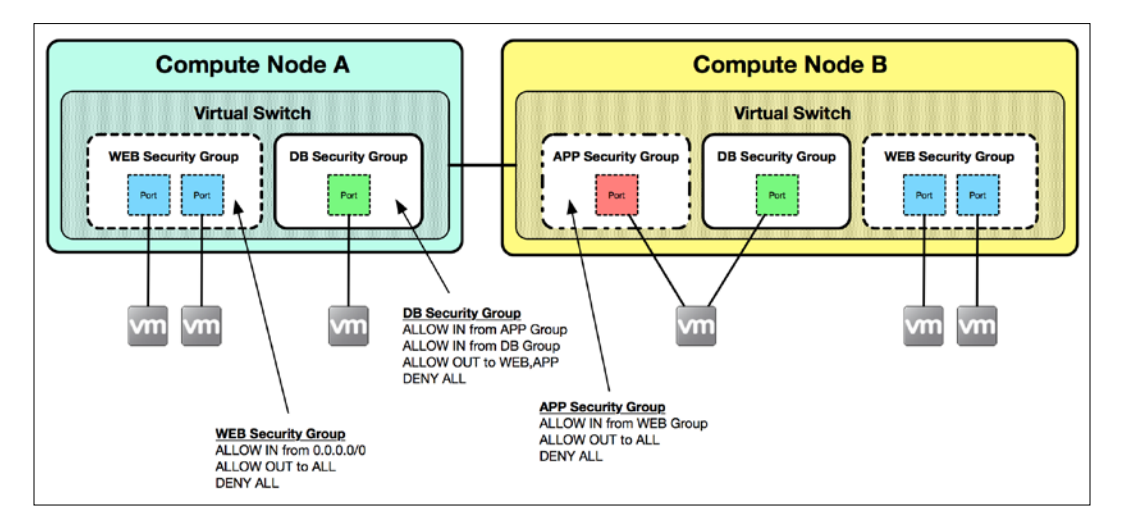

In the diagram, ports connected to the virtual switch belong to one of three security groups: **WEB**, **DB**, or **APP**. When a change is made to a security group, such as adding or removing group rules, corresponding filter rule changes are made automatically on the compute nodes for every port associated with the security group.

Another way security groups get used is for describing certain types of rules that should be applied to a particular instance port. For example, a security group can be used to categorize multiple hosts or subnets that are allowed access to a port. Multiple security groups can be applied to a port, and all rules defined in those groups are applied to the port.

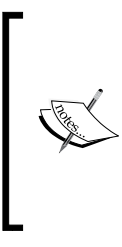

Remember, all traffic though a port is implicitly denied. Security group rules can only define the traffic that should be allowed through a port. Because of this, there is no chance of a rule in one security group applied to a port counteracting or overriding a rule in another security group applied to the same port. There is no order in which the rules should be applied since they are all ALLOW rules.

The following example demonstrates the use of security groups to categorize traffic that is allowed access through a port:

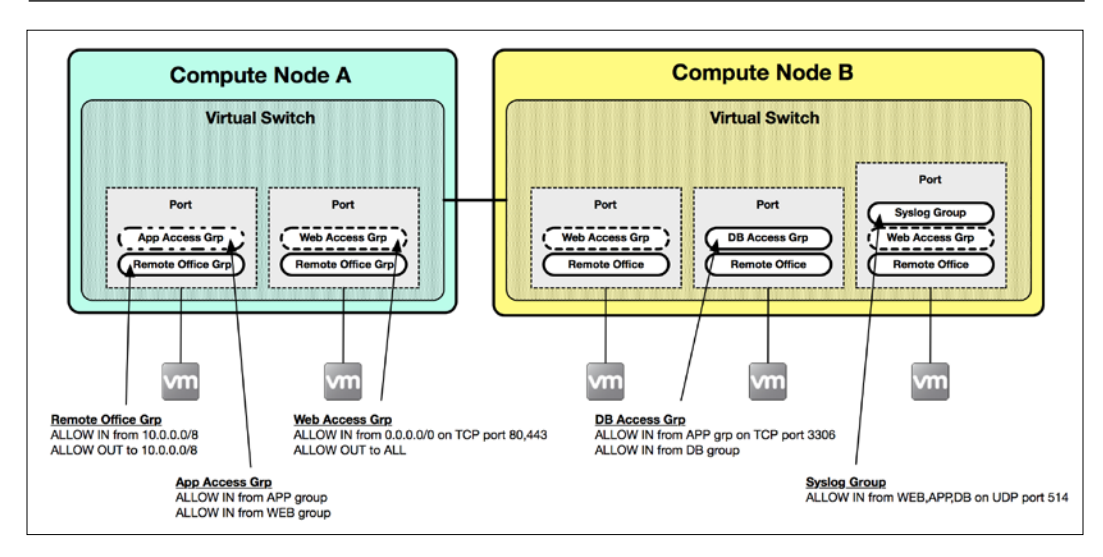

When a port is created in Neutron, it is associated with a default security group unless a specific one is specified. The default security group drops all ingress traffic and allows all egress traffic from instances. Rules can be added to or removed from the default security group to change its behavior. In addition, standard rules are applied to every instance that prohibit IP, DHCP, and MAC address spoofing. This behavior can be changed and will be discussed later in this chapter.

## The default security group

The default security group that is created automatically by Neutron for each project contains four rules:

| D openstack       |        | demo 🕶                  |            |             |            |                  |            |              | 🛔 demo 🕶       |
|-------------------|--------|-------------------------|------------|-------------|------------|------------------|------------|--------------|----------------|
| Project ^         | Ma     | anage                   | Secu       | rity Gro    | oup Rul    | es: defau        | lt (bda    | f26c4-       | ac20-          |
| Compute ^         | 4c     | 0d-8c                   | 195-ea     | 354c7a      | afe13)     |                  |            |              |                |
| Overview          |        |                         |            |             |            |                  |            | + Add Rule   | × Delete Rules |
| Instances         |        | Direction               | Ether Type | IP Protocol | Port Range | Remote IP Prefix | Remote Sec | curity Group | Actions        |
| Images            | 0      | Ingress                 | IPv6       | Апу         | Any        |                  | default    |              | Delete Rule    |
| Access & Security | 10     | Ingress                 | IPv4       | Апу         | Any        | 2                | default    |              | Delete Ruie    |
| Network ~         |        | Egress                  | IPv6       | Any         | Any        | ::/0             | 2.0        |              | Delete Rule    |
| Identity ~        |        |                         |            |             |            |                  |            |              |                |
|                   | Displa | Egress<br>aying 4 items | IPv4       | Any         | Any        | 0.0.0.0/0        | *          |              | Delete Rule    |

• **Ingress** | **IPv6** | **Any** | **default**: This is a rule that states that any port associated with the default group is an allowed source of traffic

- **Ingress** | **IPv4** | **Any** | **default**: This is a rule that states that any port associated with the default group is an allowed source of traffic
- **Egress** | **IPv6** | **Any**: This is a rule that allows all outbound traffic to any remote IPv6 address
- **Egress** | **IPv4** | **Any**: This is a rule that allows all outbound traffic to any remote IPv4 address

Subsequent security groups created within a project will only contain the two egress rules.

Back in *Chapter 2, Installing OpenStack Using RDO,* we created a security group rule that allowed SSH access to instances over TCP port 22 and applied it to the default security group in the admin project, as shown here:

|   |           |            |             |            |                  | + A                   | dd Rule × Delete Rule |
|---|-----------|------------|-------------|------------|------------------|-----------------------|-----------------------|
|   | Direction | Ether Type | IP Protocol | Port Range | Remote IP Prefix | Remote Security Group | Actions               |
|   | Egress    | IPv4       | Any         | Any        | 0.0.0/0          |                       | Delete Ru             |
| ġ | Ingress   | IPv4       | Any         | Any        | <u>u</u> :       | default               | Delete Ru             |
|   | Egress    | IPv6       | Any         | Any        | ::/0             | ÷                     | Delete Ru             |
| 0 | Ingress   | IPv6       | Any         | Any        | *                | default               | Delete Ru             |
|   | Ingress   | IPv4       | ТСР         | 22 (SSH)   | 0.0.0/0          | <u> </u>              | Delete Ru             |

The result is that clients from any location can access **SSH** services on every instance spun up in the admin project, unless a user specifies otherwise by removing the default security group and applying another. As you build out security groups and associate rules, keep in mind some of the workflows and caveats described later in this chapter to maintain a proper security posture in your environment.

## Managing security groups

Security groups can be managed using the Neutron CLI or the **Horizon** dashboard. From within the Neutron command-line client, a number of commands can be used to manage security groups, including:

- security-group-create
- security-group-delete
- security-group-list

- security-group-rule-create
- security-group-rule-delete
- security-group-rule-list
- security-group-rule-show
- security-group-show
- security-group-update

From the **Horizon** dashboard, security groups and rules are managed from the **Compute** | **Access & Security** panel.

## Using CIDR to control traffic

Understanding how to properly subnet networks using the **Classless Inter-Domain Routing** (**CIDR**) notation is important for controlling access to instances. Using the wrong CIDR notation in a security group rule can expose your application and your environment to the Bad Guys<sup>TM</sup>, a situation we'd like to prevent.

The following are some examples of networks using CIDR notation:

- 0.0.0.0/0 This would allow traffic from all IP addresses
- 192.0.2.0/0 This would still allow traffic from all IP addresses
- 192.0.2.0/8 This would restrict traffic to IP addresses starting with 192.x.x.x
- 192.0.2.0/16 This would restrict traffic to IP addresses starting with 192.0.x.x
- 192.0.2.0/24 This would restrict traffic to IP addresses starting with 192.0.2.x
- 192.0.2.1/32 This would restrict traffic to a single host with IP address 192.0.2.1

In many cases, instances exposed to the Internet will require looser security group rules to allow traffic from all over the world compared to instances that serve backend functions and don't require access to anything other than other groups or networks in the cloud. Limiting access to instances using security groups and other hardening techniques is a highly recommended security practice in either case.

# Applying security groups to instances and ports

Security groups can be applied to instances using the Nova CLI, Neutron CLI, or Horizon dashboard. Many users find themselves applying security groups to instances at instance creation using the nova boot command, like this:

```
nova boot ... --security-group <SECURITY_GROUP_ID> INSTANCE_NAME
```

Applying multiple security groups to an instance can be accomplished using a comma-separated list, as shown here:

#### nova boot ... --security-group <SG\_1>,<SG\_2>,<SG\_3> INSTANCE\_NAME

When a security group is not specified, the default group that corresponds to the project or tenant creating the instance is used. Security groups can also be applied to running instances by using either the neutron port-update command or the nova add-secgroup command. The following example demonstrates the use of port-update to apply security groups to a port:

```
neutron port-update <PORT_ID> --security-group <SECURITY_GROUP_ID>
```

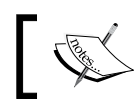

Using port-update to assign security groups to a port will overwrite existing security group associations.

Multiple security groups can be associated with a Neutron port simultaneously. To apply multiple security groups to a port, use the --security-group flag before each security group:

```
neutron port-update <PORT_ID> \
--security-group <SECURITY_GROUP_ID1> \
--security-group <SECURITY_GROUP_ID2> \
--security-group <SECURITY_GROUP_ID3>
```

The following example demonstrates the use of the nova add-secgroup command to apply a security group to all ports connected to an instance:

```
nova add-secgroup <INSTANCE_ID> <SECURITY_GROUP_ID>
```

The add-secgroup command should be run once for each security group rule being added.

To remove security group rules from a port, use the neutron port-update command with the --no-security-group flag, as shown here:

```
neutron port-update <PORT_ID> --no-security-group
```

### Working with security groups in the dashboard

Within the **Horizon** dashboard, security groups are managed within the **Access & Security** section under the **Compute** tab, shown here:

| Denstack          | 💷 admin 👻                 |                         |   |                         | 🛔 admin 👻                |
|-------------------|---------------------------|-------------------------|---|-------------------------|--------------------------|
| Project           | Access & Sec              | curity                  |   |                         |                          |
| Compute ^         | Security Groups Key Pairs | Floating IPs API Access |   |                         |                          |
| Overview          |                           | Filter                  | ٩ | + Create Security Group | × Delete Security Groups |
| Instances         | Name                      | Description             |   |                         | Actions                  |
| Images            | default                   | Default security group  |   |                         | Manage Rules             |
| Access & Security | Displaying 1 item         |                         |   |                         |                          |
| Network ~         |                           |                         |   |                         |                          |
| Admin ~           |                           |                         |   |                         |                          |
| Identity ~        |                           |                         |   |                         |                          |

### Creating a security group

To create a **Security Group**, click on the **Create Security Group** button in the upper right-hand corner of the screen. A window will appear that will allow you to create a security group:

| Create Security Group         | ×                                                                                                    |
|-------------------------------|----------------------------------------------------------------------------------------------------|
| Name * MANAGEMENT Description | Description:<br>Security groups are sets of IP filter rules that are applied<br>to the network settings for the VM. After the security<br>group is created, you can add rules to the security group. |
|                               | Cancel Create Security Group                                                                                                    |

The **Name** field is required. When you are ready to proceed, click on the blue **Create Security Group** button to create the security group and return to the **Access & Security** page.

### Managing security group rules

From the **Access & Security** page, you can add rules to a security group by clicking on the **Manage Rules** button of the corresponding group:

| Security Groups |         | Key Pairs | Floating IPs | API Access |                    |         |                         |                          |
|-----------------|---------|-----------|--------------|------------|--------------------|---------|-------------------------|--------------------------|
|                 |         |           |              |            | Filter             | Q       | + Create Security Group | × Delete Security Groups |
| 0               | Name    |           |              |            | cription           | Actions |                         |                          |
| 0               | MANAGEM | IENT      |              |            |                    |         |                         | Manage Rules             |
| _               | default |           |              | Defa       | ult security group |         |                         | Manage Rules             |

All the rules for the security group will be listed. By default, the security group will contain only egress rules. To add a rule, click on the **Add Rule** button in the upper right-hand corner, as shown here:

| Ma<br>f37 | anage<br>7c-449 | Securit<br>d-8f2f- | y Group<br>ed0c27 | Rules:<br>c74539) | MANAGE           | MENT (4         | 122d44     | lf3-           |
|-----------|-----------------|--------------------|-------------------|-------------------|------------------|-----------------|------------|----------------|
|           |                 |                    |                   |                   |                  |                 | + Add Rule | × Delete Rules |
|           | Direction       | Ether Type         | IP Protocol       | Port Range        | Remote IP Prefix | Remote Security | y Group    | Actions        |
|           | Egress          | IPv6               | Any               | Any               | ::/0             | -               |            | Delete Rule    |
| $\Box$    | Egress          | IPv4               | Any               | Any               | 0.0.0.0/0        | -               |            | Delete Rule    |
| Displa    | aying 2 items   |                    |                   |                   |                  |                 |            |                |
|           |                 |                    |                   |                   |                  |                 |            |                |

A window will appear that will allow you to create rules. Within the rule list, you can choose from a predefined list of protocols or create a custom rule. In the following example, we will create a rule that allows SSH access from networks matching the 10.0.0/8 CIDR, which includes our client workstation:

| Add Rule   | ×                                                                                                    |
|------------|----------------------------------------------------------------------------------------------------|
| Rule *     |                                                                                                    |
| SSH \$     | Description:                                                                                                    |
| Remote * 🕑 | Rules define which traffic is allowed to instances<br>assigned to the security group. A security group rule<br>consists of three main parts:                                                                                                    |
|            | Rule: You can specify the desired rule template or use<br>custom rules, the options are Custom TCP Rule, Custom<br>UDP Rule, or Custom ICMP Rule.                                                                                                    |
| 10.0.0.0/8 | Open Port/Port Range: For TCP and UDP rules you may<br>choose to open either a single port or a range of ports.<br>Selecting the "Port Range" option will provide you with<br>space to provide both the starting and ending ports for<br>the range. For ICMP rules you instead specify an ICMP<br>type and code in the spaces provided.         |
|            | Remote: You must specify the source of the traffic to be<br>allowed via this rule. You may do so either in the form of<br>an IP address block (CIDR) or via a source group<br>(Security Group). Selecting a security group as the source<br>will allow any other instance in that security group access<br>to any other instance via this rule. |
|            | Cancel Add                                                                                                    |

To complete the rule creation, click on the blue **Add** button.

#### Applying security groups to instances

To apply a security group to an instance, return to the **Instances** section of the **Compute** tab and perform the following steps:

1. Click on the arrow under the **Actions** menu next to the instance and choose **Edit Security Groups**:

|               | Ir                     | Instance Name \$ Filter     |                                 |         |             | F      | ilter 🕹 Laur         | nch Instance × Te |                | arminate Insl            | tances More                                                                | More Actions - |  |
|---------------|------------------------|-----------------------------|---------------------------------|---------|-------------|--------|----------------------|-------------------|----------------|--------------------------|----------------------------------------------------------------------------|----------------|--|
| Instance Name |                        | lmage<br>Name               | IP Address                      | Size    | Key<br>Pair | Status | Availability<br>Zone | Task              | Power<br>State | Time<br>since<br>created | Actions                                                                    |                |  |
| -             | MyDirectInstance       | cirros-<br>0.3.4-<br>x86_64 | 10.50.0.3                       | m1.tiny | -           | Active | nova                 | None              | Running        | 2 weeks,<br>5 days       | Create Snapshot                                                            |                |  |
|               | MyInstanceBehindRouter | cirros-<br>0.3.4-<br>x86_64 | 192.168.1.4<br>Floating<br>IPs: | m1.tiny |             | Active | nova                 | None              | Running        | 2 weeks,<br>5 days       | Create Snap                                                                | shot           |  |
| lispla        | aying 2 items          |                             | 10.50.0.5                       |         |             |        |                      |                   |                |                          | Disassociate Flor<br>Attach Interface<br>Detach Interface<br>Edit Instance | iting IP       |  |
|               |                        |                             |                                 |         |             |        |                      |                   |                |                          | Edit Security Gro                                                          | ups            |  |
|               |                        |                             |                                 |         |             |        |                      |                   |                |                          | Console                                                                    |                |  |
2. A window will appear that allows you to apply or remove security groups from an instance. Remove any existing security group from the instance and apply the **MANAGEMENT** group only:

| e                                         |                                                     |                                                                                  |                                                                                                    | ×                                                                                                    |
|-------------------------------------------|-----------------------------------------------------|----------------------------------------------------------------------------------|----------------------------------------------------------------------------------------------------|----------------------------------------------------------------------------------------------------|
| Security Groups<br>urity groups to this i | instance from the lis                               | t of available security groups.                                                  |                                                                                                    |                                                                                                    |
| s Filt                                    | er Q                                                | Instance Security Groups                                                         | Filter                                                                                                    | ٩                                                                                                    |
|                                           | +                                                   | MANAGEMENT                                                                       |                                                                                                    | -                                                                                                    |
|                                           | Security Groups<br>urity groups to this i<br>s Filt | Security Groups<br>urity groups to this instance from the lis<br>s Filter Q<br>+ | Security Groups urity groups to this instance from the list of available security groups.  s Filter Q Instance Security Groups MANAGEMENT | Security Groups urity groups to this instance from the list of available security groups.  s Filter Q HANAGEMENT Filter |

3. Click on the blue **Save** button to apply the changes and return to the **Instances** screen.

### Caveats

Many workflows involve using the nova boot command or the **Horizon** dashboard to create instances with multiple network interfaces and security groups. When security groups are applied to an instance in the ways, there is no way of specifying which security group gets applied to a particular interface. The result is that all security groups passed to the command are applied to all of the interfaces. In most cases, this is an undesirable behavior.

When multi-homing an instance, it's best to adopt a workflow that involves creating Neutron ports first, applying the respective security groups to those ports, and then booting the instance with the nova boot command and specifying port IDs rather than network IDs, as shown here:

nova boot ... --nic port-id=<PORT1> --nic port-id=<PORT2> <INSTANCE\_NAME>

When using this method, it is important to remember to delete the ports after deleting the instance, as Nova will not automatically perform this function when attaching ports manually to instances. If you forget to delete the ports, expect to prematurely run out of IP addresses in the network!

# **Port security**

In addition to providing users with a mechanism to allow inbound and outbound traffic to and from instances, Neutron also applies anti-spoofing rules to all ports to ensure that unexpected or undesired traffic cannot originate from, or pass through, a port. This includes rules that prohibit instances from acting as DHCP servers, acting as routers, or sourcing traffic from an IP address that is not its fixed IP. The latter is most often seen when setting up high availability between instances using **Virtual Router Redundancy Protocol (VRRP)**, **keepalived**, or some other method. These security mechanisms are implemented by default for every port. However, there are two methods that can be used to work around or remove these security restrictions. They are:

- The allowed-address-pairs extension
- Disabling port security

### Allowed address pairs

The allowed-address-pairs extension can be used to allow additional subnets and MAC addresses, other than the fixed IP and MAC address associated with the port, to act as source addresses for traffic leaving the port or virtual interface. This is useful when treating an instance as a routing device or VPN concentrator or when implementing high availability between multiple instances using addresses that need to "float" between them.

Existing allowed address pairs can be found in the details of each port using the neutron port-show command. For every network and/or MAC address that should be allowed, the neutron port-update command should be used with the --allowed-address-pair flag, as shown here:

```
neutron port-update <PORT_ID> \
--allowed-address-pairs type=dict list=true \
ip_address=<IP_ADDR>,mac_address=<MAC_ADDR>
```

The MAC address value is optional. If a MAC address is not specified, the MAC address of the port is used.

Multiple allowed address pairs can be associated with a Neutron port simultaneously. To apply multiple allowed address pairs to a port, simply specify multiple ip\_address and mac\_address key/value pairs, as shown here:

```
neutron port-update <PORT_ID> \
--allowed-address-pairs type=dict list=true \
ip_address=<IP_ADDR>,mac_address=<MAC_ADDR> \
ip_address=<IP_ADDR>,mac_address=<MAC_ADDR>
```

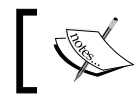

Using port-update to assign allowed address pairs to a port will overwrite existing address pairs.

## **Disabling port security**

In Kilo, the port security extension was introduced for the ML2 plugin. It allows all packet filtering to be disabled on a port. Port security can be disabled at the individual port level or at the network level, which means that any port associated with a network will have port security disabled automatically. When port security is disabled, anti-spoofing rules are not applied. This is useful in cases such as **Network Functions Virtualization (NFV)**, where an instance may serve as a virtual appliance that needs to perform network functions such as routing, firewalling, or more without being inhibited by standard port restrictions. On the flip side, disabling port security altogether means that instances can steal other instance IPs in the same network or act as rogue DHCP servers, resulting in issues that may take a while to troubleshoot and debug.

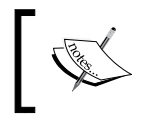

The port security extension requires additional configuration that will not be discussed in this book, and it is not enabled by default in this RDO installation.

When the port security extension is enabled, port security can be disabled on all ports connected to a particular network by setting the port\_security\_enabled attribute to false during network creation, like so:

| <pre>[root@allinone jdenton(keyst Created a new network:</pre>                                                                                                | one_admin)]# neutron net-create TestNet-NoSecurityport_security_enabled=false                                                                                                    |
|----------------------------------------------------------------------------------------------------|----------------------------------------------------------------------------------------------------|
| +<br>  Field                                                                                                    | ++<br>  Value                                                                                                    |
| <pre>idmin_state_up id id mtu name port_security_enabled provider:network_type provider:segmentation_id router:external shared status subnets tenant_id</pre> | True<br>True<br>f83b53ff-7d62-40fb-8aae-b713dfa3986e<br>0<br>TestNet-NoSecurity<br>False<br>vxlan<br>27<br>False<br>False<br>False<br>ACTIVE<br>4<br>C51a93428ada44f297e5fe65a3ac3b9f |

Port security can be disabled on an individual port by setting the port\_security\_ enabled attribute to false while creating or updating a port, as shown here:

| <pre>[root@allinone jdenton(ke<br/>Created a new port:</pre>                                                                                                    | eystone_admin)]# neutron port-createport-security-enabled=false MyDemoNetwork                                                                                                    |   |
|----------------------------------------------------------------------------------------------------|----------------------------------------------------------------------------------------------------|---|
| Field                                                                                                    | Value                                                                                                    | į |
| <pre>i admin_state_up admin_state_up allowed_address_pairs binding:nost_id binding:vif_details binding:vif_details binding:vif_type device_id device_owner dns_assignment dns_assignment id</pre> | <pre>True True True  { True }  { true }  { true }  true }  true }  true }  true }  true }  true  true }  true  true }  true  true true</pre> | + |
| tenant_id                                                                                                    | c51a93428ada44f297e5fe65a3ac3b9f                                                                                                    |   |

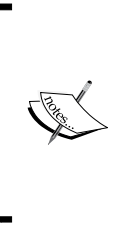

Neutron does not allow port security to be disabled on a port associated with one or more security groups. Before disabling port security, be sure to remove all security groups from a port using the port-update command with the --no-security-groups flag. Disabling port security means that any filtering must be implemented within the guest operating system.

# Summary

Security groups are fundamental for controlling access to instances by allowing users to create inbound and outbound rules that limit traffic to and from instances based on specific addresses, ports, protocols, and even other security groups. Default security groups are created by Neutron for every tenant or project, and these allow all outbound communication and restrict inbound communication to instances in the same default security group. Subsequent security groups are locked down even further, allowing only outbound communication and not allowing any inbound traffic at all unless modified by the user.

Security group rules are implemented on the compute nodes themselves and are triggered when traffic enters or leaves a virtual network interface belonging to an instance. Users are free to implement additional firewalls within the guest operating system, but they may find managing rules in both places a bit cumbersome. Many organizations still utilize and rely on physical firewall devices to provide additional filtering at the edge of the network, which may mean that coordination is required between users of the cloud and traditional security teams to ensure proper rules and actions are in place in all locations.

Networking is one of the most important components of OpenStack. In fact, I would argue that it is *the most important* component. After all, what good is a car without roads to take you where you need to go? In this book, we looked at core Neutron API objects consisting of networks, subnets, and ports, as well as all the essential features provided by OpenStack Networking, including switching, routing, and security. Development in OpenStack and, by extension, the Neutron project, moves very quickly, with a new release seen every 6 months. The core components and features of Neutron covered in this book should not be expected to change much in the near future, but extensions to the API are being added at a feverish pace and will provide welcome features and functionality. For up-to-date information on features, bugs, and other Neutron-related topics, be sure to subscribe to the OpenStack mailing lists at http://lists.openstack.org. You can also subscribe to bug notices on LaunchPad at https://bugs.launchpad.net/neutron.For more in-depth coverage of the topics found in this book, check out *Learning OpenStack Networking (Neutron), Second Edition,* available through Packt Publishing at http://www.packtpub.com.

# **Configuring VirtualBox**

The examples provided in this book rely on an installation of OpenStack on a single virtual machine connected to three virtual networks built out in VirtualBox. This appendix is meant to assist with the setup of a virtual environment using VirtualBox so that many of the examples throughout the book can be followed. This appendix covers VirtualBox 5.0.x configuration on Mac OS X 10.11 (El Capitan).

# Configuring VirtualBox networking

When configuring the OpenStack environment within VirtualBox, the following networks are required:

| Network Type | Name                | Network             | Adapter Address     | DHCP |
|--------------|---------------------|---------------------|---------------------|------|
| NAT          | <default></default> | <default></default> | <default></default> | Yes  |
| Host-only    | vboxnet0            | 10.254.254.0/24     | 10.254.254.1        | No   |
| Host-only    | vboxnet1            | 10.50.0.0/24        | 10.50.0.1           | No   |

The host-only networks will be configured within the **Preferences** window of the VirtualBox application, while the NAT network is a default network provided by VirtualBox that uses the host machine to provide outbound connectivity through the use of **Network Address Translation** (**NAT**). The configuration of the host-only networks is covered in the following sections.

### **Configuring host-only networks**

To configure host-only networks within VirtualBox, open up the **Preferences** window. On a Mac OS X machine, this can be found under the **VirtualBox** menu. On a Windows machine, this can be found under the **File** menu. By default, the **General** settings window will appear:

|                 |              | Virt         | ualBox - ( | General     |            |       |    |
|-----------------|--------------|--------------|------------|-------------|------------|-------|----|
| General Input   | Update       | Language     | Display    | Network     | Extensions | Proxy |    |
| Default Mac     | hine Folde   | er: /Users/j | denton/Vir | rtualBox VI | VIs        |       | ~  |
| VRDP Authentica | ation Librar | y: 📄 VBo     | xAuth      |             |            |       |    |
| ?               |              |              |            |             | Cano       | cel   | ОК |

1. Click on the **Host-only Networks** button to reveal existing host-only networks:

| C               |        | Virtu        | alBox - N | letwork     |            |       |       |
|-----------------|--------|--------------|-----------|-------------|------------|-------|-------|
| General General | Update | Language     | Display   | Network     | Extensions | Proxy |       |
|                 | 0      | NAT Networks | Hos       | t-only Netv | vorks      |       |       |
|                 |        |              |           |             |            |       | bani. |
|                 |        |              |           |             |            |       | 1     |
|                 |        |              |           |             |            |       |       |
|                 |        |              |           |             |            |       |       |
|                 |        |              |           |             |            |       |       |
|                 |        |              |           |             |            |       | 4     |
| ?               |        |              |           |             | Can        | cel   | ОК    |

2. There are no **Host-only Networks** defined by default. On the right-hand side of the window, click on the icon shaped like a *PCI* card with a plus sign to add a new network:

|        | NAT                  | Adapter DHCP Server |
|--------|----------------------|---------------------|
|        | IPv4 Address:        | 10.254.254.1        |
|        | IPv4 Network Mask:   | 255.255.255.0       |
|        | IPv6 Address:        |                     |
| IPv6 N | letwork Mask Length: | 0                   |

3. This network will be used as the management and OpenStack API network. Our client machine, in this case, the workstation running VirtualBox, needs an IP address from the network in order to communicate with the virtual machine hosting the OpenStack environment. Specify the address 10.254.254.1 and a netmask of 255.255.255.0. Be sure to disable DHCP in the **DHCP Server** section and click on the **OK** button to save the changes. Once the changes have been saved, the network will appear in the list:

|               |               | VirtualBox - N | etwork     |            |       |     |
|---------------|---------------|----------------|------------|------------|-------|-----|
| General Input | Update Langua | age Display    | Network    | Extensions | Proxy |     |
| General       | NAT Net       | works Host     | -only Netw | orks       |       |     |
| vboxnet0      |               |                |            |            |       |     |
|               |               |                |            |            |       | 8   |
|               |               |                |            |            |       |     |
|               |               |                |            |            |       |     |
|               |               |                |            |            |       |     |
| _             |               |                |            |            |       |     |
|               |               |                |            | 0.00       |       | 01/ |

4. Click on the PCI card icon again to add an additional network that will be used to communicate with the external provider network created in this book:

|                             | VirtualBox - N | letwork   |            |       |    |
|-----------------------------|----------------|-----------|------------|-------|----|
| General Input Update Langue | age Display    | Network   | Extensions | Proxy |    |
|                             | dapter DHC     | CP Server |            |       |    |
| IPv4 Address:               | 10.50.0.1      |           |            |       |    |
| IPv4 Network Mask:          | 255.255.255.0  | )         |            |       |    |
| IPv6 Address:               |                |           |            |       |    |
| IPv6 Network Mask Length:   | 0              |           |            |       |    |
|                             |                |           |            |       |    |
|                             |                |           | Cor        |       | OK |
|                             |                |           | Car        | ICEI  | OK |

5. Click on **OK** to save the changes. Once they have been saved, both networks will be listed under **Host-only Networks**:

| 2                  | 1.1      |        | Virte       | ualBox - 1 | Network     |            |       |    |
|--------------------|----------|--------|-------------|------------|-------------|------------|-------|----|
| General            | Input    | Update | Language    | Display    | Network     | Extensions | Proxy |    |
|                    |          | -      | NAT Networl | ks Hos     | st-only Net | vorks      |       |    |
| vboxnet<br>vboxnet | t0<br>11 |        |             |            |             |            |       |    |
|                    |          |        |             |            |             |            |       | 8  |
|                    |          |        |             |            |             |            |       |    |
|                    |          |        |             |            |             |            |       |    |
|                    |          |        |             |            |             |            |       |    |
|                    |          |        |             |            |             |            |       |    |
|                    |          |        |             |            |             |            |       |    |
| ?                  |          |        |             |            |             | Can        | cel   | OK |

6. Click on **OK** to save the networks.

# **Creating a virtual machine**

To create a virtual machine, follow these steps:

1. To create a virtual machine, click on the **New** icon in **Oracle VM VirtualBox Manager**:

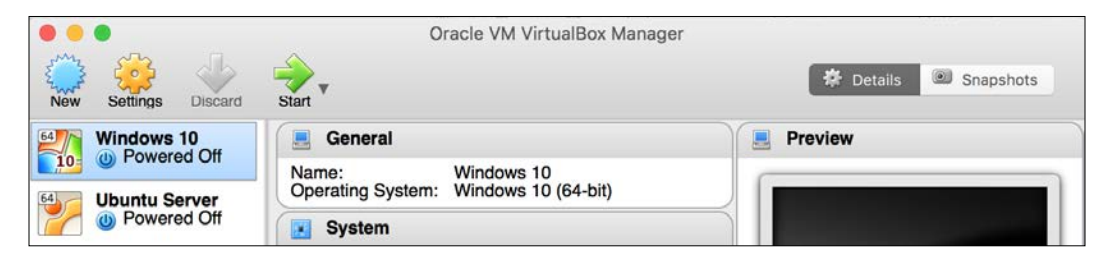

2. In the wizard, name the virtual machine, specify the operating system version (or something close to it), and click on **Continue**:

|                                              | General                                             | Name and                                        | d operatir                                                    | ig system                                                                    | Preview                                                 | 4.                 |
|----------------------------------------------|-----------------------------------------------------|-------------------------------------------------|---------------------------------------------------------------|------------------------------------------------------------------------------|---------------------------------------------------------|--------------------|
| a Server<br>verad Ott<br>ller01<br>vered Ott | Operating Sy<br>System<br>Base Memory<br>Boot Order | Please c<br>and sele<br>on it. The<br>VirtualBo | hoose a des<br>of the type of<br>e name you<br>ox to identify | criptive name for<br>f operating syste<br>choose will be us<br>this machine. | r the new virtual<br>em you intend to<br>sed throughout | machine<br>install |
| teO                                          | Acceleration                                        | Name:                                           | OpenStack                                                     | Networking Ess                                                               | entials                                                 |                    |
| and the                                      |                                                     | Type:                                           | Linux                                                         |                                                                              |                                                         | 64                 |
| THE OFF                                      | Display                                             | Version:                                        | Red Hat (6                                                    | 64-bit)                                                                      |                                                         | o 🚬                |
|                                              | Video Merro<br>Remote Desk<br>Video Ceptur          |                                                 |                                                               |                                                                              |                                                         |                    |
|                                              | -                                                   |                                                 |                                                               |                                                                              |                                                         |                    |
|                                              | IDE Prima<br>IDE Second                             | Master<br>ary Master                            | Optical Dr<br>Optical Dr                                      | val Empty<br>val Empty                                                       |                                                         |                    |
|                                              |                                                     | Exp                                             | ert Mode                                                      | Go Back                                                                      | Continue                                                | Cancel             |

3. In the next window, specify the amount of memory to allocate to the virtual machine and click on **Continue**. A minimum of **4096 MB** of **RAM** is recommended.

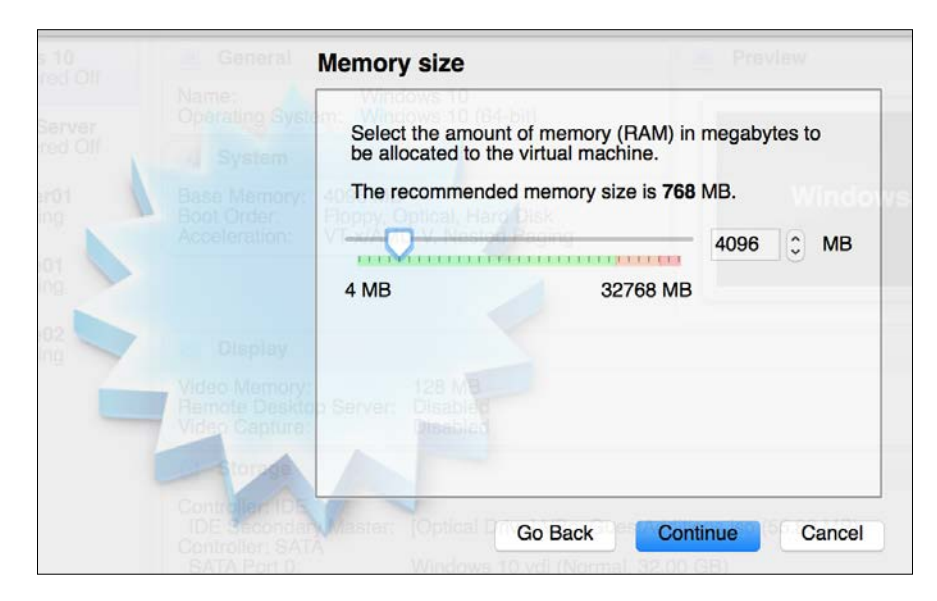

4. In the next window, click on **Continue** to create a virtual hard disk:

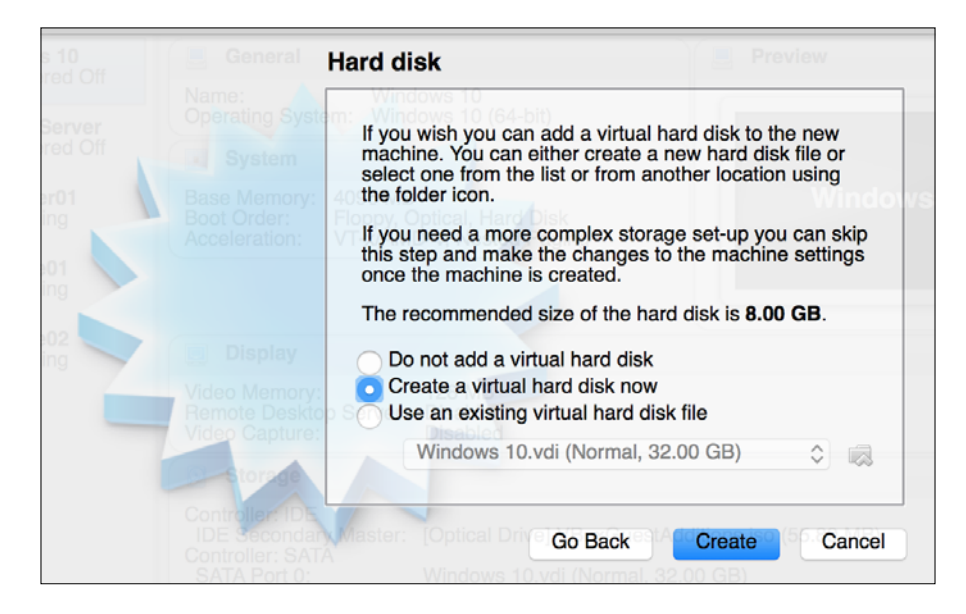

5. A hard disk wizard will appear that will allow you to specify the virtual hard disk type. Choose the default **VDI** image type and click on **Continue**:

|               | Hard disk file type                                                                                                    |
|---------------|----------------------------------------------------------------------------------------------------|
|               | Please choose the type of file that you would like to use for the new<br>virtual hard disk. If you do not need to use it with other virtualization<br>software you can leave this setting unchanged. |
|               | <ul> <li>VDI (VirtualBox Disk Image)</li> </ul>                                                                                                    |
|               | VMDK (Virtual Machine Disk)<br>VHD (Virtual Hard Disk)<br>HDD (Parallels Hard Disk)                                                                                                    |
| nputr<br>Runn | QED (QEMU enhanced disk)<br>QCOW (QEMU Copy-On-Write)                                                                                                    |
|               | Create e vinitel bard disk now                                                                                                    |
|               | Water Different Reports Reported                                                                                                    |
|               |                                                                                                    |
|               | CID BACK CITOBLE, ACAUDA                                                                                                    |
|               | Expert Mode Go Back Continue Cancel                                                                                                    |

6. The next step of the wizard allows you to specify whether the disk should grow dynamically up to the maximum size as data is added or be fully allocated at creation. Choose your preference and click on **Continue**:

| ndow<br>Powered Off              | Storage on physical hard disk                                                                                                    |
|----------------------------------|----------------------------------------------------------------------------------------------------|
| <b>untu</b><br>Powe              | Please choose whether the new virtual hard disk file should grow as it is used (dynamically allocated) or if it should be created at its maximum size (fixed size).                                                          |
| ntrolle<br>Runn<br>mpute<br>Runn | A <b>dynamically allocated</b> hard disk file will only use space on your physical hard disk as it fills up (up to a maximum <b>fixed size</b> ), although it will not shrink again automatically when space on it is freed. |
| mputi<br>Runn                    | A fixed size hard disk file may take longer to create on some systems but is often faster to use.  Dynamically allocated Fixed size                                                                                          |
|                                  | Go Back Create Cancel                                                                                                    |
|                                  | Host Driver: CoreAudio Go Back Continue Cancel                                                                                                    |

-[139]-

7. Lastly, provide a name for the virtual hard disk file and set the size of the disk to be created. For the examples in this book, a minimum of **12 GB** is recommended.

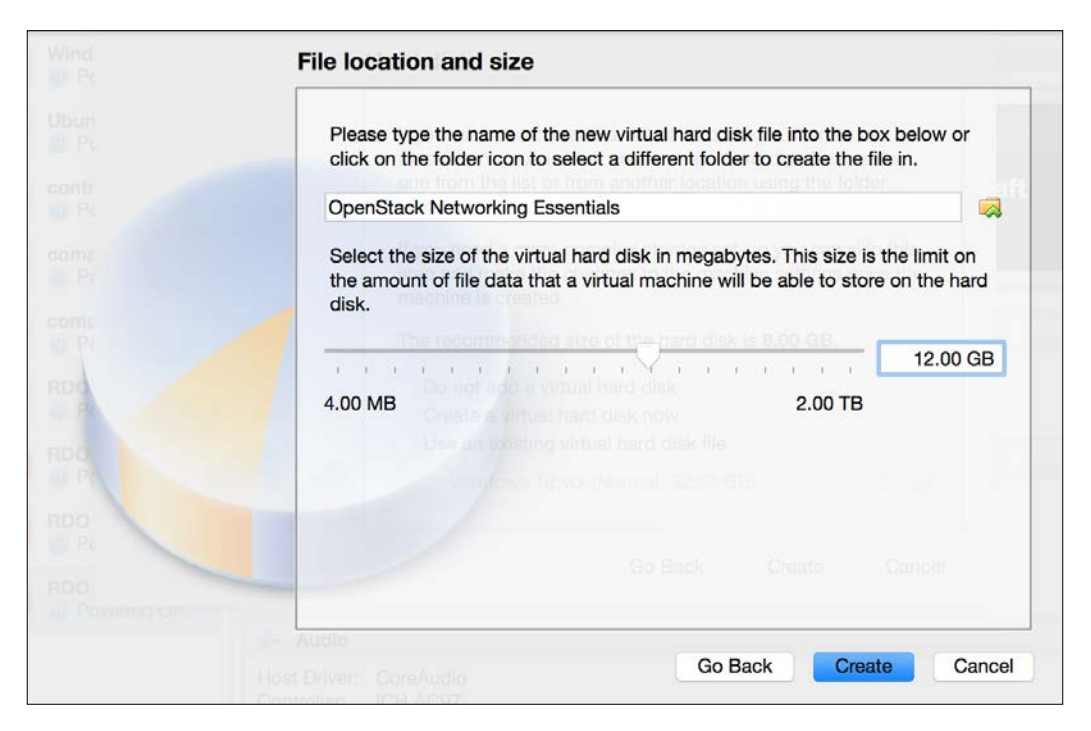

8. Click on the **Create** button to complete the creation of the virtual machine. The virtual machine will be listed in **Oracle VM VirtualBox Manager**:

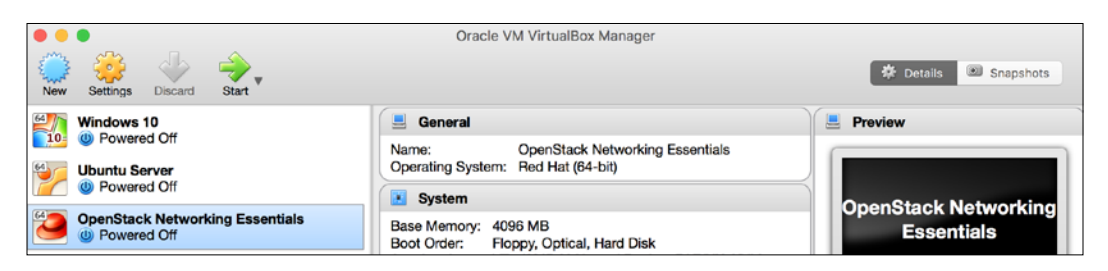

# **Configuring a virtual machine**

Before the operating system is installed on the virtual machine, it is a good idea to configure the virtual network interfaces available to the machine. Follow these steps to configure the virtual machine:

1. From **Oracle VM VirtualBox Manager**, choose the virtual machine and click on the **Settings** icon. A window will appear that defaults to the **General** settings:

| General Syst | tem Display                 | Storage<br>Basic | Audio<br>Advanced | Network | Ports    | Shared Folders | User Interface |    |
|--------------|-----------------------------|------------------|-------------------|---------|----------|----------------|----------------|----|
| General Syst | tem Display<br>OpenStack Ne | Storage<br>Basic | Audio<br>Advanced | Network | Ports    | Shared Folders | User Interface |    |
| Name:        | OpenStack Ne                | Basic            | Advanced          | d Des   | cription |                |                |    |
| Name:        | OpenStack Ne                |                  |                   |         | onption  | Encryption     |                |    |
|              |                             | etworking        | Essentials        |         |          |                |                |    |
| Type:        | Linux                       |                  |                   |         |          |                | 0              | 64 |
| Version:     | Red Hat (64-bit)            |                  |                   |         |          |                |                |    |
|              |                             |                  |                   |         |          |                |                |    |
|              |                             |                  |                   |         |          |                |                |    |
|              |                             |                  |                   |         |          |                |                |    |
|              |                             |                  |                   |         |          |                |                |    |
|              |                             |                  |                   |         |          |                |                |    |
| 2            |                             |                  |                   |         |          |                | Cancel         | OK |

2. Click on the **Network** icon to modify the network interfaces presented to the virtual machine. The first adapter available, **Adapter 1**, should be enabled and attached to the vboxnet0 host-only network created earlier:

|                        |                          |           | OpenSta     | ck Networkir | g Essential | s - Network    |                |          |
|------------------------|--------------------------|-----------|-------------|--------------|-------------|----------------|----------------|----------|
| General                | Svstem                   | Display   | Storage     | Audio Netwo  | ork Ports   | Shared Folders | User Interface |          |
|                        | .,                       |           | Adapter 1   | Adapter 2    | Adapter 3   | 3 Adapter 4    |                |          |
| 🔽 Er                   | C Enable Network Adapter |           |             |              |             |                |                |          |
|                        | At                       | tached to | Host-on     | ly Adapter   | 0           |                |                |          |
|                        |                          | Name      | vboxnet     | 0            |             |                |                | ٥        |
|                        | ▽ /                      | Advanced  |             |              |             |                |                |          |
| Adapter Type: Intel PR |                          |           | 0/1000 MT C | esktop (825  | 40EM)       |                | ٥              |          |
| Promiscuous Mode: Deny |                          |           |             |              |             |                | 0              |          |
|                        | MAC Address: 080027AEF33 |           |             | EF339        |             |                |                | <b>3</b> |
|                        | Cable Connected          |           |             |              |             |                |                |          |
|                        |                          |           | Port        | Forwarding   |             |                |                |          |
|                        |                          |           |             |              |             |                |                |          |
| ?                      |                          |           |             |              |             |                | Cancel         | ОК       |

3. Adapter 2 should be enabled and attached to the vboxnet1 host-only network created earlier. The **Promiscuous Mode** setting should be changed to **Allow All**:

|                         |                       |           | OpenSta    | ick Netwo  | rking Es | sentials | - Network      |                |          |
|-------------------------|-----------------------|-----------|------------|------------|----------|----------|----------------|----------------|----------|
| General                 | System                | Display   | Storage    | Audio N    | etwork   | Ports    | Shared Folders | User Interface |          |
|                         |                       |           | Adapter 1  | Adapter    | 2 A      | dapter 3 | Adapter 4      | ]              |          |
| 🔽 Er                    | nable Netw            | vork Adap | ter        |            |          |          |                |                |          |
|                         | At                    | tached to | : Host-o   | nly Adapte | er ᅌ     |          |                |                |          |
|                         |                       | Name      | : vboxne   | t1         |          |          |                |                | 0        |
|                         | ▼ /                   | Advanced  |            |            |          |          |                |                |          |
|                         | Adapter Type: Intel P |           | : Intel PF | RO/1000 N  | IT Deskt | op (8254 | 0EM)           |                | 0        |
| Promiscuous Mode: Allow |                       |           | : Allow A  | .11        |          |          |                |                | •        |
|                         | MAC Address: 080027   |           |            | 19F6D3     |          |          |                |                | <b>છ</b> |
|                         | 🗹 Cable               |           |            |            | ed       |          |                |                |          |
|                         |                       |           | Por        | t Forwardi | ing      |          |                |                |          |
|                         |                       |           |            |            |          |          |                |                |          |
| ?                       |                       |           |            |            |          |          |                | Cancel         | ОК       |

#### 4. Adapter 3 should be enabled and attached to the NAT network:

| OpenStack Networking Essentials - Network |            |          |           |        |          |          |                |                |    |
|-------------------------------------------|------------|----------|-----------|--------|----------|----------|----------------|----------------|----|
| General                                   | System     | Display  | Storage   | Audio  | Network  | Ports    | Shared Folders | User Interface |    |
|                                           |            | (        | Adapter 1 | Adapte | er 2 🛛 🗛 | dapter 3 | Adapter 4      |                |    |
| 🔽 Er                                      | nable Netv | vork Ada | pter      |        |          |          |                |                |    |
|                                           | Attache    | d to:    | NAT       |        | 0        |          |                |                |    |
|                                           | N          | ame:     |           |        |          |          |                |                | ٢  |
|                                           | Advan      | ced      |           |        |          |          |                |                |    |
|                                           |            |          |           |        |          |          |                |                |    |
|                                           |            |          |           |        |          |          |                |                |    |
|                                           |            |          |           |        |          |          |                |                |    |
|                                           |            |          |           |        |          |          |                |                |    |
|                                           |            |          |           |        |          |          |                |                |    |
|                                           |            |          |           |        |          |          |                |                |    |
| ?                                         |            |          |           |        |          |          |                | Cancel         | ОК |

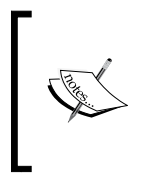

By default, VirtualBox provides a **NAT** network that allows virtual machines to use the host machine for outbound network access. This network is required for the virtual OpenStack node to download the OpenStack software.

5. Click on the **OK** button to complete the network adapter configuration process and close the settings window.

# Installing the CentOS operating system

Before an operating system can be installed, an ISO image must be downloaded from the Internet and attached to the virtual machine as a CD. The CentOS Server operating system can be downloaded from the following location:

https://www.centos.org/download/.

The minimal ISO is all that is required for a successful installation.

### Attaching the ISO to the virtual machine

To attach ISO file to the virtual machine, follow these steps:

 Once the ISO has been downloaded, choose the virtual machine in the Oracle VM VirtualBox Manager and click the Settings icon. Click on the Storage icon to manage storage options:

| OpenStack Ne                            | tworking Essentials - Storage               |
|-----------------------------------------|---------------------------------------------|
| General System Display                  | Network Ports Shared Folders User Interface |
| Storage Tree                            | Attributes                                  |
| 谷 Controller: IDE                       | Optical Drive: IDE Secondary Master         |
| Controller: SATA                        | Live CD/DVD                                 |
| 🖉 🖢 😡 OpenStack Networking Essentials.v | Information                                 |
|                                         | Type:                                       |
|                                         | Size:                                       |
|                                         | Location:                                   |
|                                         | Attached to:                                |
|                                         |                                             |
|                                         |                                             |
|                                         |                                             |
|                                         |                                             |
|                                         |                                             |
|                                         |                                             |
| ?                                       | Cancel                                      |

2. Click the first CD icon labeled **Empty** to modify the optical drive. Click the CD icon attach the downloaded ISO to the virtual machine. When prompted, click **Choose Virtual Optical Disk File** to find the ISO on the local machine:

| twor                                                                                                    | OpenStack Networking Ess               | entials - Storage                                                                                                    |
|----------------------------------------------------------------------------------------------------|----------------------------------------|----------------------------------------------------------------------------------------------------|
| General System Displ                                                                                                    | ay Storage Audio Network               | Ports Shared Folders User Interface                                                                                                    |
|                                                                                                    | 🔟 🚟 🗸 📄 Application Insta              | illers 🗘 住 📿 Q Search                                                                                                    |
| Favorites<br>Dropbox<br>Cloud Drive<br>Applications<br>Desktop<br>Documents<br>Downloads<br>Downloads<br>Application Installers<br>Box Sync<br>Devices<br>retina-imac | CentOS-7-xI-1503-01.iso                | 511.iso<br>CentOS-7-x86_64-Minimal-1511.iso<br>ISO Disk Image - 632.3 MB<br>Created February 23, 2016 at 8:28 PM<br>Modified December 9, 2015 at 5:03 PM<br>Last opened December 9, 2015 at 5:03 PM<br>Add Tags |
| Files                                                                                                    | of type: All virtual optical disk file | es (*.dmg ᅌ                                                                                                    |
| New Folder Option                                                                                                    | 15                                     | Cancel Open                                                                                                    |

3. Select the ISO and click **Open** to attach the image. Once attached, the image will be listed under the **IDE** controller:

| OpenStack Ne                         | etworking Essentials - Storage                 |
|--------------------------------------|------------------------------------------------|
| General System Display Storage Audio | Network Ports Shared Folders User Interface    |
| Storage Tree                         | Attributes                                     |
| Controller: IDE                      | Optical Drive: IDE Secondary Master ᅌ 💿        |
| CentOS-7-x86_64-Minimal-1511.is      | Live CD/DVD                                    |
| Controller: SATA                     | Information                                    |
|                                      | Type: Image                                    |
|                                      | Size: 603.00 MB                                |
|                                      | Location: /Application Installers/CentOS-7-x86 |
|                                      | Attached to:                                   |
|                                      |                                                |
|                                      |                                                |
|                                      |                                                |
|                                      |                                                |
| E 🖬 🕹 🔶                              |                                                |
| ?                                    | Cancel OK                                      |

4. Click **OK** to close the settings window.

### Starting the virtual machine

From the **Oracle VM VirtualBox Manager**, choose the virtual machine and click the **Start** icon:

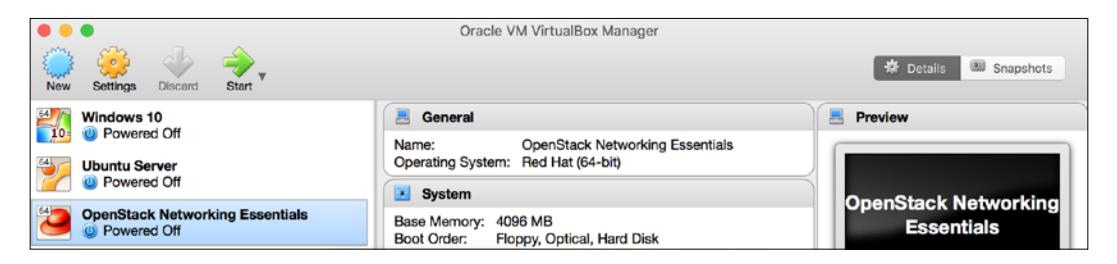

The virtual machine will boot off the CD image and present you with the installation screen:

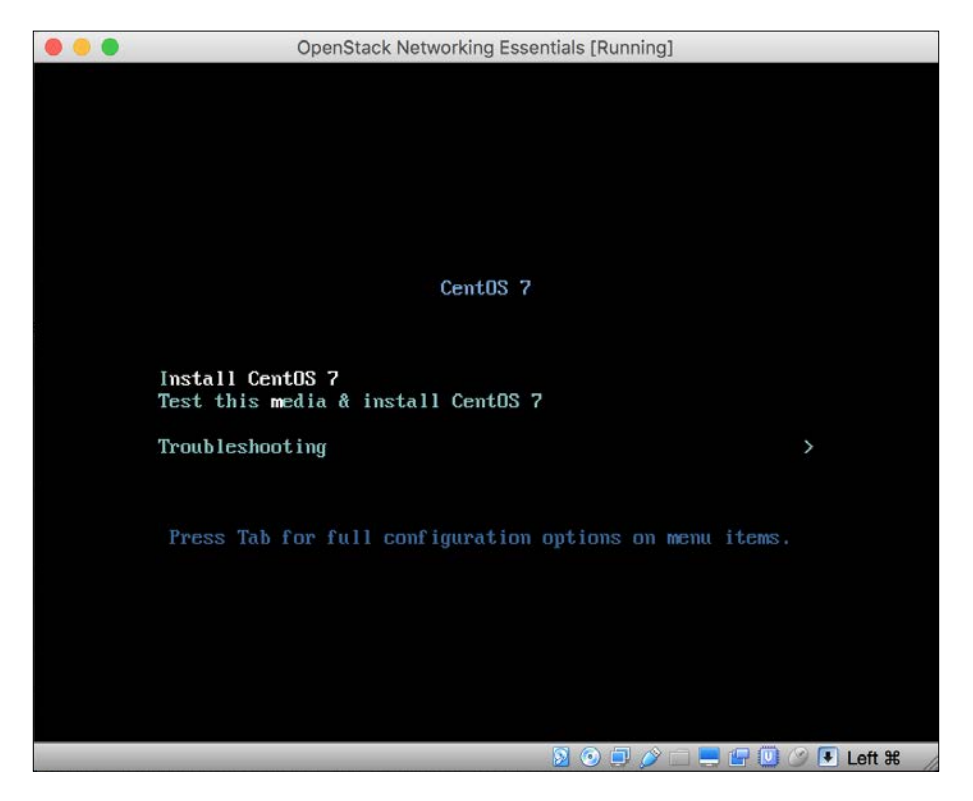

Choose **Install CentOS 7** from the menu. Installing the guest operating system is outside the scope of this book. However, there are plenty of guides available on the Internet, including the following from HowtoForge:

https://www.howtoforge.com/centos-7-server.

It is safe to ignore prompts to configure networking, as those tasks will be completed once the virtual machine is up and running.

# **Configuring virtual machine networking**

Once the guest operating system has been installed, it is time to configure the networking within the virtual machine. This includes the setup of the management and NAT networks.

# Accessing the virtual machine

Before networking has been configured, access to the virtual machine will be limited to the console. From the virtual machine console, enter the credentials specified during the installation process. A successful login should result in a screen similar to the following:

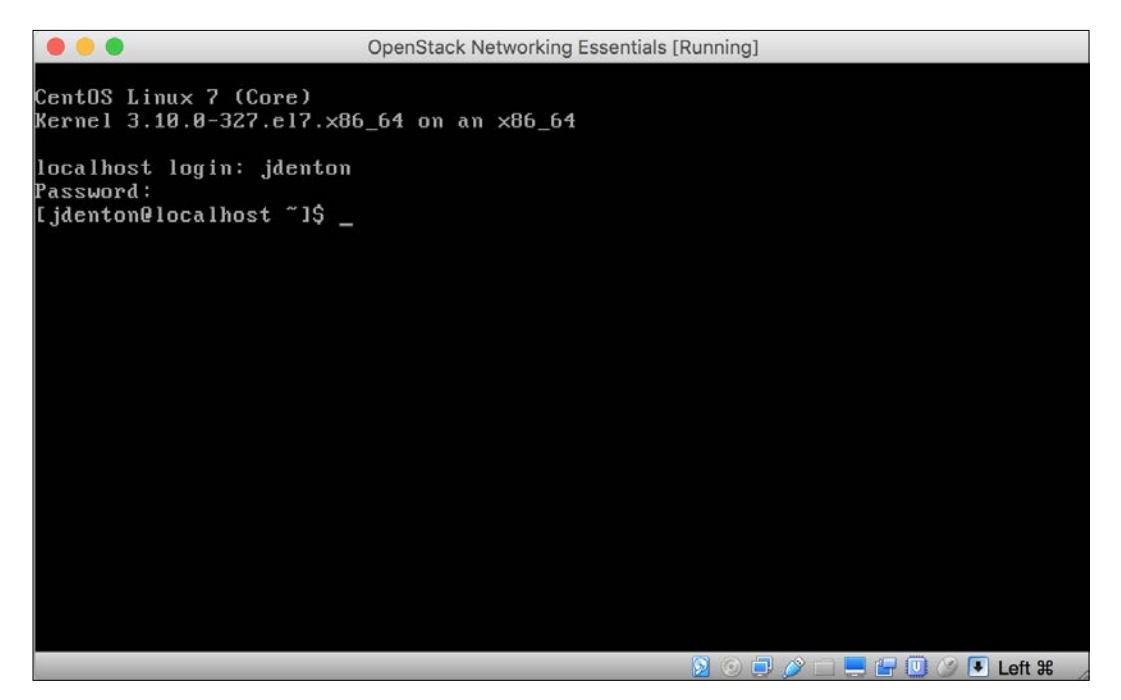

Use the sudo command to login as root:

```
CentOS Linux 7 (Core)

Kernel 3.10.0-327.el7.x86_64 on an x86_64

localhost login: jdenton

Password:

[jdenton@localhost ~1$ sudo su

We trust you have received the usual lecture from the local System

Administrator. It usually boils down to these three things:

#1) Respect the privacy of others.

#2) Think before you type.

#3) With great power comes great responsibility.

[sudo] password for jdenton:

[root@localhost jdenton]# _
```

### **Configuring network interfaces**

Using the ip addr command, verify that three network interfaces are attached to the virtual machine. The name of the network interfaces may vary from environment to environment:

```
OpenStack Networking Essentials [Running]
We trust you have received the usual lecture from the local System
Administrator. It usually boils down to these three things:
    #1) Respect the privacy of others.
    #2) Think before you type.
    #3) With great power comes great responsibility.
[sudo] password for jdenton:
[root@localhost jdenton]# ip a
1: lo: <LOOPBACK,UP,LOWER_UP> mtu 65536 qdisc noqueue state UNKNOWN
    link/loopback 00:00:00:00:00:00 brd 00:00:00:00:00:00
    inet 127.0.0.1/8 scope host lo
       valid_lft forever preferred_lft forever
    inet6 ::1/128 scope host
valid_lft forever preferred_lft forever
2: enp0s3: <BROADCAST,MULTICAST,UP,LOWER_UP> mtu 1500 qdisc pfifo_fast state UP
glen 1000
    link/ether 08:00:27:ae:f3:39 brd ff:ff:ff:ff:ff:ff
3: enp0s8: <BROADCAST,MULTICAST,UP,LOWER_UP> mtu 1500 qdisc pfifo_fast state UP
glen 1000
    link/ether 08:00:27:49:f6:d3 brd ff:ff:ff:ff:ff:ff
4: enp0s9: <BROADCAST,MULTICAST,UP,LOWER_UP> mtu 1500 qdisc pfifo_fast state UP
glen 1000
    link/ether 08:00:27:a6:4e:04 brd ff:ff:ff:ff:ff:ff
[root@localhost jdenton]#
                                                        🔊 💿 💷 🤌 🗔 💻 🔚 🛄 🎯 💽 Left 🗯
```

In this environment, the interfaces are named enp0s3, enp0s8, and enp0s9. Using a text editor, edit the network interface files found at /etc/sysconfig/network-scripts/ifcfg-\* with the configuration provided in *Chapter 2, Installing OpenStack Using RDO*. Once configured, bring up the interfaces using the ifup command.

# Accessing a virtual machine over SSH

Once networking has been configured on the virtual machine, it should be possible to access it over the management network via SSH from your client workstation. Within a terminal, SSH to the virtual machine using the username and password provided during installation:

```
retina-imac:~ jdenton$ ssh jdenton@10.254.254.100
The authenticity of host '10.254.254.100 (10.254.254.100)' can't be established.
ECDSA key fingerprint is SHA256:CvnFumO6vR46AgVX3xGoMa51CeMz5eWMKGk2HBZcnGg.
Are you sure you want to continue connecting (yes/no)? yes
Warning: Permanently added '10.254.254.100' (ECDSA) to the list of known hosts.
jdenton@10.254.254.100's password:
Last login: Sun Mar 20 13:09:10 2016
[jdenton@localhost ~]$
```

Use the ping command within the virtual machine to verify outbound connectivity to the Internet:

[jdenton@localhost ~]\$ ping 8.8.8.8 PING 8.8.8.8 (8.8.8.8) 56(84) bytes of data. 64 bytes from 8.8.8.8: icmp\_seq=1 ttl=63 time=32.9 ms ^C --- 8.8.8.8 ping statistics ---1 packets transmitted, 1 received, 0% packet loss, time 0ms rtt min/avg/max/mdev = 32.990/32.990/32.990/0.000 ms

Once connectivity has been verified, you may proceed with the installation of OpenStack documented in *Chapter 2, Installing OpenStack Using RDO*.

# Index

#### Α

additional attributes 32 additional installation tasks about 23 demo project and user, creating image, uploading to Glance 25, 26 keystone\_demo file, configuring 25 security group rule, creating 23, 24 advanced networking features about 3 firewalling 3 load balancing 3 virtual private networks 3 AMD-v technology 11

#### С

CentOS operating system installing 144 ISO, attaching to virtual machine 145-147 URL 144 virtual machine, starting 147, 148 CentOS Server download link 11 **Classless Inter-Domain Routing** (CIDR) notation about 44, 123 for controlling traffic 123 connectivity, through router about 72,73 inbound connectivity 74, 75 outbound connectivity 74 core plugins 6

#### D

default security group 121, 122 DHCP agent 7 Distributed Virtual Router (DVR) 77 Dynamic Host Configuration Protocol (DHCP) 7

#### Ε

egress traffic 121

#### F

Firewall as a Service (FWaaS) 3, 117 flat network 59-61 floating IP 109 Forwarding Database (FDB) table 56

#### G

gateway interface 100 Generic Routing Encapsulation (GRE) 2 GRE network 65

#### Η

Highly Available (HA) router 77 Horizon dashboard

networks, creating within project 42-46 network topology, viewing 46 resources, managing as administrator 47-49 resources, managing within project 42 using 42

#### I

inbound connectivity 74, 75 initial network configuration about 12, 13 example networks 13 host, connecting to 16 interface configuration 14-16 initial steps, OpenStack installation about 16 hostname, setting 17 NetworkManager, disabling 17 Network Time Protocol (NTP), installing 17 network utilities, installing 17 permissions 16 system upgrade 18 internal interface 100 Internet Protocol Security (IPSec) 3 IP Address Management (IPAM) system 6

#### K

Kernel-based Virtual Machine (KVM) 1

#### L

Link Aggregation Control Protocol (LACP) 2 LinuxBridge platform 55 LinuxBridge agent 56 LinuxBridge driver 56 Linux bridges using 56 Linux Containers (LXC) 1 Load Balancing as a Service (LBaaS) 3 Local Area Network (LAN) interface 100 local network 58, 59

#### Μ

mechanism drivers 7 metadata agent 7 Modular Layer 2 (ML2) plugin 2, 56

#### Ν

net-list command using 66-70

net-show command using 67-70 Network Address Translation (NAT) 133 network attributes about 30 additional attributes 32 provider attributes 31 Network Functions Virtualization (NFV) 130 network, implementing about 6 DHCP agent 7 metadata agent 7 network plugin agent 8,9 Neutron agents 7 plugins and drivers 6 Networking as a Service (NaaS) 1 networks 29, 30 network types 57 Neutron about 1,27 routing 71 Neutron agents 7 Neutron API about 27-29 reference 29 Neutron client networks, creating 52 networks, listing 51 subnet, creating 53, 54 using 50, 51 Neutron L3 agent 4 Neutron RBAC 31 Neutron router advanced networking 115, 116 attaching, to external provider network 101, 102 connectivity, testing 105-108 connectivity, testing via floating IP 113, 114 external provider networks 100 floating IP, assigning 110-112 instance, booting 103, 104 multiple routers 114, 115 SNAT behavior, observing 109 using 98, 99 Neutron security groups characteristics 119

#### Neutron workflow about 37 instance, booting 37 instance, deleting 39 logical model, implementing 37, 38 Nova Network 77

#### 0

OpenStack security groups 118 switching 55 system requirements 11, 12 **OpenStack architecture** about 4,5 compute nodes 4 controller nodes 4 network nodes 4 storage nodes 4 **OpenStack documentation** reference 50 **OpenStack Networking** about 1 advanced networking features 3 features 1, 2 routing 2 switching 2 **OpenStack SDK** reference 41 **Open vSwitch** about 55 flow mode 56 normal mode 56 using 56 outbound connectivity 74 ovs-vsctl show command using 68

#### Ρ

Packstack about 18 used, for installing RDO ports 34-36 port security about 129 allowed address pairs 129 disabling 130 provider attributes 31 provider bridge 57, 92 provider extension 31 provider networks creating 91, 92 instance, accessing 94-97 instance, booting 92-94 using 89, 90

#### R

RDO answer file, configuring 18 connectivity to dashboard, verifying 22, 23 connectivity to OpenStack, verifying 21, 22 downloading 18 installing 20, 21 installing, Packstack used 18 reference architecture about 6 network, implementing 6 Remote SPAN (RSPAN) 2 **Role Based Access Control** (RBAC) functionality 31 router-gateway-set 101 router interface 100 router-interface-add 101 routers about 76 Distributed Virtual Router (DVR) 77 examining 86, 87 Highly Available (HA) router 77 standalone router 76 types 76 routers, managing in dashboard about 78 network topology, viewing 79-81 routers, as administrator 82 routers, creating within project 78, 79 routers, managing with Neutron client about 83 interface, adding 84, 85 router interfaces, listing 85 routers, creating 83, 84 routers, listing 83

#### routing

about 71 connectivity, through router 72, 73 network namespaces 71, 72 RPM Distribution of OpenStack (RDO) 11

#### S

security groups about 118 applying, to instances 127 applying, to instances and ports 124 caveats 128 CIDR, used for controlling traffic 123 creating 125 default security group 121, 122 managing 122 rules, managing 126 using 119-121 working with, in dashboard 125 service plugins 6 Software-Defined Networking (SDN) 56 Source Network Address Translation (SNAT) 71, 74 standalone router 76 subnets 32, 33 switching basics 55 flat networks 59-61 GRE networks 65 Linux bridges, using 56 local networks 58, 59 network types 57 Open vSwitch, using 56, 57 VLAN networks 61-63 VXLAN networks 63-65 Switch port Analyzer (SPAN) 2 system requirements 11

#### Т

tenant networks 71 tunnel bridge 64 type drivers 7

#### V

VirtualBox networking configuring 133 host-only networks, configuring 134-136 Virtual Extensible LAN (VXLAN) 2 Virtual eXtensible Local Area Network (VXLAN) 63 Virtual Local Area Networks (VLANs) 29 virtual machine accessing, over SSH 151 configuring 141-144 creating 137-140 virtual machine interfaces (VIFs) 34 virtual machine networking configuring 149 network interfaces, configuring 150, 151 virtual machine, accessing 149 virtual network infrastructure about 66 commands, using 66 Virtual Private Network as a Service (VPNaaS) 3 Virtual Router Redundancy Protocol (VRRP) 129 Virtual Routing and Forwarding (VRF) domains 71 VLAN network 61-63 VT-x technology 11 VXLAN Network Identifier (VNI) 64 VXLAN networks 63-65 VXLAN Tunnel End Point (VTEP) 63

#### W

Wide Area Network (WAN) interface 100